# 臨床研究法対応

# 利益相反管理の為の電子申告システム

機能仕様例

# 2019年3月

中央治験審査委員会 · 中央倫理審査委員会基盤整備事業

# 臨床研究法の統一書式及び

利益相反管理様式の見直しについての検討WG

# I. 機能一覧

| 項番 | 機能名               | 利用同     | 可能ユー | ザー  | 備考 |
|----|-------------------|---------|------|-----|----|
|    |                   | システム管理者 | 申告者  | 事務局 |    |
| 1  | ログイン              | 0       | 0    | 0   |    |
| 2  | メインメニュー (システム管理者) | 0       |      |     |    |
| 3  | メインメニュー (申告者)     |         | 0    |     |    |
| 4  | メインメニュー (事務局)     |         |      | 0   |    |
| 5  | ユーザー登録・編集         | 0       |      |     |    |
| 6  | ユーザー情報編集          | 0       | 0    | 0   |    |
| 7  | 新規申告入力・編集         |         | 0    |     |    |
| 8  | 利益相反状況の閲覧         |         | 0    | 0   |    |
| 9  | 申告書の閲覧            |         | 0    | 0   |    |
| 10 | 変更申告入力・編集         |         | 0    |     |    |
| 11 | ロック解除             |         |      | 0   |    |
| 12 | 利益相反状況事実確認        |         |      | 0   |    |
| 13 | 利益相反管理計画作成        |         | 0    |     |    |
| 14 | 申告書の検索            |         |      | 0   |    |
| 15 | 定型文の管理            |         |      | 0   |    |
| 16 | ログ閲覧              | 0       |      |     |    |
| 17 | 定期報告              |         | 0    |     |    |
| 18 | 分担施設の利益相反管理計画の登録  |         | 0    |     |    |
| 19 | 定期申告メール設定         | 0       |      |     |    |
| 20 | jRCT 番号登録         |         | 0    |     |    |

# II. 機能詳細

1. ログイン

# ① 機能概要

臨床研究電子申請システムにログインする為の画面。 システムを利用しようとしているユーザーが正規利用者かを確認し、正規利用者である事が確 認できた場合、II.2 メインメニューへ自動的に遷移する。 また、ログイン画面での認証を行わずに、ブラウザから URL 直接入力を用い各種機能を利用 しようとした場合、自動的にログイン画面へ遷移する。

② 画面イメージ

| 012 1<br>-лг FLZ 2<br>Л27-F 2                                                                                                    |            |
|----------------------------------------------------------------------------------------------------|------------|
|                                                                                                    |            |
| 1742                                                                                                    |            |
| システムをご利用される場合は、あらかじめユーザー登録が必要です。<br>ユーザー登録を希望される方は <u>ごちら</u> で、登録手続きをしてください。<br>ユーザー登録売了後、初めてログインされる方、またはパスワードを忘れた方は<br><u>ごちら</u> から、パスワード作成の手続きをしてください。 |            |
|                                                                                                    |            |
| <u>~-</u>                                                                                                    | -ジのトップへ戻る1 |

③ 画面項目

| 項番 | 項目名         | I/O |
|----|-------------|-----|
| 1  | ログイン情報入力部   | Ι   |
| 2  | エラーメッセージ表示域 | 0   |
| 3  | ログインボタン     | Ι   |

- ④ 機能説明
  - ログイン

画面項番1に、自身のユーザーID、パスワードを入力し、画面項番3ログインボタンを 押下する。入力したユーザー名、パスワードの組み合わせがデータベース上に登録され ている場合、正規ユーザーとみなし、ログイン処理後、メインメニューへ遷移する。 また、エラーが発生した場合、エラーメッセージを画面項番2に表示する。 ⑤ 表示メッセージ

| 表示メッセージ             | 備考 |
|---------------------|----|
| メールアドレスが未入力です。      |    |
| ユーザー名またはパスワードが違います。 |    |

- 2. メインメニュー(システム管理者)
  - ① 機能概要

システム管理者ユーザーログイン時に表示されるメインメニュー。

臨床研究電子申請システムの各機能にアクセスする為のリンクが設置されている画面。

② 画面イメージ

| メインメニュー          |             |  |             |
|------------------|-------------|--|-------------|
| メインメニュー          |             |  |             |
| / 管理者用メニュー       |             |  |             |
| ユーザー管理           | <b>⊘</b> —1 |  |             |
| ユーザー登録依頼の対応      | 0           |  |             |
| お知らせ・新着情報の管理     | 0           |  |             |
| システム設定           | ●2          |  |             |
| システム利用状況表示       | ●3          |  |             |
| ユーザーアクセスログ       | ● 4         |  |             |
| 利用ガイド            | O           |  |             |
|                  |             |  |             |
| ( 共通メニュー         |             |  |             |
| メールログ            | •           |  |             |
| <u></u>          |             |  |             |
|                  |             |  |             |
|                  |             |  |             |
|                  |             |  |             |
|                  |             |  |             |
|                  |             |  |             |
|                  |             |  |             |
|                  |             |  | ページのトップへ戻る1 |
| システム 管理者さん ログアウト |             |  |             |

③ 画面項目

| 項番 | 項目名           | I/O | 備考 |
|----|---------------|-----|----|
| 1  | ユーザー管理リンク     | Ι   |    |
| 2  | システム設定リンク     | Ι   |    |
| 3  | システム利用状況表示リンク | Ι   |    |
| 4  | ユーザーアクセスログリンク | Ι   |    |

#### ④ 機能説明

ユーザー管理リンク

画面項番1を押下する事で、II.5 ユーザー登録・編集画面へ移動する。

- システム設定リンク
   画面項番2を押下する事で、システム設定画面へ移動する。
- システム利用状況表示リンク
   画面項番3を押下する事で、II.16 ログ閲覧画面へ移動する。
- ユーザーアクセスログ表示リンク
   画面項番4を押下する事で、II.16ログ閲覧画面へ移動する。
- ⑤ 表示メッセージ

無し

- 3. メインメニュー(申告者)
  - ① 機能概要

申請者ユーザー、申請補助ユーザーログイン時に表示されるメインメニュー。

臨床研究電子申請システムの各機能にアクセスする為のリンクが設置されている画面。

② 画面イメージ

| ● メインメニュー |  |
|-----------|--|
|-----------|--|

| x4)x2=-                       |             |
|-------------------------------|-------------|
| メインメニュー                       |             |
| / 申告者用メニュー                    |             |
| 臨床研究法に基づく自己申告(新規) 📀 💶 1       |             |
|                               |             |
| COI管理計画作成完了(1件)               |             |
| 利用ガイド                         |             |
| 研究課題一覧                        |             |
| □取下げた研究課題も表示                  |             |
| 臨床研究法に基づく自己申告                 |             |
| 審査番号 課題名/申告名 表示 —— /          |             |
| C-M2018-001 000とムムムの研究_その1 表示 |             |
|                               |             |
|                               |             |
|                               |             |
|                               |             |
|                               |             |
|                               |             |
|                               |             |
|                               | ページのトップへ戻る↑ |
| 医師 一郎さん ログアウト                 |             |

# ● COI 管理計画作成完了画面

| メインメニュー : 審査フロ | 1–               |                      |     |                               |    |
|----------------|------------------|----------------------|-----|-------------------------------|----|
| COI管理計画作       | F成完了             |                      |     |                               |    |
| 戻る             | Ð                |                      |     |                               |    |
| 臨床研究法に基づ       | く自己申告            |                      |     |                               |    |
| 審査番号           | 課題名              | 申告種類                 |     | 申告                            | 表示 |
| C-M2019-0001   | ○○○と△△△に関する研究その2 | 新規申告<br>C-M2019-0001 | 責任者 | 医師 一郎 2019/03/08 14:19 [審査必要] | 表示 |

 $\mathbf{5}$ 

③ 画面項目

| 項番 | 項目名                   | I/O | 備考 |
|----|-----------------------|-----|----|
| 1  | 新規申告リンク               | Ι   |    |
| 2  | COI管理計画作成リンク          | Ι   |    |
| 3  | COI管理計画作成完了リンク        | Ι   |    |
| 4  | 課題名/申告名一覧             | ΙΟ  |    |
| 5  | COI 管理計画完了した課題名/申告名一覧 | ΙΟ  |    |

- ④ 機能説明
  - 新規申告
     画面項番1を押下する事で、II.7 新規申告入力・編集へ移動する。
  - COI 管理計画作成 画面項番 2 を押下する事で、II.13 利益相反管理計画作成画面へ移動する。
  - COI 管理計画作成完了
     画面項番3を押下する事で、画面項番5COI 管理計画完了した課題名/申告名一覧画面へ
     移動する。
  - 課題名/申告名一覧
     現在ログインしているユーザーが申告した課題名/申告名一覧を画面項番4に表示する。
     また、一覧中の表示ボタンを押下する事で、対象研究課題のII.8利益相反詳細表示へ移動する。
- ⑤ 表示メッセージ

無し

- 4. メインメニュー(事務局)
  - ① 機能概要

治験事務局ユーザーログイン時に表示されるメインメニュー。

臨床研究電子申請システムの各機能にアクセスする為の、リンクが設置されている画面。

② 画面イメージ

| ハインハーユー     COI事務局用メニュー      |                    |
|------------------------------|--------------------|
| お知らせ・新着債報の管理                 |                    |
|                              |                    |
| 代理ログイン                       |                    |
| 委員会の管理                       |                    |
| 定型文の管理 🔷 3                   |                    |
| <u>審査メニュー(臨床研究法に基づく自己申告)</u> |                    |
| COI状況事実確認待ち 📀 ——6            |                    |
| COI管理計画作成中 😜                 |                    |
| COI管理計画作成完了(最近1か月) 😜 😽 😽 😽   |                    |
|                              |                    |
| ( 共通メニュー                     |                    |
|                              |                    |
|                              |                    |
|                              | <u>ページのトップへ戻る↑</u> |
| 事務太郎さん ログアウト                 |                    |

③ 画面項目

| 項番 | 項目名                    | I/O | 備考 |
|----|------------------------|-----|----|
| 1  | 申告書の検索リンク              | Ι   |    |
| 3  | 定型文の管理リンク              | Ι   |    |
| 6  | COI 状況事実確認待ちリンク        | Ι   |    |
| 7  | COI管理計画作成中リンク          | Ι   |    |
| 8  | COI 管理計画作成完了(最近1か月)リンク | Ι   |    |

- ④ 機能説明
  - 申告書の検索リンク
     画面項番1を押下する事で、II.14 申告書の検索へ移動する。
  - 定型文の管理リンク
     画面項番3を押下する事で、II.15 定型文の管理へ移動する。
  - COI 状況事実確認待ちリンク
     画面項番6を押下する事で、II.12利益相反状況事実確認へ移動する。
  - COI管理計画作成中リンク
     画面項番7を押下する事で、COI管理計画作成一覧表示へ移動する。
  - COI 管理計画作成完了(最近1か月)リンク
     画面項番8を押下する事で、COI 管理計画作成完了一覧表示へ移動する。

⑤ 表示メッセージ無し

# 5. ユーザー登録・編集

## 機能概要

臨床研究電子申請システムに登録されているユーザー情報を管理する際に利用する機能。新規 ユーザーの登録と、登録済みユーザー情報の編集を行う。

② 画面イメージ

| メインメニ:           | <u>い</u> :ユーザー管理                                                                                                    |                                                      |                |          |             |          |    |    |  |
|------------------|----------------------------------------------------------------------------------------------------|------------------------------------------------------|----------------|----------|-------------|----------|----|----|--|
| ユーサ              | 一管理                                                                                                    |                                                      |                |          |             |          |    |    |  |
| - <b>L</b>       | ザ管理メニュー                                                                                                    |                                                      |                |          |             |          |    |    |  |
| 新し<br>更ろ         | いユーサーの登録                                                                                                    |                                                      |                |          |             |          |    |    |  |
| ~                |                                                                                                    |                                                      |                |          |             |          |    |    |  |
| 登録済る             | <u> </u>                                                                                                    |                                                      |                |          |             |          |    |    |  |
| 職                | <b>員番号(部分一致)</b>                                                                                                    |                                                      |                |          |             |          |    |    |  |
| f                | 氏名 (部分一致)                                                                                                    |                                                      |                |          |             |          |    |    |  |
| メール              | アドレス(部分一致)                                                                                                    |                                                      | Ħ              |          |             |          |    |    |  |
|                  | 新屋 (部分一致)                                                                                                    |                                                      | ╣-             | -:       | 3           |          |    |    |  |
| ,<br>,           |                                                                                                    |                                                      | 41             |          |             |          |    |    |  |
| 9                | 或名(部分一致)                                                                                                    |                                                      | 4              |          |             |          |    |    |  |
|                  | 役割                                                                                                    | ₫すべて                                                 |                |          |             |          |    |    |  |
|                  | アカウントの閉鎖                                                                                                    | 」閉鎖ユーザーも表示                                           |                |          |             |          |    |    |  |
| 絞込               | <u>7UF</u> 5                                                                                                    |                                                      |                |          |             |          |    |    |  |
| 職貝番              | 号 氏名<br>サな                                                                                                    | メールアドレス                                              | 所屋             | 職名       | 役割          | 有効       | 編集 |    |  |
| 1                | システム 管理者<br>しすてむ かんりしゃ                                                                                              | sadmin@bvits.com                                     | なし             | なし       | システム管理者     | 有効       | 編集 |    |  |
| 2                | 医師 一郎<br>いし いちろう                                                                                                    | ishi1@bvits.com                                      | なし             | なし       | 申告者         | 有効       | 編集 |    |  |
| 3                | 薬剤師 二郎<br>やくざいし じろう                                                                                                 | ishi2@bvits.com                                      | なし             | なし       | 申告者         | 有効       | 編集 |    |  |
| 4                | 看護師 花子<br>かんごし はなこ                                                                                                  | ishi3@bvits.com                                      | なし             | なし       | 申告者         | 有効       | 編集 | -6 |  |
|                  | 医療 イノベ<br>いりょう いのべ                                                                                                  | mipc@bvits.com                                       | なし             | なし       | COI事務局      | 有効       | 編集 | 0  |  |
| 5                |                                                                                                    |                                                      |                | なし       | COI事務局      | 有効       | 編集 |    |  |
| 5                | 事務 太郎<br>じむ たろう                                                                                                    | jimu@bvits.com                                       | なし             |          |             |          |    |    |  |
| 5<br>6<br>7      | <ul> <li>事務太郎</li> <li>じむたろう</li> <li>事前審査担当</li> <li>じぜんしんさたんとう</li> </ul>                                         | jimu@bvits.com                                       | なしなし           | なし       | 申告者         | 有効       | 編集 |    |  |
| 5<br>6<br>7<br>8 | <ul> <li>事務 太郎</li> <li>じむ たろう</li> <li>事前審査 担当</li> <li>じぜんしんさ たんとう</li> <li>倫理審査 強</li> <li>りんりしんさ つよし</li> </ul> | jimu@bvits.com<br>jizen@bvits.com<br>rinri@bvits.com | なし<br>なし<br>なし | なし<br>なし | 申告者<br>審査委員 | 有効<br>有効 | 編集 |    |  |

## ● ユーザー情報の編集画面

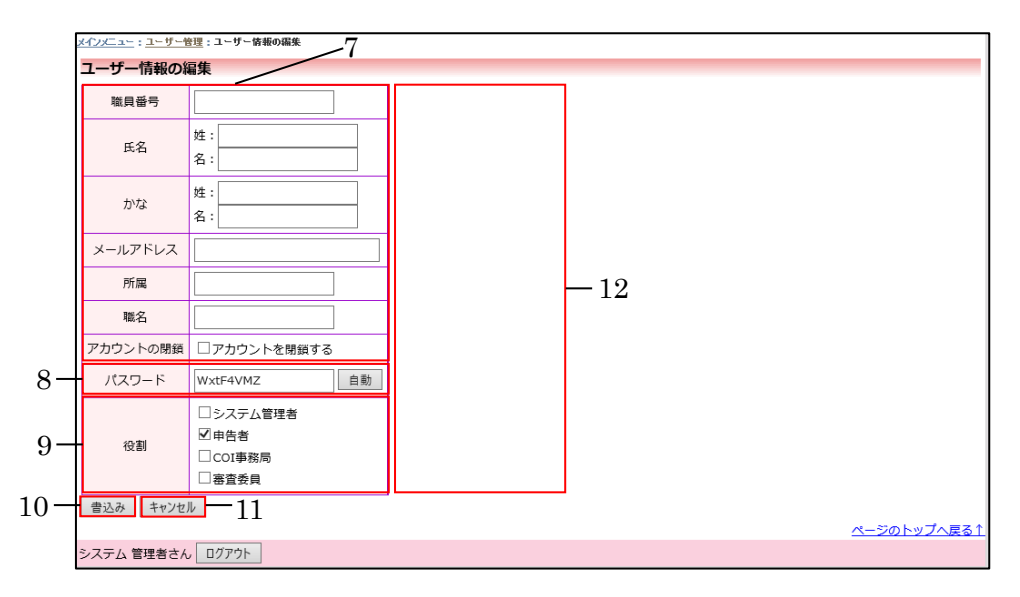

### ③ 画面項目

| 項番 | 項目名           | I/O | 備考 |
|----|---------------|-----|----|
| 1  | 新しいユーザーの登録リンク | Ι   |    |
| 2  | 戻るリンク         | Ι   |    |
| 3  | ユーザー検索項目入力部   | Ι   |    |
| 4  | 絞込ボタン         | Ι   |    |
| 5  | クリアボタン        | Ι   |    |
| 6  | ユーザー一覧        | ΙΟ  |    |
| 7  | ユーザー情報入力部     | Ι   |    |
| 8  | パスワード入力部      | Ι   |    |
| 9  | 役割選択部         | Ι   |    |
| 10 | 書込みボタン        | Ι   |    |
| 11 | キャンセルボタン      | Ι   |    |
| 12 | エラーメッセージ表示部   | 0   |    |

- ④ 機能説明
  - 新しいユーザーの登録リンク
     画面項番1を押下する事で、ユーザー情報編集画面へ移動し、新規ユーザーの登録を行う。
  - 戻るリンク
     画面項番2を押下する事で、呼び出し元の画面へ移動する。

  - ユーザー情報編集
     画面項番 7,8,9 に対しユーザー情報を入力し、画面項番 10 書込みボタンを押下する事で、 ユーザー情報を登録または更新する。
     画面項番 8 パスワード情報入力部は、手動で入力する以外に、自動ボタンを押下する事で、パスワードの自動生成を行う。
     画面項番 10 書込みボタンを押下するか、画面項番 11 キャンセルボタンを押下する事で、 ユーザー検索、一覧画面へ移動する。また、画面項番 7,8,9 の内容にエラーを発見した場合は画面項番 12 にエラーの内容を表示する。
- ⑤ 表示メッセージ

| 表示メッセージ             | 備考 |
|---------------------|----|
| 姓が未入力です。            |    |
| 名が未入力です。            |    |
| 姓にひらがな以外の文字があります。   |    |
| 名にひらがな以外の文字があります。   |    |
| メールアドレスが未入力です。      |    |
| このメールアドレスは使用されています。 |    |
| 所属が未入力です。           |    |
| 職名が未入力です。           |    |
| 自分自身を閉鎖することはできません。  |    |
| パスワードが未入力です。        |    |
| 自分自身の管理者権限は解除できません。 |    |
| 役割が指定されていません。       |    |

- 6. ユーザー情報編集
  - ① 機能概要

ログインしているユーザー自身のユーザー情報を編集する際に利用する機能。ユーザー情報を 入力し、書込む事で、ユーザー情報の更新を行う。

② 画面イメージ

| <u>メインメニュー</u> : ユーザー情      | 載の編集               |    |    |                    |
|-----------------------------|--------------------|----|----|--------------------|
| ユーザー情報の編                    | ı́≇1               |    |    |                    |
| 職員番号                        | 2                  |    |    |                    |
| 氏名                          | 姓:医師<br>名:一郎       |    |    |                    |
| かな                          | 姓 : いし<br>名 : いちろう |    | —5 |                    |
| メールアドレス                     | ishi1@bvits.com    |    |    |                    |
| 所属                          | なし                 |    |    |                    |
| 職名                          | なし                 |    |    |                    |
| パスワード<br>(変更する時のみ)          | 自動                 | -2 |    |                    |
| 書込み     キャンセル       3     4 |                    |    |    |                    |
| 0 1                         |                    |    |    | <u>ページのトップへ戻る1</u> |
| 医師 一郎さん ログア                 | ?ウト                |    |    |                    |

### ③ 画面項目

| 項番 | 項目名         | I/O | 備考 |
|----|-------------|-----|----|
| 1  | ユーザー情報入力部   | Ι   |    |
| 2  | パスワード入力部    | Ι   |    |
| 3  | 書込みボタン      | Ι   |    |
| 4  | キャンセルボタン    | Ι   |    |
| 5  | エラーメッセージ表示部 | 0   |    |

#### ④ 機能説明

● ユーザー情報表示

現在のユーザー情報を画面項番1に表示する。

● ユーザー情報編集

画面項番1に対しユーザー情報を入力し、画面項番3書込みボタンを押下する事で、ユ ーザー情報を更新する。 画面項番2パスワード情報入力部は、手動で入力する以外に、自動ボタンを押下する事 で、パスワードの自動生成を行う。 画面項番3書込みボタンを押下するか、画面項番4<u>キャンセル</u>ボタンを押下する事で、

メインメニューへ移動する。

また、画面項番1の内容にエラーを発見した場合は画面項番5に表示する。

⑤ 表示メッセージ

| 表示メッセージ             | 備考 |
|---------------------|----|
| 姓が未入力です。            |    |
| 名が未入力です。            |    |
| 姓にひらがな以外の文字があります。   |    |
| 名にひらがな以外の文字があります。   |    |
| メールアドレスが未入力です。      |    |
| このメールアドレスは使用されています。 |    |
| 所属が未入力です。           |    |
| 職名が未入力です。           |    |

- 7. 新規申告入力・編集
  - ① 機能概要

研究課題を新規申請する際に利用する機能。

各研究課題の申請時に必要な資料を確認後、研究課題情報を入力・編集し、登録する。

- ② 画面イメージ
  - 新規申告の準備画面(様式 A)

| <b>F</b> 究課題について、以下の通りの利益相反管理基準を定め、研究责任医師、分担研究医師、そのほか利益相反 管理が必要な者について、                                                                                                    |                       |
|----------------------------------------------------------------------------------------------------|-----------------------|
| 1準に基づき利益相反管理計画を作成してください。                                                                                                    |                       |
| 基準1                                                                                                    |                       |
| <ul> <li>         ・         臨床研究に従事する者等は、本研究と聴わりのある企業等と利益相反については直接・         ・         協接問わず、研究計画書に正確に記載し、説明文書に明示し、<br/>公表時に関示する。     </li> </ul>                                                                                                    | 研究成果                  |
| 基準 2                                                                                                    |                       |
| <ul> <li>臨床研究に従事する者等は、企業等から本研究に関わりのある研究資金等の提供は、契約を締結する。</li> </ul>                                                                                                    |                       |
| 基準 3                                                                                                    |                       |
| ・研究責任医師・研究代表医師は、研究開始後、新たに本研究と関わりのある企業等が生じた場合には、認定臨床研究審査委員会へ、利益相反管理計1<br>E)の意見を聴く。利益相反申告者は、本研究と関わりのある企業等との間に新たな利益相反が発生した場合には、研究者利益相反自己申告書(様式<br>度作成し、所属機関の経営を受けるとともに、研究責任医師・研究代表意には認定臨床研究審査委員会へ、当該申告内容が基準4~8に該当する場合<br>相反管理計圖(様式E)の意見を聴き、それ以外の場合は定期報告時に報告する。                                                                                                    | 動書(様式<br>℃)を再<br>には利益 |
| 基準 4                                                                                                    |                       |
| <ul> <li>研究責任医師は、以下の要件に該当する場合、原則として研究責任医師から外れる。         <ol> <li>本研究と関わりのある企業等の寄附講座に所属し、当該企業が兇出する資金から給与を得ている</li> <li>本研究と関わりのある企業等のあり、当該年度あるいは前年度に年間合計250万円以上の個人的利益を得ている</li> <li>本研究と関わりのある企業等の改員に就任している</li> <li>本研究と関わりのある企業等の改員に就任している</li> <li>本研究と関わりのある企業等の改長に就係予約権を含約</li> <li>を保有(公開株式は5%以上、未公開株式は1株以上、新株予約権は1個以上)</li> <li>本研究と関わりのある企業等の水研究の医療品等に関係する特許権を保有あるいは特許を出願している(特許を受ける権利を所属機関にいる場合(爆務発明)であっても、当該特許に基づき相当の対価を受ける権利を有している場合には該当する)</li> </ol> </li> </ul> | している<br>譲渡して          |
| 基準 5                                                                                                    |                       |
| ● 研究責任医師は、基準4の(1)~(5)の要件に該当しているが、研究責任医師として研究に関与する場合には、データ管理(※1)、モニタリン・<br>計・解析に関与する業務には従事しないものとし、かつ研究期間中に監査を受けるものとする。                                                                                                    | グ、統                   |
| 基準 6                                                                                                    |                       |
| <ul> <li>研究責任医師は、生計を同じにする自身の配偶者や一朝等の親族が、基準4の(2)~(5)の要件に該当する場合、データ管理(※1)、モニタリ<br/>計・解析に関与する単務には従事しないものとする。</li> </ul>                                                                                                    | ング、統                  |
| 基準 7                                                                                                    |                       |
| ・<br>研究分担医師は、基準4の(1)~(5)の要件に該当する場合、データ管理(※1)、モニタリング、統計・解析に襲与する業務には従事しないも<br>る。                                                                                                    | のとす                   |
| 基準 8                                                                                                    |                       |
| <ul> <li>研究責任医師は、本研究と関わりのある企業等の研究者が研究に関与する場合、原則として企業等の研究者に被験者のリクルート及びデータ管理()</li> <li>ニクリング、統計・解析に関与する業務には関与させないものとする(1)。</li> <li>ただし、企業等の研究者をデータ管理(※2)、統計・解析に関与する<br/>与させる必要がある場合には、研究期間中に監査を受けるものとする(2)。</li> </ul>                                                                                                    | ※1)、モ<br>業務に関         |
| <ul> <li>(1) 効果安全性評価委員会への参画を含む。</li> <li>(2) 効果安全性評価委員会への参画を含まない。</li> </ul>                                                                                                    |                       |
|                                                                                                    | ut. = 74              |
| <u>~-2015</u>                                                                                                    | <u>ッノへ戻る1</u>         |

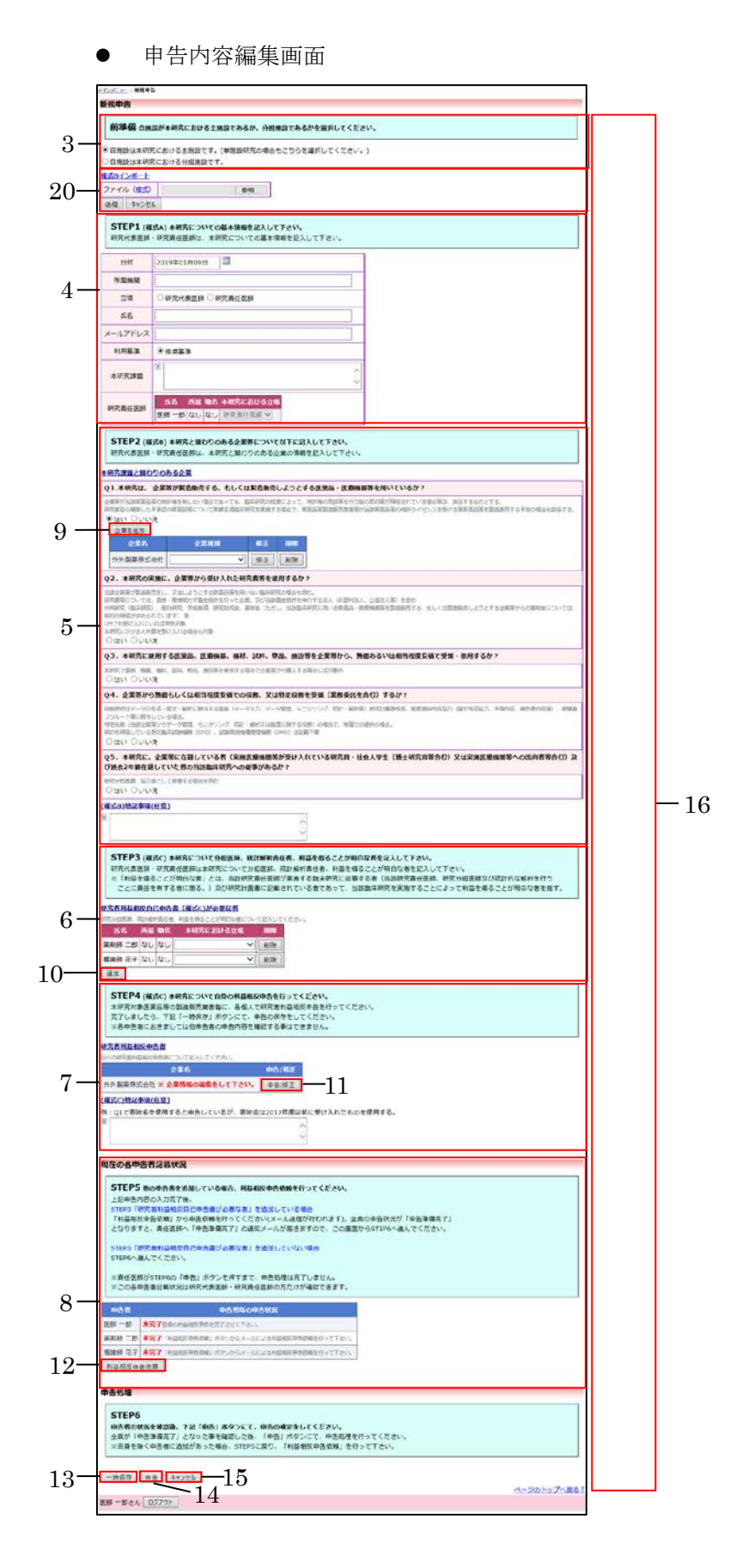

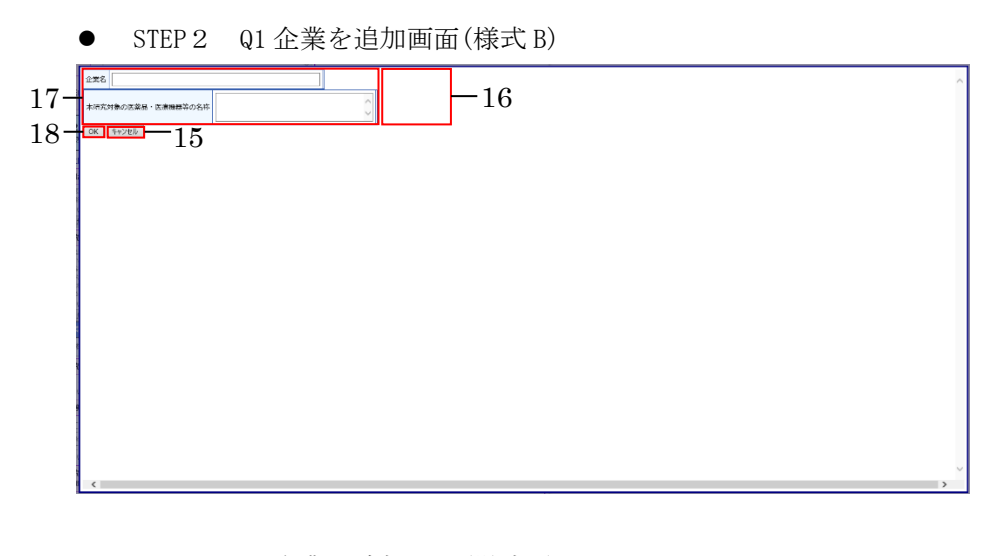

STEP 2 Q2 企業を追加画面(様式 B) •

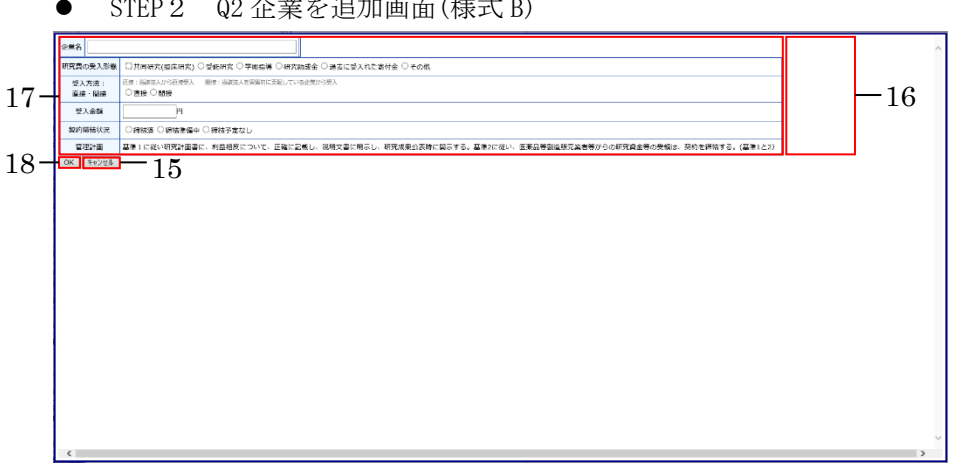

STEP 2 Q3 企業を追加画面(様式 B) •

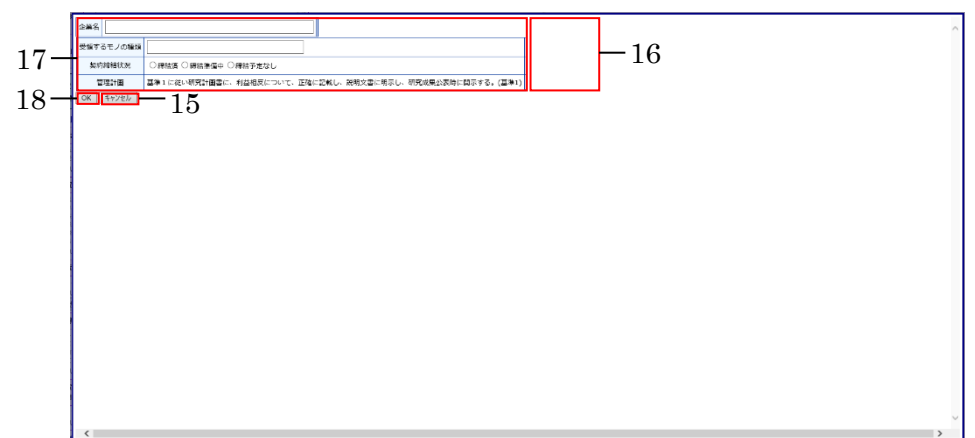

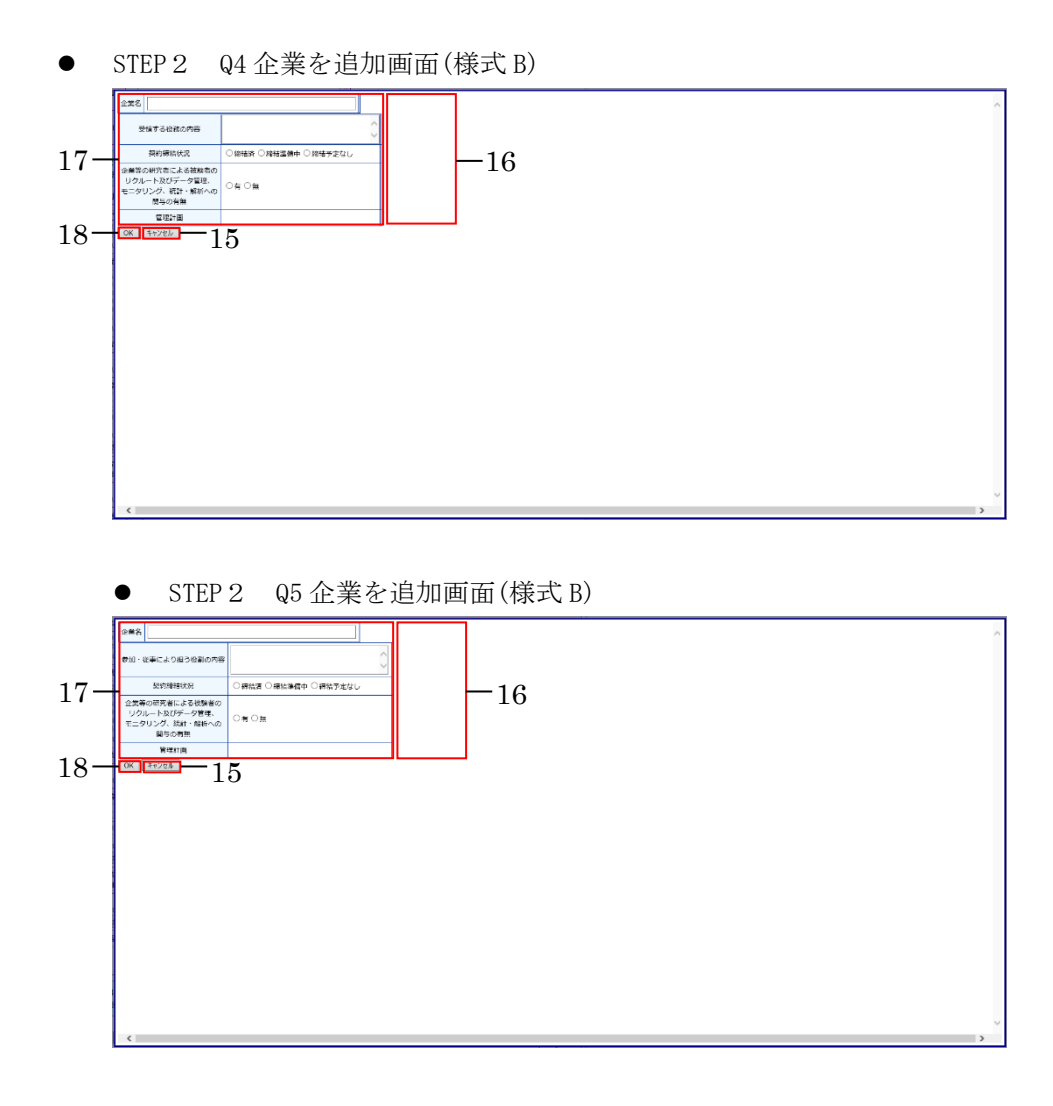

● 様式 A, B のインポート

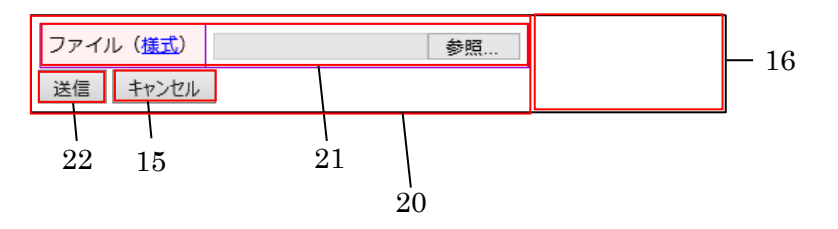

| 企業名                                                                                 |                                                                                                    |                                                 |
|-------------------------------------------------------------------------------------|----------------------------------------------------------------------------------------------------|-------------------------------------------------|
| 過去申告                                                                                | <u>アらの取込</u>                                                                                                    |                                                 |
| 企業名が                                                                                | 過去の情報を引用 24                                                                                                    |                                                 |
| <u>外外製業株式会社</u><br>Q1.当販企業等から <sup>2</sup>                                          | 中告書が宗判的に使法を決定し得る喜照会の総職が、年間200万円をおえているか?                                                                                                    |                                                 |
| 実質的に使途を決定し<br>※否附金については、                                                            | 第るとは、加速が料金の発達さするという急快で、受入研究的に申告を求めている。 脱絶対象を決定、 麻痺対象のみを合すらのではない。<br>2017年度以前に受入れた否則会以対任任うことができません。<br>────────────────────────────────────                                                                                                    |                                                 |
| *(1)<br>約年夏 形態<br>余年                                                                | ○ CFU境<br>書村金<br>↓ 円                                                                                                    |                                                 |
| 1954 ₹ 150                                                                          | л Отилд<br>:####                                                                                                    |                                                 |
| COI管理計画 基準1                                                                         | P                                                                                                    |                                                 |
| 基準1 に使い研究計算<br>Q2、 当該企業幣が留                                                          | ★に、和基相反について、正確に配置し、政府交響に明示し、研究認定公式特に展示する。<br>供する否則構築反何呈しているか?                                                                                                    |                                                 |
| 考測講座の質差から補                                                                          |                                                                                                    |                                                 |
|                                                                                     | #WF# 単語: <u></u>                                                                                                    |                                                 |
| *7                                                                                  | 当該年間<br>単語: <u>年月日</u> 聞 ~ <u>年月日</u> 団<br>総与の有無: ○有 ○無                                                                                                    |                                                 |
|                                                                                     | CO1管理計画   薬第1<br>薬第1 に従い物理計画書に、利益相反について、正確に記載し、説明文書に根示し、研究成果公式時に認示する。                                                                                                    |                                                 |
|                                                                                     | (141) O-1412     (141) O-1412     (141) O-141     (141) O-141     (141) O-141  |                                                 |
| 中告者と生計を同じ                                                                           |                                                                                                    |                                                 |
| その一種等の難傷                                                                            | 当該##菜 解說: <u>年_月_日</u> 回 ~ <u>年_月_</u> 日 回<br>給与公有論: ○有 ○論                                                                                                    | 4                                               |
|                                                                                     | COI活電計画 医第1<br>国際1日前い時間計画目に、利益相反について、正確に記載し、説明文書に明示し、明記成長公表時に詞示する。                                                                                                    |                                                 |
| Q3.当該企業等との課<br>個人的利益開係とは、                                                           | に、地名教主人又は地名教と会社を同じにする思想教授のその一葉等の規定(領・子)が今期合社100万円以上の保人的以利益防衛がめるか?<br>伝告・増加・国外・コンガルティング・フィセンス・増益・後進等による収入。                                                                                                    |                                                 |
|                                                                                     |                                                                                                    |                                                 |
| 44                                                                                  |                                                                                                    |                                                 |
|                                                                                     | #5%:         P1           COTHER::         #1                                                                                                    |                                                 |
|                                                                                     | 基準16歳い場合計画書に、利益規定について、正確に思維し、規制文書に明示し、構成成果設委時に開示する。 後はいついいえ                                                                                                    |                                                 |
|                                                                                     |                                                                                                    |                                                 |
| 中告者と生計を同じ<br>にする配領者及び<br>その一種等の親族                                                   | ●読は Ourule     ●読は Ourule     ■読載 □ 読載 □ 読載 □ コンガルティング □ ライセンス □ 読業 □ 読重 □ その他     ☆#: □ □     □ □                                                                                                    |                                                 |
|                                                                                     | COIE使用語 茶1     ズェース・パンガライーション (た)・やみ1、2000年1月1日、10日の年の一時日に、10日の年の一時日にス                                                                                                    |                                                 |
| Q4、当該企業等の程序<br>登録等とは、株式会社                                                           | (日本) 「「おいていない」はは、「「おいした」」、「ここ」を見たしている」をついていたした。                                                                                                    | t                                               |
|                                                                                     | <ul> <li>単年度</li> <li>単はい</li> <li>〇レいえ</li> <li>必須等の論論</li> </ul>                                                                                                    |                                                 |
|                                                                                     | (代表8)課後 (予約課後) 合物会社の代表者等代表提供を有するもの (監督役)     (例は41、0,00%)     (例は50、0,00%)     (例は50、0,00%)                                                                                                    |                                                 |
| *.\                                                                                 | 国政で当て、 (代表取得会) 取得会 () 自同会社の代表世界代表描写を有するとの () 監査会<br>CoT管理計画 重要)とち                                                                                                    |                                                 |
|                                                                                     | 基連1102014時代は相違に、対義相反について、正確に記載し、近明文章に成長し、研究意思公告時に展長する。基連5に認当するため、データ管理。<br>に努める(明究真任医師の分)                                                                                                    | モニタリング及び形計・解析に脱与する無限に従事せず、かつ研究期間中に解査を受け、研究の公正性  |
|                                                                                     | <ul> <li>● ほい O いいえ</li> <li>約年度</li> <li>9 国際の時期</li> </ul>                                                                                                    |                                                 |
| 中告者と生計を同じ                                                                           | してため時後、「時時後」の目空せつけお巻きたみ推測を考するとの (空空後)<br>例はい しいえ<br>単語をが考測                                                                                                    |                                                 |
| その一種等の難疾                                                                            | ・代表研究会 ○原時会 ○長時会社の代表含然代表情報を有するため ○ 監察会           COT開空計画 美型1と6                                                                                                    |                                                 |
|                                                                                     | 基準1に皮い地方計画者に、利益相反について、正確に記録し、減明文者にあ示し、明充成要公義時に開示する。 記書者又は同志の一義等の親族が基<br>又創のみ)。                                                                                                    | 温6に該当するため、データ管理、モニタリング及び防計・留新に勝与する美務に成果しない(研究責任 |
| Q5.申告吾本人又は申                                                                         | S書と当計を同じにする配線再設びその一載等の販店(鋼・子)が当該企業等の商店(振得予約局を合む)を会有(会務商店については5 %以上、未会務<br>単はい ○いいえ                                                                                                    | 補書は1種以上、新株学的欄は14回上)しているか?あるいは当該企業に出資を行っているか?    |
|                                                                                     | 約年度 内容<br>○公園株式生かい以上房有 ○未公園株式生1株以上房有 ○新作子の植1個以上房有 ○その他                                                                                                    |                                                 |
| *^                                                                                  | 回日についれば     POB     O 200時までを514以上保有○未込業株式を1座以上保有○新発子的権1部以上保有○その他                                                                                                    |                                                 |
|                                                                                     | CO1時間11日 単語1と5<br>第三1に茂い時代計画員に、利益相反について、正確に認識し、規制文書に形示し、明元成長以貢称に結示する。 原三に該当するため、データ言葉、                                                                                                    | 、モニタリング及び時計・解析に競与する実際に従業せず、かつ研究総督中に監査を受け、研究の設正性 |
|                                                                                     | [LIM66 (明元等(1版60か))                                                                                                    |                                                 |
|                                                                                     | 前年後<br>○ 公舗株式を5%以上で有 ○ 未込業株式を1株以上の有 ○ 新得子均衡1個以上の有 ○ その信<br>■ 11111 ○ 11111                                                                                                    |                                                 |
| 中音者と生計を回し<br>にする配偶者及び<br>その一規等の親族                                                   |                                                                                                    |                                                 |
|                                                                                     | COT管理計画 重要しと6<br>構成したない地況計画時に、利益相反について、正確に記載し、近年文章に味示し、研究感気公表時に展示する。 記録表えは同点の一個的の発気が築い<br>変体の為い。                                                                                                    | 達らに返当するため、データ管理、モニタリング及び代計・解析に解与する無数に従事しない(研究条任 |
|                                                                                     | ▲#******・<br>そと和証問題があるか?<br>の多えおや行っている場合(受えたをしている思味の代意=評問集)や、主宗方に聞きる知知時度に算年している(主研究に聞きる特殊主要中である、そ                                                                                                    | ·····································           |
| Q6.その他、当該企業<br>その他とは、素明語卒                                                           |                                                                                                    |                                                 |
| Q6.その他、当該企業<br>その他とは、専用講座<br>立これら以外に該当す                                             | I BALL ONLY                                                                                                    |                                                 |
| Q6.その他、当該企業<br>その地と18. 専用講座<br>立たら以外に該当す                                            | * (はい ついりえ     か)     が育     の     ボロ     マロ     マロ |                                                 |
| Q6-20倍、当該企業<br>その地とは。 専用講座<br>まごれらD0かに核当す<br>本人                                     |                                                                                                    |                                                 |
| Q6-その他、当該企業<br>その他とは。 期間環境<br>立これらロ外に該当す<br>本人                                      |                                                                                                    |                                                 |
| Q6-Qの様、当然企業<br>その防とは、専制増加<br>※これら以外に低当す<br>本人                                       |                                                                                                    |                                                 |
| Q6-2の他、当我会要<br>そのなどは、可能増加<br>メンドち以外に飲用す<br>ホ人                                       |                                                                                                    |                                                 |
| Q6-20時、出設企業<br>その均とは、可能増加<br>スピバンSD外に部件マ<br>本人<br>中自省と生計を同じ<br>にするを使用なび<br>その一般なの根拠 |                                                                                                    |                                                 |

● STEP 4 該当企業利益相反申告画面(様式 C)

③ 画面項目

| 項番 | 項目名                | I/O | 備考       |
|----|--------------------|-----|----------|
| 1  | 基準表示 1~8           | Ι   | 様式 A     |
| 2  | 申請基本情報入力へ進むボタン     | Ι   |          |
| 3  | 前準備入力部             | Ι   |          |
| 4  | STEP1 入力部          | Ι   |          |
| 5  | STEP2 入力部          | Ι   | 様式 B     |
| 6  | STEP3 入力部          | Ι   | 様式 C     |
| 7  | STEP4 入力部          | Ι   | 様式 C     |
| 8  | STEP5 入力部          | Ι   |          |
| 9  | 企業を追加ボタン           | Ι   | 別ウィンドウ表示 |
| 10 | 追加ボタン              | Ι   | 別ウィンドウ表示 |
| 11 | 申告/修正ボタン           | Ι   | 別ウィンドウ表示 |
| 12 | 利益相反申告依頼ボタン        | Ι   | 別ウィンドウ表示 |
| 13 | 一時保存ボタン            | Ι   |          |
| 14 | 申告ボタン              | Ι   |          |
| 15 | キャンセルボタン           | Ι   |          |
| 16 | エラー表示部             | 0   |          |
| 17 | 企業情報入力部            | Ι   | 別ウィンドウ表示 |
| 18 | OK ボタン             | Ι   |          |
| 19 | 利益相反詳細入力画面         | Ι   |          |
| 20 | 様式A, Bインポート画面      | Ι   |          |
| 21 | ファイル選択部            | Ι   |          |
| 22 | 送信ボタン              | Ι   |          |
| 24 | 企業名から過去の情報を引用するボタン | Ι   |          |

- ④ 機能説明
  - 新規申告の準備

臨床研究法に基づく自己申告リンクを押下した場合、この画面を表示する。この画面に は、画面項番1が表示される。画面項番1は様式Aに相当する。 画面項番2申請書基本情報入力へ進む ボタンを押下する事で、新規申告編集画面へ移動 する。

新規申告の編集と申請
 画面項番 3,4,5,6,7,8,17 に対し、申告情報を入力し、画面項番 14 申告ボタンを押下する

事で、新規申告の申請をする。画面項番5は様式B、画面項番6,7は様式Cに相当する。 また、画面項番13─時保存ボタンを押下する事で、新規申告の申請処理を行わず、編集 情報のみを保存する。

画面項番9企業を追加ボタン、画面項番10追加ボタン、画面項番11 申告/修正ボタン、 画面項番12 利益相反申告依頼ボタンを押下すると、編集画面を別ウィンドウに表示する。 別ウィンドウで編集後画面項番18 OK ボタンの押下で、新規申告の編集画面を表示する。 画面項番14 申告ボタンを押下するか、画面項番15 キャンセルボタンを押下する事で、 メインメニュー画面へ移動する。

また、画面項番3,4,5,6,7,8,17の内容にエラーを発見した場合は画面項番16に表示する。

- 企業情報の引用
   画面項番 19 利益相反詳細入力画面にて、画面項番 24 企業名から過去の情報を引用する
   ボタンを押下することで、画面項番 11 申告/修正ボタンを押下した企業に関する利益相
   反情報が取り込まれる。
- 様式 A, Bインポート
   様式 A, Bに関する情報を、EXCELファイルで取り込むことができる。画面項番 20 様 式インポート画面の画面項番 21 ファイル選択部で EXCELファイルを入力または選択し て、画面項番 22 送信ボタンを押下することで、様式 A, Bに関する申請基本情報が取り 込まれる。サポートする EXCEL ファイルは、当該システムからエクスポートした様式 A, Bのデータまたは、厚生労働省から公開されている Microsoft Excel 形式の様式を用 いて入力したデータを対象とする。
- 新規申告の版管理
   新規申告は申請、または一時保存される際に、最新版として登録し、変更前の情報を旧版として保存する。
- 新規申告のロック
   新規申告は申告されたタイミングで編集不可のロック状態となる。

⑤ 表示メッセージ

| 表示メッセージ       | 備考                        |
|---------------|---------------------------|
| ○○○が未入力です。    | 対象データが未入力である              |
| 000が不正です。     | 数字形式もしくは YYYY/MM/DD 形式のデー |
|               | タに対し未入力または文字等の入力が行われ      |
|               | ている                       |
| ○○○を指定してください。 | 選択肢が未選択である                |

- 8. 利益相反状況の閲覧
  - ① 機能概要

研究課題の内容、申請履歴情報を表示する際に利用する機能。

② 画面イメージ

| ****                  | : 利益相反状況詳細表示                                                                                                    |      |   |                    |
|-----------------------|----------------------------------------------------------------------------------------------------|------|---|--------------------|
| 利益相反                  | 状況詳細表示                                                                                                    |      |   |                    |
| 審査番号                  | 未採番                                                                                                    |      |   |                    |
| 課題名                   | 000と△△△の研究_その2                                                                                                    |      |   |                    |
| 研究者                   | 役割         氏名         所足         職名           申告者         医師一郎         なし         なし           共同研究者         薬刹師二郎         なし         なし           共同研究者         看護師花子         なし         なし | -1   |   |                    |
| 戻る                    | ٢                                                                                                    |      |   |                    |
| 申告履歴                  |                                                                                                    |      |   |                    |
| 申告種類<br>新規申告<br>(編集中) | <u>申告者 留食状況 表示</u><br>医師 一郎 作成中<br>2019/01/10 15:25 (富富必要) 表示                                                                                                    | 編集前除 | 2 |                    |
|                       |                                                                                                    |      |   | <u>ページのトップへ戻る↑</u> |
| 医肺一郎さ                 | きん ロクアクト                                                                                                    |      |   |                    |

③ 画面項目

| 項番 | 項目名      | I/O | 備考 |
|----|----------|-----|----|
| 1  | 利益相反状況詳細 | ΙΟ  |    |
| 2  | 申告履歴     | ΙΟ  |    |

- ④ 機能説明
  - 利益相反常用表示

画面項番1に現在登録されている申告情報を表示する。

また、画面項番2に表示されている申告情報に紐付く、各種申請の履歴情報を一覧表示 する。

画面項番2の一覧中の表示ボタンを押下する事で、II.9申請書閲覧画面に移動する。

● 研究課題編集 · 削除

画面項番2の一覧中の編集ボタンを押下する事で、該当申請書、報告書の編集画面に移 動する。

画面項番2の一覧中の削除ボタンを押下する事で、申告情報削除確認画面に移動し、削

除ボタンを押下する事で、申告情報の削除を行う。申告情報削除確認画面中の削除ボタンを押下するか、 キャンセルボタンを押下する事で、移動前の画面へ戻る。

- 研究課題のロック、ロック解除(事務局ユーザーのみ)
   画面項番2の一覧中のロック欄ロックボタンを押下する事で、対象の申告を編集不可の ロック状態に変更する。また、画面項番2の一覧中のロック欄解除ボタンを押下する事 で、ロック解除確認画面を表示し、ロック時解除ボタンを押下する事で、ロック解除を 行う。ロック解除確認画面中のロック解除ボタンを押下するか、キャンセルボタンを押 下する事で、移動前の画面へ戻る。
   また、ロック解除確認画面表示時、作成者へ通知するチェックを ON にした状態でロック 解除を行う事で、申請者に対しロック解除メールを送信し、ロック解除を行う。
- COI 状況事実確認(事務局ユーザーのみ)
   画面項番2の一覧中のCOI 状況事実確認欄COI 状況事実確認
   II.12利益相反状況事実確認画面に移動する。
- ⑤ 表示メッセージ無し

- 9. 申告書の閲覧
  - ① 機能概要

申告書の詳細、審査状況を表示する際に利用する機能。

また、質疑応答の確認や事務局への問合せを行う際に利用する。

② 画面イメージ

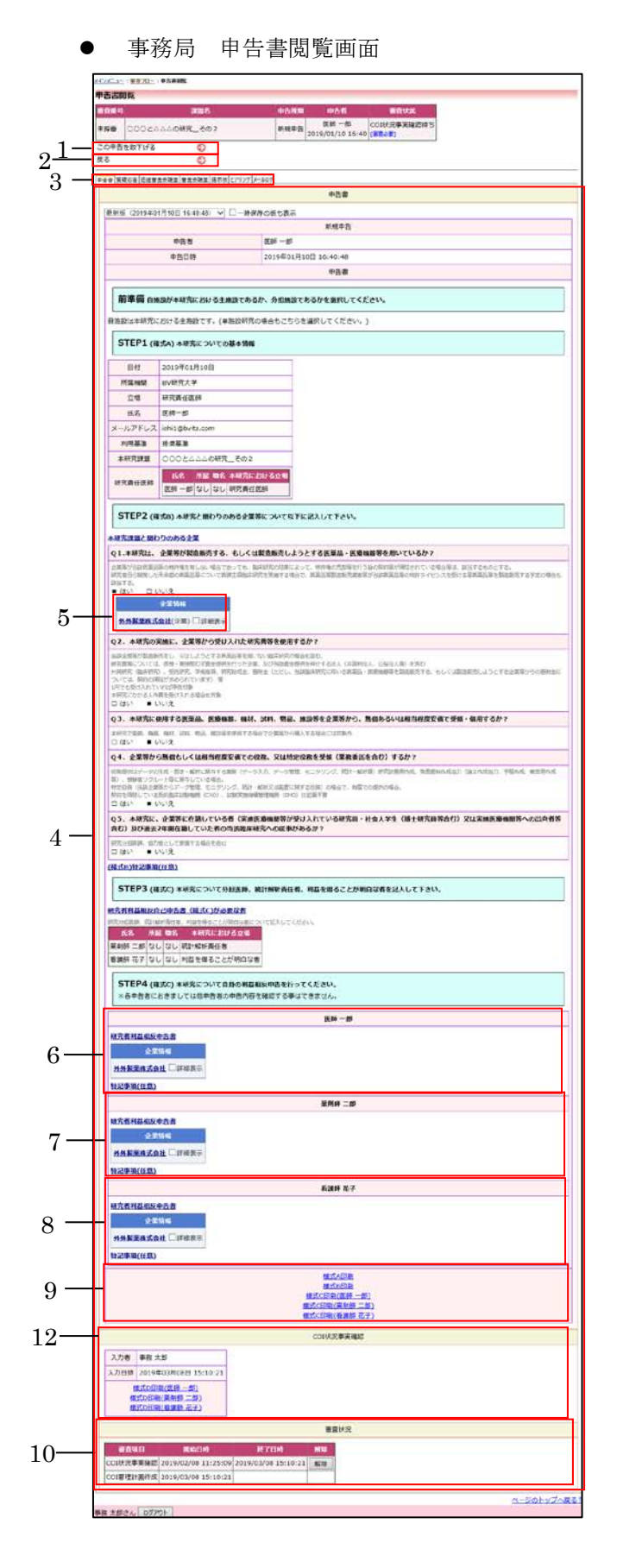

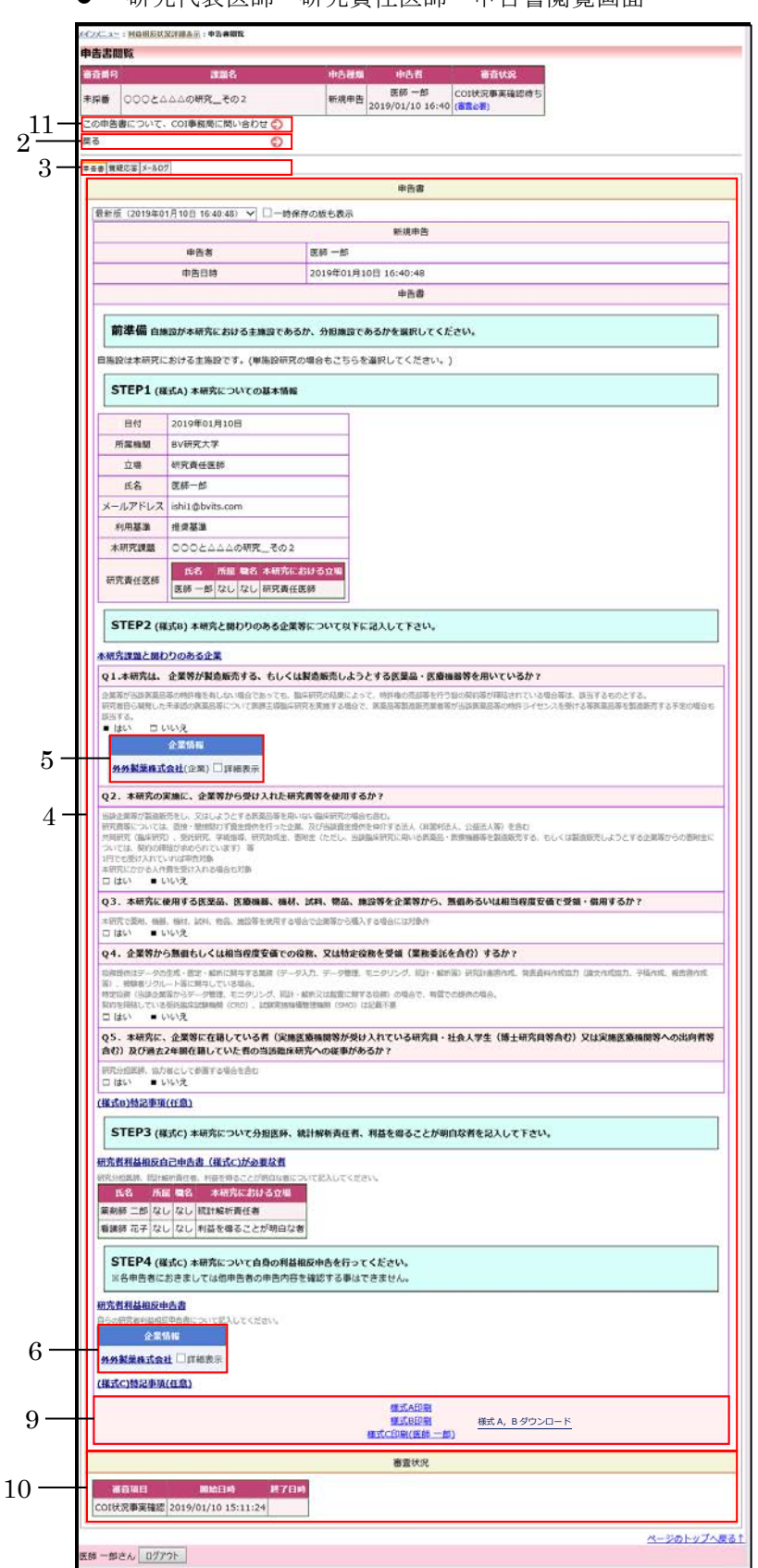

# ● 研究代表医師・研究責任医師 申告書閲覧画面

 研究分担医師・統計解析責任者・利益を得ることが明白な者 申告書閲 覧画面

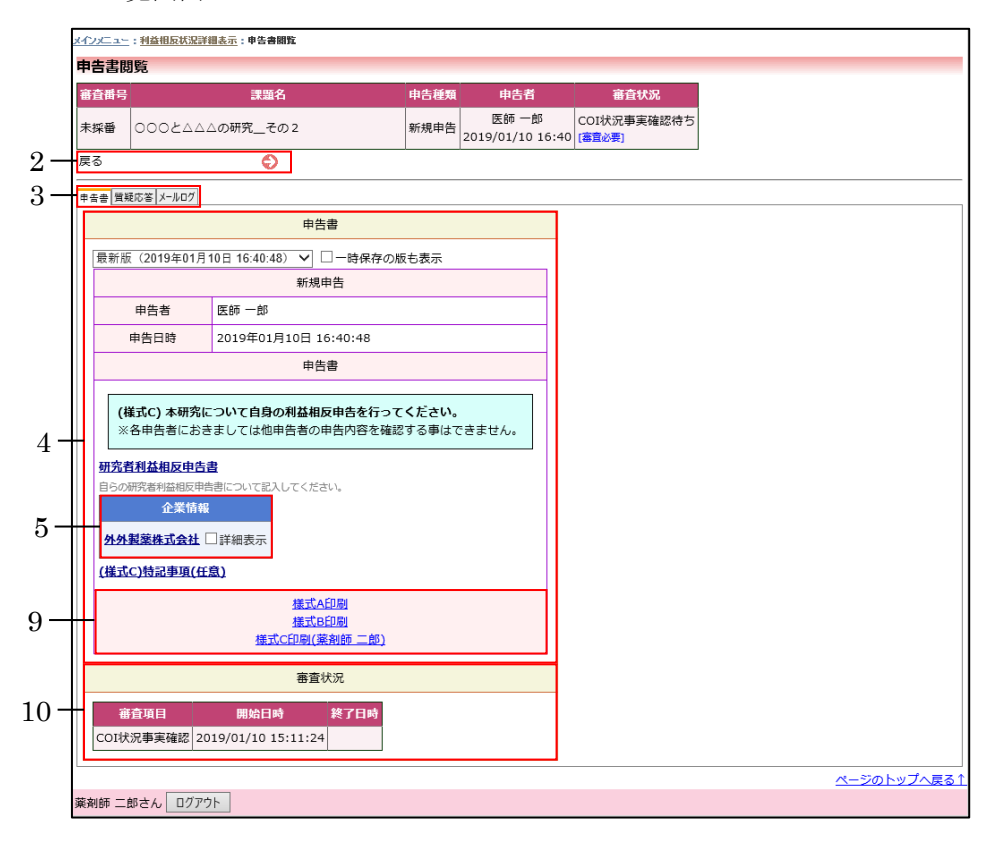

③ 画面項目

| 項番 | 項目名                 | I/O | 備考    |
|----|---------------------|-----|-------|
| 1  | この申告を取下げるリンク        | Ι   | 事務局専用 |
| 2  | 戻るリンク               | Ι   |       |
| 3  | タブ                  | Ι   |       |
| 4  | 申告書表示部              | 0   |       |
| 5  | Q1企業情報表示部           | ю   |       |
| 6  | 研究責任医師企業情報表示部       | Ю   |       |
| 7  | 研究分担医師、統計解析責任者、利益を  | ю   |       |
|    | 得ることが明白な者の企業情報表示部   |     |       |
| 8  | 研究分担医師、統計解析責任者、利益を  | ю   |       |
|    | 得ることが明白な者の企業情報表示部   |     |       |
| 9  | 様式印刷リンク             | Ι   |       |
| 10 | 審查状況表示部             | 0   |       |
| 11 | この申告書について、COI 事務局に問 | Ι   | 申請者専用 |
|    | い合わせリンク             |     |       |
| 12 | COI状況事実確認表示部        | IO  | 事務局専用 |

④ 機能説明

- この申告の取下げ
   画面項番1を押下することで、申告の取下げ確認画面に移動する。
- 戻る
   画面項番2を押下することで、呼び出し元画面に移動する。
- タブ
   画面項番3を押下することで、呼び出し元画面に移動する。
- 申告書表示
   画面項番4には、申告の内容を表示する。
- Q1 企業情報表示 画面項番 5 には Q1 の企業情報を表示する。チェックボックスの ON で企業情報の詳細 を表示する。
- 研究責任医師企業情報表示
   画面項番6には研究責任医師の企業情報を表示する。チェックボックスのONで企業情報の詳細を表示する。
- 研究分担医師、統計解析責任者、利益を得ることが明白な者の企業情報表示
   画面項番 7,8 には研究分担医師、統計解析責任者、利益を得ることが明白な者の企業情報を表示する。チェックボックスの ON で企業情報の詳細を表示する。登録されている

全てのメンバー分を表示する。

- 様式印刷リンク
   画面項番9には各種様式印刷と様式A,Bダウンロードのリンクを表示する。様式A,B
   ダウンロードは EXCEL型式でダウンロードされる。ここでダウンロードされた EXCEL
   ファイルは、7.新規申告入力・編集の様式A,Bのインポートで使用することができる。
- 審査状況表示
   画面項番 10 には各審査フローの名称、開始日時、終了日時を表示する。
- COI 状況事実確認表示
   画面項番 12 には COI 状況事実確認と様式 D 印刷のリンクを表示する。
- COI 事務局に問い合わせ
   画面項番 11 を押下することで、COI 事務局への問い合わせ画面に移動する。
- ⑤ 表示メッセージ

無し

- 10. 変更申告入力・編集
  - ① 機能概要

各種報告書を申請、編集する際に利用する機能。 新規申請の場合は申請メニューから報告書を申請する。報告書は対象のファイルを添付するか、 申請入力フォームを使用し、登録する。

- ② 画面イメージ
  - 利益相反状況詳細表示画面

| 利益相反             | 状況詳細表              | 示                   |                  |       |    |    |    |  |  |  |                 |              |             |
|------------------|--------------------|---------------------|------------------|-------|----|----|----|--|--|--|-----------------|--------------|-------------|
| 審査番号             | C-M2018-0          | 02                  |                  |       |    |    |    |  |  |  |                 |              |             |
| 課題名              | 000844             | △△の研究               | その 2             |       |    |    |    |  |  |  |                 |              |             |
|                  | 役割                 | 氏名                  | 所屋 職名            |       |    |    |    |  |  |  |                 |              |             |
| TH STD +V        | 申告者                | 医師 一郎               | なし なし            |       |    |    |    |  |  |  |                 |              |             |
| 研究者              | 共同研究者              | 薬剤師 二郎              | なし なし            |       |    |    |    |  |  |  |                 |              |             |
|                  | 共同研究者              | 看護師 花子              | なし なし            |       |    |    |    |  |  |  |                 |              |             |
| 戻る               |                    | Ð                   | )                |       |    |    |    |  |  |  |                 |              |             |
| 申告履歴             |                    |                     |                  |       |    |    |    |  |  |  |                 |              |             |
| 申告種類             | 9 <b>1</b> I       | 申告者                 | 審査               | 犬況    | 表示 | 編集 | 削除 |  |  |  |                 |              |             |
| 新規申告<br>C-M0000- | 告 医<br>·002 2019/0 | 師 一郎<br>01/10 16:40 | COI管理計<br>[審査必要] | 目作成完了 | 表示 | 編集 | 削除 |  |  |  |                 |              |             |
| 申告メニ             | <b>ユ</b> –         |                     |                  |       |    |    |    |  |  |  |                 |              |             |
| 変更申告             |                    | Ð                   | 1                |       |    |    |    |  |  |  |                 |              |             |
|                  |                    |                     | - 1              |       |    |    |    |  |  |  |                 |              |             |
|                  |                    |                     |                  |       |    |    |    |  |  |  |                 |              |             |
|                  |                    |                     |                  |       |    |    |    |  |  |  | <u> ~-&gt;0</u> | <u> のトップ</u> | <u>へ戻る↑</u> |
| 医師 一郎さ           | ん ログアウト            |                     |                  |       |    |    |    |  |  |  |                 |              |             |

● 変更申告内容入力画面

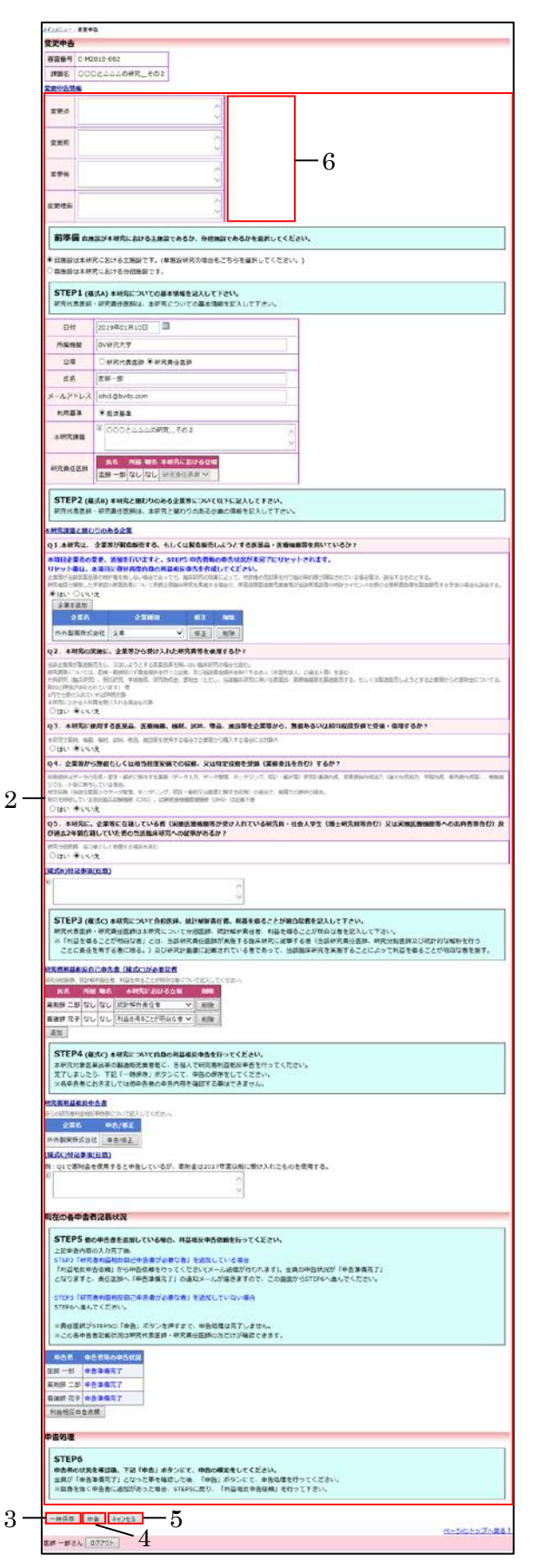

## ③ 画面項目

| 項番 | 項目名         | I/O | 備考 |
|----|-------------|-----|----|
| 1  | 変更申告リンク     | Ι   |    |
| 2  | 申請内容入力画面    | Ι   |    |
| 3  | 一時保存ボタン     | Ι   |    |
| 4  | 申請ボタン       | Ι   |    |
| 5  | キャンセルボタン    | Ι   |    |
| 6  | エラーメッセージ表示部 | 0   |    |

## ④ 機能説明

● 各種報告書申請リンク

画面項番1を押下する事で、変更申告編集画面に移動する。

● 申請内容編集

画面項番2に対し、申請内容情報を入力し、画面項番4申請ボタンを押下する事で、変 更申告の申請をする。また、画面項番3一時保存ボタンを押下する事で、変更申告の申 請処理を行わず、編集情報のみを保存する。

画面項番4申請ボタンを押下するか、画面項番5 キャンセルボタンを押下する事で、利益相反状況詳細画面へ移動する。

また、画面項番2の内容にエラーを発見した場合は画面項番6に表示する。

#### ⑤ 表示メッセージ

| 表示メッセージ       | 備考                        |
|---------------|---------------------------|
| ○○○が未入力です。    | 対象データが未入力である              |
| ○○○が不正です。     | 数字形式もしくは YYYY/MM/DD 形式のデー |
|               | タに対し文字等の入力が行われている         |
| ○○○を添付してください。 | 申請内容入力画面にて「ファイルを添付」モー     |
|               | ドにしている際、対象のファイルが未添付       |
| 変更点を指定してください。 | 変更申請時、どの文書を変更するかが未選択      |

- 11. ロック解除
  - ① 機能概要

各種申請・報告書のロックを解除し、編集できるようにする機能。事務局ユーザー専用。

- ② 画面イメージ
  - 各フロー画面

| CONTRACT |              |         |          |                      |          |    |     |                   |
|----------|--------------|---------|----------|----------------------|----------|----|-----|-------------------|
| COLIX    | 「手手唯認        |         |          |                      |          |    |     |                   |
| 戻る       | Ð            | )       |          |                      |          |    |     |                   |
| 臨床研究法    | まに基づく自己申告    |         |          |                      |          |    |     |                   |
| 審査番号     | 課題           | 名 申告種類  |          | 申告                   | Ξ×       | 表示 | ロック | COI状況事実確認         |
| 未採番      | 000とムムムの研究_そ | の2 変更申告 | 責任者 医師 一 | 郎 2019/01/11 14:53 [ | 審査必要] 変更 | 表示 | 解除  | COI状況事実確認         |
|          |              |         |          |                      |          |    | 1   |                   |
|          |              |         |          |                      |          |    | 4   | <u>ージのトップへ戻る↑</u> |
| 事務 太郎    | さん ログアウト     |         |          |                      |          |    |     |                   |

● ロック解除画面

| ロック解除<br>取下の変更申告<br>ロック解除する<br>実行しますか?                                                                                                    |                                                                                                    |                                                                                                    |
|----------------------------------------------------------------------------------------------------|----------------------------------------------------------------------------------------------------|----------------------------------------------------------------------------------------------------|
| ロック解除する<br>実行しますか?                                                                                                    | をロック解释します。                                                                                                    |                                                                                                    |
| 1                                                                                                    | と、中古書の内容堂をか                                                                                                    | YOBERDAT. 2                                                                                                    |
|                                                                                                    | 2中白巻へ通知する<br>1メッセーロ1                                                                                                    |                                                                                                    |
|                                                                                                    |                                                                                                    | 6                                                                                                    |
| *C8.484                                                                                                    |                                                                                                    | 0                                                                                                    |
|                                                                                                    |                                                                                                    | v                                                                                                    |
| D>2解除                                                                                                    | 021                                                                                                    |                                                                                                    |
|                                                                                                    |                                                                                                    | 研究課題情報                                                                                                    |
| 1                                                                                                    | 8264                                                                                                    | C-M2018-002                                                                                                    |
|                                                                                                    |                                                                                                    | <b>変更半音</b>                                                                                                    |
| -                                                                                                    | +04<br>#838                                                                                                    | 2019年01月11日 15:00:28                                                                                                    |
|                                                                                                    | 1676-0021                                                                                                    | <b>中白椒</b>                                                                                                    |
| 全史中古道殿                                                                                                    |                                                                                                    |                                                                                                    |
| 유분선 Q2.                                                                                                    | 本研究の実施に、空間                                                                                                    | 海から受け入れた研究費等を使用するか?の頃回                                                                                                    |
| 東京町 いいう                                                                                                    | <i>د</i>                                                                                                    |                                                                                                    |
| 室更後<br>///:                                                                                                    | I 小製業株式会社                                                                                                    |                                                                                                    |
| 克要理由 契约的                                                                                                    | <b>市時に至ったため</b>                                                                                                    |                                                                                                    |
| 前準備由                                                                                                    | ログ本研究における主体                                                                                                    | 練設であるか、分和無設であるかを繋折してください。                                                                                                    |
| SHOLD NO.                                                                                                    | れける主体設です。(第                                                                                                    | (素約研究の違合わざちのを運用してください。)                                                                                                    |
|                                                                                                    |                                                                                                    |                                                                                                    |
| STEP1 (4                                                                                                    | (5A) 本観光に 34(0)                                                                                                    | 26641816                                                                                                    |
| 日付                                                                                                    | 2019年01月10日                                                                                                    |                                                                                                    |
| 所開機關                                                                                                    | BV研究大学                                                                                                    |                                                                                                    |
| 1200                                                                                                    | 11元丸任臣師                                                                                                    |                                                                                                    |
| x-11,251,2                                                                                                    | inters                                                                                                    |                                                                                                    |
| 利用服用                                                                                                    | 推开基准                                                                                                    |                                                                                                    |
| 本研究課題                                                                                                    | 00022220087                                                                                                    | <ul> <li>その3</li> </ul>                                                                                                    |
| 研究用任常的                                                                                                    | 85 68 88                                                                                                    | #研究における公報                                                                                                    |
| and the second second                                                                                                    | [[wa -=  40 80]                                                                                                    | LANK KOR                                                                                                    |
| STEP2 (8                                                                                                    | (式8) 本研究と開わりの                                                                                                    | <b>りめる企業等について以下に起入して下さい。</b>                                                                                                    |
| 本和方課題と聞く                                                                                                    | りつのある企業                                                                                                    |                                                                                                    |
| Q1.木研究は、                                                                                                    | 企業等が構造販売する、                                                                                                    | 、もしくは製造販売しようとする医薬品・医療機能等を用いているか?                                                                                                    |
| 企業年が当時第30<br>時代申認ら補用した                                                                                                    | 第の目的後生形しない場合では<br>大学校の装置が新について出                                                                                                    | 第ッとと、副社会会会員長を知って、自然市場の経営を行う的の名の進行者にいる資金指定、第三人生をなくえます。<br>第三世界世界会会委員長を知らて、国家部署部員総合部員会会会会会のお子ノイルングの外に今日の支援部署は長く営業のに通信に知道人                                                                                                    |
| = (±1) □ 1                                                                                                    | 化设                                                                                                    |                                                                                                    |
|                                                                                                    | 2211N                                                                                                    |                                                                                                    |
| 2.外贸易收益                                                                                                    | ★社(全革)□詳細表示                                                                                                    | E                                                                                                    |
| Q2. 本研究の5                                                                                                    | R論に、企業等から受け.                                                                                                    | リ入れに研究機能を使用するか?                                                                                                    |
| 当該主要等が認識者<br>研究講客に「AVTは                                                                                                    | 田をし、又はしようとする原語<br>、 設施・助約回らず貸金登録さ                                                                                                    | REREN DI BARRINGOSTI<br>ATTICAR, SUMBREGNASHIYOOA (REFER, CREAR) CAD                                                                                                    |
| ANDPOR (国本的大<br>は、発行に構造が非<br>したたま高にもよどて)                                                                                                    | 2、9日406、73694、45<br>205れています) 草<br>- 21月20日1日                                                                                                    | RANE, BRE 1510 MARANCON-SARS-ARMENTAL SUCCESSION (2007)                                                                                                    |
| #P000.09/8A9                                                                                                    | 教室的についる場合も対象<br>へいえ                                                                                                    | - 2                                                                                                    |
|                                                                                                    | 2256                                                                                                    |                                                                                                    |
| バイエル教室                                                                                                    | ▲式会社(会業)□詳細                                                                                                    |                                                                                                    |
| Q3. 水相究に4                                                                                                    | 2月14名英麗品、英麗縣                                                                                                    | 18. 株材、試料、製品、施設等を企業等から、熟品あるいは相当時度受視で登録・使用するか?                                                                                                    |
| C (851                                                                                                    | N. 19.                                                                                                    |                                                                                                    |
|                                                                                                    | CONTRACT A LA STREET OF                                                                                                    | (安省での役職、又は特定役務を受領(莫務委託を合む)するか?                                                                                                    |
| Q4. 企業物か                                                                                                    | SHUGG CHEMINE                                                                                                    | 「業務(データ入力、デージ発達、モニダナング、助社・鉱作業)将取け振動在地、業等資料和実施力(調交在対応力、干部内地、報告時内地帯)、発酵                                                                                                    |
| Q4. 企業物から<br>の指数時に25-90<br>年ソフルート等に用<br>特別なら (NB2)2                                                                                                    | が高く目室・鉱田に加与する3<br>作している場合。<br>国からデータ管理、モニタリン                                                                                                    | (第四) データスカ、デージョン型、モンジンング、約1+ 607年1月17日前からた、東京市時からになか、「なかからなか、干量からに、単立当からになか、米田<br>ング、約1- 600×2000年にお伴うための、お店かで、単言でのかかりなら、                                                                                                    |
| Q4. 企業物から<br>の時間に25-000<br>モックルート市に用<br>セックルート市に用<br>セックルート市に用<br>たいる<br>同日本の日本の<br>にの<br>したいる<br>日 住い<br>・                                                                                                    | 5 単語 GC く はより 2015年<br>(1) (1) (1) (1) (1) (1) (1) (1) (1) (1)                                                                                                    | 第巻(テークス)、デーク部門、モンクリング、RDY・BFRE 研究計画的の広、数量目的の広気力 (Reindig)、干燥の水、BEBのの石田、一株B<br>ング、B2・BRYにBBにWEIの印度 のからて、REINSBARDAL<br>INFORMARTINA (Dev) に広田下田                                                                                                    |
| Q4. 全型等か4<br>中国時期125-90<br>モリクルート市に用<br>セリクルート市に用<br>セリクルート市に用<br>ロロクルート市に用<br>ロロクルート市に用<br>ロロクルート市<br>ロロクルート市<br>ロロクルート市<br>ロロクルート市<br>ロロクルート市<br>ロロクルート市<br>ロロクルート市<br>ロロクルート市<br>ロロクルート市<br>ロロクルート市<br>ロロクルート市<br>ロロクルート市<br>ロロクルート市<br>ロロクルート市<br>ロロクルート市<br>ロロクルート市<br>ロロクルート市<br>ロロクルート市<br>ロロクルート市<br>ロロクルート市<br>ロロクルート市<br>ロロクルート市<br>ロロクルート市<br>ロロクルート市<br>ロロクルー<br>ロロクルー<br>ロロクルー<br>ロロクルー<br>ロロクルー<br>ロロクルー<br>ロロクルー<br>ロロクルー<br>ロロクルー<br>ロロク<br>ロロク<br>ロロク<br>ロロク<br>ロロク<br>ロロク<br>ロロク<br>ロロ                                                                                                    | からしくは41340歳<br>小点・日本、おけに日本では<br>けいているか。<br>日からクーク世界・モンタン<br>名の品に口の時期(けい)、1<br>小いえ<br>企業等に有限している<br>料料していための問題時                                                                                                    | 3月 (F-5A) デージ第、ビックシン (R)・GFR 101048445、182844527) (R2-002) 74845550 (R2-002)<br>2010-14-14-12-12-12-12-12-12-12-12-12-12-12-12-12-                                                                                                    |
| Q4.全営物が<br>の新聞相にデータの<br>セックルート単に用<br>切りために用品を型<br>時にも開している<br>ご はい し<br>Q5.本研究に、<br>及び過去2年間の<br>村内への意思。の7                                                                                                    | 今年1日の日本1日の日本<br>小学生になった。<br>第20月一〇日本、<br>第20月一〇日本、<br>第20月二〇日本、<br>第20月二〇日本、<br>第30月二〇日本、<br>第30月二〇日本、<br>第30月二〇日本、<br>第30月二〇日本、<br>第30月二〇日本、<br>第30月二〇日本、<br>第30月二〇日本、<br>第30月二〇日本、<br>第30月二〇日本、<br>第30月二〇日本、<br>第30日二〇日本、<br>第30日二〇日本、<br>第30日二〇日本、<br>第30日二〇日本、<br>第30日二〇日本、<br>第30日二〇日本、<br>第30日二〇日本、<br>第30日二〇日本、<br>第30日二〇日本、<br>第30日二〇日本、<br>第30日二〇日本、<br>第30日二〇日本、<br>第30日二〇日本、<br>第30日二〇日本、<br>第30日二〇日本、<br>第30日二〇日本、<br>第31日二〇日本、<br>第31日二〇十二〇十二〇十二〇日本<br>第31日二〇十二〇十二〇十二〇十二〇日本<br>第31日二〇十二〇十二〇十二〇日本<br>第31日二〇十二〇日二〇十二〇十二〇日本<br>第31日二〇十二〇日二〇十二〇十二〇日二〇十二〇日二〇十二〇二〇十二〇日二〇十二〇二〇十二〇十二〇十二〇二〇十二〇十二〇十二〇二〇十二〇十二〇十二〇二二〇十二〇十 | 第2 (F-5A)、F-798 - C-2-22 (R)・678 - WEILMAN, 1928-AK27 (R:ANDA, 1928-AK27<br>- 2)、F-8-K-VIGENTADA (SAR)、WEICOBACHA,<br>20055985588 (PA) (2015)<br>(R:KH(2018955-04),AT(1-24724, 16,472 (信上州交用系合ひ) 215(HE206855-05564755-0)<br>(HE206-04597-0557)                                                                                                    |
| Q4. 企業物分4<br>CORPUS-OUT<br>B7200 (1802年<br>37200 (1802年<br>37200 (1802年<br>37200 (1802年)<br>1200 (1802年)<br>Q5. 未研究に、<br>Q5. 未研究に、<br>Q5. 未研究に、<br>(第二次の)<br>1200 (1200年)<br>(第二次の)<br>(第二次の)                 | ク加速して、4443-000、<br>水道、音ど、4443-000、<br>高かジャーク世生、モンタン<br>第二次の一ク世生、モンタン<br>第二次の一ク世生、モンタン<br>全美等に名類している。<br>第二次の第二の場合主命に<br>べいえ<br>化しての通じている表示<br>「している書」<br>(信息)                                                                                                    | 38 (F-5A), F-2018, E-22-22, RF-6FE WEDERARD, BEBHARD) READER, WEDRED, NE<br>-20, RF-84, WERREDOR, DART, WETCHARDER,<br>RRDDHRWEIDER DAR) CERTE<br>(第 (国家医教師教授)入れている研究所・社会人学生(第上研究所所会の)又以完美医教師教客への社会所有命の)<br>国際者への保険が存在か?                                                                                                    |
| Q4.金里男女<br>G用 1125-000<br>1125-11127<br>1125-11127<br>1125-11127<br>Q5.本研究に、<br>及び納金2年間<br>1125-1125<br>1125-1125<br>1125-1125<br>(編式の)的2年第3<br>CTTTTTTTTTTTTTTTTTTTTTTTTTTTTTTTTTTTT                                                                                                    | 2月11日(1)、144130(1)、<br>24413(1)、244130(1)、<br>24413(1)、244130(1)、<br>24513(1),244130(1)、<br>24513(1),244130(1)、<br>24513(1),244130(1)、<br>24513(1),244130(1),244130(1),24410(1),244130(1),244130(1),244130(1),244130(1),244130(1),244130(1),244                                                                                                    | 38 (F-5A)、F-つ切乱、ビラクン(D)、ビデド(F HTD1080AG, SE284AG2) GEVADD, HEAK, MEDAGD, ME<br>つく、日ン・AFV(SERVERTADD (FGR), WETC200(P0),<br>HEAKSHERTSME (P0) CERTS<br>58 (実施業活動用型から) CERTS<br>58 (実施業活動用型から) CERTS<br>58 (FALSE<br>58 (FALSE<br>58 (FAL                                                          |
| Q4. 228954<br>COMPACT - 00<br>0756 1828<br>0756 1828<br>0756 18875<br>0756 188755<br>0756 18875<br>0756 188755<br>0756 18755<br>0756 18755<br>0756                                                                                                    | 5 周期(もく、1241300)<br>5 周期(をに用ますえ)<br>19(1)(1)(144)<br>第0(1)(144)<br>第0(1)(144)<br>そに載いていた者の当時間<br>第(していた者の当時間)<br>第(していた者の当時間)<br>第(していた者の当時間)<br>(15(1)(145)(145)(145)(145)(145)(145)(145                                                                                                    | 3月 (F-GA) テークボービークシス おす・ビデド 目的に構成す、生活がみなどり などかなおう、それのな<br>したい、それていないなか。<br>これのためではないではないではないでは、それのできた。<br>これのためではないではないでは、それのできた。<br>「「「「「「「「「」」」」」」」」」」」」」」」」」」」」」」」」」」」」                                                                                                    |
| Q4. 企業的分<br>(24. 企業的分<br>(27.5.) 日本の<br>(27.5.) 日本の<br>(27.5.) 日本 | かからなく 400-3000<br>かく、日本 (RECENT 2 4 5 - 4 0 - 5 - 5 - 5 - 5 - 5 - 5 - 5 - 5 - 5 -                                                                                                    | 第二 (F-ALA) テーク第二 モンライン (R)・GFR 新行した時から、第2日からなど) などかなたり、それかなし、それ<br>くない、日本・モンになっておかかっておかっ<br>にないたいであかって、<br>第二 (F-REAL STATES AND F-REAL PROCESSION - ALA) (日本市内内内内内内内内内内内内内内内内内内内内内内内内内内内内内内内内内内内内                                                                                                    |
| Q4. 228974<br>Q4. 228974<br>07506 (18895)<br>07506 (18895)<br>07506 (18895)<br>07506 (18895)<br>07506 (18895)<br>07506 (1895)<br>07506 (1895)<br>0                                                                                                    | 2010日とくない日本2月<br>第二日、10日、10日、11日、2010年1月<br>19日、11日4日、2010年1月<br>19日、11日4日、2010年1月<br>2010年1日、11日、11日、11日、2010年1日<br>2010年1日、11日、11日、11日、11日、11日、11日、11日、11日、11日、                                                                                                    | 34 (* -0.1, * /98)、ビージン/2017-0011 (* 10164844)、1928444237 (1214523) (* 14454<br>- 14455445554) (* 14455454)<br>144554455545 (* 14455454) (* 14455454(* 14455454))<br>24155454554545454545454545454<br>241554545454545454545454<br>241554545454545454<br>241554545454545454<br>2415545454545454<br>2415545454545454<br>241554545454<br>24155454545<br>2415545454<br>241554545<br>241554545<br>241554545<br>2415545<br>2415545<br>2415545<br>2415545<br>2415545<br>2415545<br>2415545<br>2415545<br>2415545<br>2415545<br>2415545<br>2415545<br>2415545<br>2415545<br>2415545<br>241555<br>241555<br>2415555<br>2415555<br>2415555<br>2415555<br>2415555<br>2415555<br>241555555<br>2415555<br>2415555<br>2415555<br>24155555<br>2415555<br>2415555<br>2415555<br>2415555<br>2415555<br>24155555<br>24155555<br>24155555<br>24155555<br>24155555<br>241555555<br>24155555<br>2415555555<br>241555555<br>2415555555<br>2415555555<br>241555555555555555555555555555555555555                                                                                                    |
| Q4. 金属等的4<br>中学26-1-10-27<br>中学26-1-10-27<br>中学26-1-10-27<br>中学26-1-10-27<br>中学26-1-10-27<br>中学26-1-10-27<br>中学26-1-10-27<br>中学26-1-10-27<br>中学26-10-10-27<br>中学26-10-27<br>中学26-10-27                                                                                                    | DAMEC V 4 02 300%<br>ST 45 (11 + 12 + 12 + 12 + 12 + 12 + 12 + 12                                                                                                    | 38 (* -5.4.5. *-)-98. *-)-2/2 (*)-278 (* 107188484)、1928+44237 (121452)、1885-44<br>                                                                                                    |
| Q4. 金属等か4<br>(4. 金属等か4<br>センスル・モニス<br>ロンスル・モニス<br>ロンスル・モニス<br>ロンスル・モニス<br>ロンスル・モニス<br>ロンスル・モニス<br>ロンスル<br>ロンスル<br>ロンスル<br>の<br>の<br>の<br>の<br>の<br>の<br>の<br>の<br>の<br>の<br>の<br>の<br>の                                                                                                    |                                                                                                    | 38 (F-5A)、F-798 - ビラクン 201-0FE WIDEMAN, 19284AC27 GEVIDED, HEAL MEDICAL<br>2010年にしていたいではない。<br>2010年には、1920年の日の、1921年<br>第7 (1925年の日の、1921年)<br>第7 (1935年の日、1937年の日、1937年)<br>1925年、1937年の日、1937年)<br>2025年、1937年の日、1937年<br>2025年、1937年の日、1937年<br>2025年、1937年の日、1937年の日、1937年0月<br>1937年の日、1937年0月<br>1937年11月<br>1937年11月<br>19                                                                                                    |
| Q4. 6 28/09/12 - 00<br>9700 (18/00)<br>9700 (18/00)<br>9700 (18/00                                          |                                                                                                    | 34日 (*・4人)、キー・2018、モンランス (2)・2019 10101484人、生活がらなごう はたいたたう、1400人 生きかいたたう、1400人 生きかいたたう、1400人 生きかいたたう、1400人 生きかいたたい (生きたいたた)、1400人 生きかいたい (生きたいたた)、1400人 生きかいたい (生きたいたた)、1400人 生きかいたい (生きたいたた)、1400人 生きかいたい (生きたいたた)、140人 生きかいたい (生きたいたた)、140人 生きかいたい (生きたいたた)、140人 生きかいたい (生きたいたた)、140人 生きかいたい (生きたいたた)、140人 生きかいたい (生きたいたた)、140人 生きかいたい (生きたいたた)、140人 生きかいたい (生きたいたた)、140人 生きかいたい (生きたいたた)、140人 生きかいたい (生きたいたたた)、140人 生きかいたい (生きたいたた)、140人 生きかいたい (生きたいたた)、140人 生きかいたい (生きたいたたた)、140人 生きかいたい (生きたいたたた)、140人 生きかいたい (生きたいたたた)、140人 生きかいたい (生きたいたたた)、140人 生きかいたい (生きたいたたたた)、140人 生きかいたい (生きたいたたたたたたたた)、140人 生きかいたい (生きたいたたたたたたたたたたたたたたたたたたたたたたたたたたたたたたたたたたた                                                                                                    |
| Q4. 6 2839412-00<br>9700 189002-00<br>9700 189002<br>9700 189002<br>9700 189002<br>9700 189002<br>9700 189002<br>9700 18900<br>9700 18900<br>9700 18900<br>1810 1910<br>1810 191                                                                                                    |                                                                                                    | ## (F-GA, F-小明, ビンクノン R)・ビデド WIDIAMA, 19894ACE) GENAGE, HEAL BERAGE, HEAL BERAGE, HEAL BERAGE, HEAL BERAGE, HEAL BERAGE, HEAL F-MERINA, HEAL F-MERINA, HEAL BERAGE, HEAL BERAGE, HEAL B                                                                                                    |
|                                                                                                    | King (中) (10)(10)(10)(10)(10)(10)(10)(10)(10)(10)                                                                                                    | 38 (F-6A)、F-098. 1-0-2/2 RF-678 WIDEAMAL 19884AC82) GEVAGEA HEAL HEAVED AN<br>2010年にしていたいではないではない。<br>2010年にしていたいたいたいたい<br>2010年にしていたいたいたいではない。<br>2010年にしていたいたいたいたい<br>2010年にしていたいたいたいたい<br>2010年<br>2010年にしていたいたいたいたい<br>2010年<br>2010年にしていたいたいたいたい<br>2010年にしていたいたいたいたい<br>2010年にしていたいたいたいたい<br>2010年にしていたいたいたいたいたい<br>2010年にしていたいたいたいたいたい<br>2010年にしていたいたいたいたい<br>2010年にしていたいたいたいたいたいたいたいたいたいたいたいたいたいたいたいたいたいたいた                                                                                                    |
|                                                                                                    | Common Common C                                                                                                    | 38 (F-6A)、F-298 - ビークン2) RF-6FE WIDEAMS, 19884452) GEVADD, HEAL MEDICE, AN<br>2010年にしていたり、19985<br>1997年19915<br>57 (VAREXEMBER 2010) CERT #ET/094/04.<br>1997年19915<br>57 (VAREXEMBER 2010) CERT #ET/094/04.<br>500万年、私1997月6日, HEALESCONT<br>500万年、私1997月6日, HEALESCONT<br>500万年、<br>1907年1915<br>1907日日日日日日<br>1907日日日日日日日<br>1907日日日日日日日<br>1907日日日日日日日日<br>1907日日日日日日日日<br>1907日日日日日日日日<br>1907日日日日日日日日<br>1907日日日日日日日日日<br>1907日日日日日日日日日日<br>1907日日日日日日日日日日日<br>1907日日日日日日日日日日<br>1907日日日日日日日日日日日日日<br>1907日日日日日日日日日日日日日日日日日日<br>1907日日日日日日日日日日日日日日日日日日日日日日日日日日日日日日日日日日日日                                                                                                    |
|                                                                                                    | Common Common Co                                                                                                    | 38 (F-6A)、F-098. ヒークノン RJ-678 WIDIARA, 1989-ACE) GEVACE, HEAL SERVICE, AN<br>- 2017年にしていたり、1999-1999 (FEET SERVICE)<br>- 2017年にのかいたいでした。<br>- 2017年にのかいたいでした。<br>- 2017年にのかいたいでしたいでした。<br>- 2017年にのかいたいでしたいでしたいでしたいでしたいでしたいでしたいでしたいでしたいでしたいで                                                                                                    |
| マイ・ 定要 2014<br>マークス - (1)<br>マランス - 1)<br>マランス - 1)<br>- 1)<br>- 1)<br>- 1)<br>- 1)<br>- 1)<br>- 1)<br>- 1)<br>- 1)<br>-                                                                                                    | Common Contract (1) (1) (1) (1) (1) (1) (1) (1) (1) (1)                                                                                                    | 38 (* - 4.5.4, * - 小田、ヒラノン、ロナ・ビデド WTG HAMAL 1988+ALE2) ロビンパロカ、 HAMAL 1989-ALE2) ロビンパロカ、 HAMAL 2003-1989-1994<br>ロロジロは 1995-1994<br>2003年ままでは、日本の「ロジェビデ」<br>2003年ままでは、日本の「ロジェビデ」<br>2003年、他に「伊有合名」<br>2003年、他に「伊有合名」<br>2003年、他に「伊有合名」<br>2003年、他に「伊有合名」<br>2003年、日本の「ロジェビジ」<br>2003年、日本の「ロジェビジョン」<br>2003年、日本の「ロジェビジ」<br>2003年、日本の「ロジェビジョン」<br>2003年、日本の「ロジェビジ」<br>2003年、日本の「ロジェビジ」<br>2003年、日本の「ロジェビジ」<br>2003年、日本の「ロジェビジ」<br>2003年、日本の「ロジェビジ」<br>2003年、日本の「ロジェビジ」<br>2003年、日本の「ロジェビジ」<br>2003年、日本の「ロジェビジョン」<br>2003年、日本の「ロジェビジ」<br>2003年、日本の「ロジェビジョン」<br>2003年、日本の「ロジェビジョン」<br>2003年、日本の「ロジェビジョン」<br>2003年、日本の「ロジェビジョン」<br>2003年、日本の「ロジェビジョン」<br>2003年、日本の「ロジェビジョン」<br>2003年、日本の「ロジェビジョン」<br>2003年、日本の「ロジェビジョン」<br>2003年、日本の「ロジェージョン」<br>2003年、日本の「ロジェージョン」<br>2003年、日本の「ロジェージョン」<br>2003年、日本の「ロジェージョン」<br>2003年、日本の「ロジェージョン」<br>2003年、日本の「ロジェージョン」<br>2003年、日本の「ロジェージョン」<br>2003年、日本の「ロジェージョン<br>2003年、日本の「ロジェージョン」<br>2003                                                                                                    |
|                                                                                                    | PAREC V G (1) (1) (1) (1) (1) (1) (1) (1) (1) (1)                                                                                                    | 第2日 (F-AA)、F-小明, ビングン(2)、(F)、(F)(F)(F)(F)(F)(F)(F)(F)(F)(F)(F)(F)(F)(                                                                                                    |
|                                                                                                    | Number A Galance     A Galance     A                                                                                                    | 24 (F-AA, F-小明, ビンクノン R)・ビデド WIDEAMA, ERBANCE) GENARD, HEAL HEAVED, AN<br>2010年にいたいていたい。<br>2010年には、100年の日ののでは、日本市でのでいた。<br>2010年には、100年の日の日のでいた。<br>2010年には、100年の日の日のでいた。<br>2010年には、100年の日の日のでいた。<br>2010年には、100年の日の日のでいた。<br>2010年には、100年の日の日のでいた。<br>2010年には、100年の日の日のでいた。<br>2010年には、100年の日の日の日の日の日の日の日の日の日の日の日の日の日の日の日の日の日の日の                                                                                                    |
|                                                                                                    | Comment of Comments     Comments                                                                                                    | 38 (F-6A)、F-2-WE, ビークアン(R)・EWE WEIGHANG, BEBHAGE) GENADED, HEAL BEBHAGE), HE<br>2005年40月11日<br>2005年40日11日<br>2005年40日<br>2005年40日<br>2005<br>2005<br>2005<br>2005<br>2005<br>2005<br>2005<br>2005<br>2005<br>2005<br>2005<br>2005<br>2005<br>2005<br>2005 |
|                                                                                                    | Comment of a line water                                                                                                    | 38 (F-AD, F-小明, ビンクノン R)・ビデド WIDIAMA, 1989(AD, 1997), HAN, HANGE, HA<br>(1975), Hange Control (1975), HANDER, HANDE, HANDE, HAN                                                                                                    |
|                                                                                                    | Comment of the second second                                                                                                    | スロ (FA)、F-2011、ビンクン(2)、ビアドロ 10010840、10204420) ロビンロカ、1000、     スロ (FA)、「日本(FA)、「日本(FA))」     「日本(FA)、「日本(FA) 「日本(FA) 「日本(FA) 「日本(FA))」     「日本(FA) 「日本(FA) 「日本(FA) 「日本(FA) 「日本(FA))」     「日本(FA) 「日本(FA) 「日本(FA) 「日本(FA))」     「日本(FA) 「日本(FA) 「日本(FA))」     「日本(FA) 「日本(FA) 「日本(FA))」     「日本(FA) 「日本(FA) 「日本(FA))」     「日本(FA) 「日本(FA) 「日本(FA))」     「日本(FA) 「日本(FA) 「日本(FA))」     「日本(FA) 「日本(FA))」     「日本(FA)) 「日本(FA))」     「日本(FA) 「日本(FA))」     「日本(FA)) 「日本(FA))                                                                                                    |
|                                                                                                    | Comment of the second second s                                                                                                    | スロージスト テージ用、ビージンジ、ロナ・ビデド 目的に構成し、生活的小な広力 ロナンパロカ、モルカイ レージの (日本) (日本) (日本) (日本) (日本) (日本) (日本) (日本)                                                                                                    |
|                                                                                                    | Provide A Galaxy and A Galaxy and A G                                                                                                    | スロークスレークで加上 につうく2 次レージョン ロット ご用 目的に構成し、世界的などの ないためか、 日本の人 になっていための (Table TableAnd, Englished) (Helder, Helder State (Helder, Helder State (Helder, Helder, H                                                                                                    |
|                                                                                                    | Data Co A Gall Jong           Data Co A Gall Jong           Data C                                                                                                    | 38 (F-6A) F-098 - ビラクン (A) - GFE WIDERAL 1988-0420 (AF-0420 - 1480 - 1497 - 1497 -                                                                                                    |
|                                                                                                    | Comment of a line of a line o                                                                                                    | スロ (F-A), F-小明, ビーク・ノン (R)・ビード WITH WITH AND LEBINALE) (RENADL - HEAL - HEAL -                                                                                                    |
|                                                                                                    | Comment<br>Comment<br>Comment                                                                                                    | スロークシス キークリア モンランク 201-0111 101014845、世界日本の201 021-0251 1010-014851 400-0148<br>スロークシス 20111 101014751 101014751 10111475(1500) 2012535550000550000000000000000000000000                                                                                                    |
|                                                                                                    | Comment of the second second s                                                                                                    | スロークシス アークボス モンクシス なり・ビデオ 目的におかえ、世界的小ななり なからたか、 HEAD ALL ALL ALL ALL ALL ALL ALL ALL ALL A                                                                                                    |

#### ③ 画面項目

| 項番 | 項目名            | I/O | 備考 |
|----|----------------|-----|----|
| 1  | 解除ボタン          | Ι   |    |
| 2  | チェックボックスとメッセージ | Ι   |    |
| 3  | ロック解除ボタン       | Ι   |    |
| 4  | キャンセルボタン       | Ι   |    |
| 5  | 申請情報表示部        | 0   |    |
| 6  | エラーメッセージ表示部    | 0   |    |

- ④ 機能説明
  - 各フロー画面表示
     画面項番1 解除ボタンを押下すると、ロック解除画面を表示する。
  - □ック解除画面表示

画面項番5に現在申請されている報告書情報を表示する。

- チェックボックスとメッセージ 画面項番2の申告者へ通知するチェックボックスをONにする事で、画面項番1にメッ セージを入力するためのテキストボックスが表示される。申請者ユーザーに伝えたいメ ッセージを入力する。画面項番2の内容にエラーを発見した場合は画面項番6にエラー メッセージを表示する。
- ロック解除
   画面項番3ロック解除ボタンを押下する事で、当該申請書・報告書のロックが解除され、
   申請者ユーザーによる編集が可能になる。画面項番2の申請者へ通知するチェックボックスをONの場合は、画面項番2のテキストボックスに入力された文字列が申請者ユーザーにメールで送信される。
- キャンセル
   画面項番4
   キャンセル
   ボタンを押下する事で、当該申請書・報告書のロックが解除され
   ずに、各フローの一覧画面に戻る。
- ⑤ 表示メッセージ

| 表示メッセージ      | 備考                     |
|--------------|------------------------|
| メッセージが未入力です。 | 申告者へ通知するチェックボックス ON 時は |
|              | メッセージ入力を省略できない         |

- 12. 利益相反状況事実確認
  - ① 機能概要

研究責任医師から提出された申告一覧から申告を選択して、利益相反状況事実確認の入力を行えること。入力が完了すると、利益相反状況確認書(様式 D)が作成されること。

② 画面イメージ

| 1   | ETVET SHI : BEORH : CORRECT AS                                                                                                    |    |
|-----|----------------------------------------------------------------------------------------------------|----|
|     | COIV(Reyetting                                                                                                    |    |
|     | 日日 2019年0月1日<br>日日 2019年0月1日<br>1日 1日 1日 1日 1日 1日 1日 1日 1日 1日 1日 1日 1日 1                                                                                                    |    |
|     | 実施医療総約2                                                                                                    |    |
| 1 — |                                                                                                    |    |
| Ŧ   |                                                                                                    |    |
|     | 作法書 事業 法創 なし なし                                                                                                    |    |
|     | 本が光泉道と聞わりのある正実等との間向について、下記の単美価値を行ってくたとい。<br>医師一郎                                                                                                    |    |
|     | 务的重要接近会社                                                                                                    |    |
|     | COI 対象 新聞 COI的型計画 COIの公司計画<br>本語 本語 COI的型計画 (可能用語 構成的な                                                                                                    |    |
|     | 前考点<br>総合可知益の内容: 講真,余裕                                                                                                    |    |
| 0   | (23、当然会養菜との際に、由告点本人又は当先者と生計を用じた。3     (25、当然会養菜だ(月本の一種菜の酸素)(値・子)が存留会計100万円以上、本人、はい、はい、     (25、当然会養菜だ(月本の一種菜の酸素)(値・子)が存留会計100万円以上、本人、はい、はい     (25、当然会養菜だ(日本))     (25、当然会養菜だ(日本))     (25、3)     (25、3)     (25,3)     (25,3)     (25,3)     (25,3)     (25,3)     (25,3)     (25,3)     (25,3)     (25,3)     (25,3)     (25,3)     (25,3)     (25,3)     (25,3)     (25,3)     (25,3)     (25,3)     (25,3)     (25,3)     (25,3)     (25,3)     (25,3)     (25,3)     (25,3)     (25,3)     (25,3)     (25,3)     (25,3)     (25,3)     (25,3)     (25,3)     (25,3)     (25,3)     (25,3)     (25,3)     (25,3)     (25,3)     (25,3)     (25,3)     (25,3)     (25,3)     (25,3)     (25,3)     (25,3)     (25,3)     (25,3)     (25,3)     (25,3)     (25,3)     (25,3)     (25,3)     (25,3)     (25,3)     (25,3)     (25,3)     (25,3)     (25,3)     (25,3)     (25,3)     (25,3)     (25,3)     (25,3)     (25,3)     (25,3)     (25,3)     (25,3)     (25,3)     (25,3)     (25,3)     (25,3)     (25,3)     (25,3)     (25,3)     (25,3)     (25,3)     (25,3)     (25,3)     (25,3)     (25,3)     (25,3)     (25,3)     (25,3)     (25,3)     (25,3)     (25,3)     (25,3)     (25,3)     (25,3)     (25,3)     (25,3)     (25,3)     (25,3)     (25,3)     (25,3)     (25,3)     (25,3)     (25,3)     (25,3)     (25,3)     (25,3)     (25,3)     (25,3)     (25,3)     (25,3)     (25,3)     (25,3)     (25,3)     (25,3)     (25,3)     (25,3)     (25,3)     (25,3)     (25,3)     (25,3)     (25,3)     (25,3)     (25,3)     (25,3)     (25,3)     (25,3)     (25,3)     (25,3)     (25,3)     (25,3)     (25,3)     (25,3)     (25,3)         |    |
| 2-  | の個人的な利益機械があるか?                                                                                                    |    |
|     |                                                                                                    |    |
|     | 特記事項(任意)(後式により)                                                                                                    |    |
|     | 和学校のでは実施的にたける<br>和学校のでは実施的にかられる                                                                                                    |    |
|     |                                                                                                    |    |
|     | <b>第</b> 刻析                                                                                                    |    |
|     | <u>外外製業和式会社</u>                                                                                                    |    |
| 0   | 本会員についてCOT状況が無い事を確認した。<br>□ 本会員についてCOT状況が無い事を確認した。                                                                                                    |    |
| 3-  | 特定事項(住在)(徳大により)                                                                                                    |    |
|     |                                                                                                    |    |
|     |                                                                                                    |    |
|     | 2.000 a.7                                                                                                    |    |
|     | <u> 然外教業局式会社</u><br>本会社についてCODE9(ま会工業の主社A                                                                                                    |    |
| 4 — | ■本企業についてCOD状況/無い事を確認した。                                                                                                    |    |
| 4-  | 将記事項(任意)(第成Cより)                                                                                                    |    |
|     | 20000/7883500000000000000000000000000000000000                                                                                                    |    |
|     |                                                                                                    | 0  |
|     | = 以下の新規申言をCONtRUR実施品にます。<br>第日しますか?                                                                                                    | -8 |
| 5-  | <u>ICK #225</u> 6                                                                                                    |    |
|     | 1640                                                                                                    |    |
|     | 中古目的         2010年01月10日 16:40:48                                                                                                    |    |
|     | +82                                                                                                    |    |
|     | 前準備 白眼設が本地穴における主種設であるか、分出機能であるかを繋択してください。                                                                                                    |    |
|     | ■ 「「「「「「」」」」」」を発展していた。(回答説明のの目白にならを高いしてください。)                                                                                                    |    |
|     | STEP1 (道式A)本研究についての基本情報                                                                                                    |    |
|     | He 2019601810H                                                                                                    |    |
|     | 所說機圖 印以形式大学                                                                                                    |    |
|     |                                                                                                    |    |
|     | X-L/7FVZ ish1@bvits.com                                                                                                    |    |
|     | 2( <b>78</b> 1)                                                                                                    |    |
|     | 本件入課題 COD2121200年度_402                                                                                                    |    |
|     | そろ無けのが 度称一個 なし なし 使天気分支が                                                                                                    |    |
|     | STEP2 (産業8)本研究と聞わりのある企業等について以下に認入して下さい。                                                                                                    |    |
|     | 本相外調査と関わりの考ら企業                                                                                                    |    |
|     | Q1.本明治は、企業等が製造販売する、もしくは製造販売しようとする医薬品・医協議務等を用いているか?                                                                                                    |    |
|     | 第二日の日本市では、日本市では、日本市(日本市(日本市(日本市(日本市(日本市(日本市(日本市(日本市(日本市(                                                                                        |    |
|     | 2X#6                                                                                                    |    |
|     | D3A定体品量度(2字)   計算換示                                                                                                    |    |
|     |                                                                                                    |    |
|     | 25時に方、国政部門・、当時には、学校部門、単式市営品、営働会でたちし、単単語に単式に同いる構成は、単価制備する後に成功する、もしくは彼ら国際したちとする企業営分らの支付会については、単和の特殊が知らられています。含<br>10年にからいたけ、VILDが支付後<br>10月前にからいたけ、VILDが支付後                                                                                                    |    |
|     |                                                                                                    |    |
|     | YARACOM DE DE TEL DE TEL DE T<br>TEL DE TEL DE TEL DE TEL DE TEL DE TEL DE TEL DE TEL DE TEL DE TEL DE TEL DE TEL DE TEL DE TEL DE TEL DE TEL DE TEL DE TEL DE TEL DE TEL DE TEL DE TEL DE TEL DE TEL DE TEL DE TEL DE TEL DE TEL DE TEL DE TEL DE TEL DE TEL DE TEL DE TEL |    |
|     | □ (ほい) ● りつえ<br>Q-1、企業等から思想もしくは総当毎回交任での段階、又は特定投稿を受任((編集支活を合む)するか?                                                                                                    |    |
| 7-  | 発行的はゴータの出点・E型を通行する場合(パータ入力、ブーダ電気、モニタリング、用計・線中等)研究指導的構成、発言的体制成力、含文化成成力、写符な机、構成型体制等)、素質能力ガルート等に発生している活合。<br>特定な数 (活動社会学)の学道、モニタリング、開計に解決な自動に必要をな多数(の考慮と、特徴での数が対象。                                                                                                    |    |
|     | (a) 5.10 ≤ 1.000 (2010) + 10000 (2000) + 0.001 (5000) + 0.001 (5000) + 0.001     |    |
|     | Q3、本統方に、企業方になるしている者(実施設備機関方が交切入れている相方論・社会入学室(論主相方側支持ら)又は実施設備施設すの方利有支持ら)及び数式が非依正応していた者の当<br>表記年期方への領導があるか?                                                                                                    |    |
|     | #約993歳に取りたしてあきする場合を分り<br>□ はな ● なんが                                                                                                    |    |
|     | (構成的)均定率與(在象)                                                                                                    |    |
|     | STEP3(単式C)本研究について分類医師、地計解剖療任何、利益を譲ることが明白な智を起入して下さい。                                                                                                    |    |
|     | 他会名利益和次自己用音畫(株式で)が必要な利<br>期間の原用時、四日時時間低量、利益を得たことが用的な量について記入してください。                                                                                                    |    |
|     | 氏名 所属 現名 本語院における立場<br>御室の一所 201、201、地合理を進行力                                                                                                    |    |
|     | 重波的 る子 なし なし 料益を得ることが知らなき                                                                                                    |    |
|     | STEP4(能力の)本地均について自身の利益地反応含を行ってください。                                                                                                    |    |
|     | ※名中音者におきましては如中音者の中音内容を確認する事はできません。                                                                                                    |    |
|     | 上的一部                                                                                                    |    |
|     | 全型情報                                                                                                    |    |
|     | MARRAGE OFICE                                                                                                    |    |
|     | <u>\$289((18)</u>                                                                                                    |    |
|     | ·····································                                                                                                    |    |
|     | <u> </u>                                                                                                    |    |
|     | SSEEALOH OFFICE                                                                                                    |    |
|     | 2(25 × 7                                                                                                    |    |
|     | ·····································                                                                                                    |    |
|     | 245%                                                                                                    |    |
|     | MARTIN ACAL LININGR                                                                                                    |    |
|     | 8(5/10)                                                                                                    |    |
|     |                                                                                                    |    |
|     | 推式CD14(運用)第一面)<br>確式CD14(運用)第一面子)                                                                                                    |    |
|     | ページのトップへ戻る                                                                                                    |    |

# ③ 画面項目

| 項番 | 項目名                   | I/O | 備考 |
|----|-----------------------|-----|----|
| 1  | 事実確認基本情報入力部           | Ю   |    |
| 2  | 研究責任医師事実確認情報入力部       | ΙΟ  |    |
| 3  | 統計解析責任者事実確認情報入力部      | ΙΟ  |    |
| 4  | 利益を得ることが明白な者事実確認情報入力部 | Ю   |    |
| 5  | OK ボタン                | Ι   |    |
| 6  | キャンセルボタン              | Ι   |    |
| 7  | 新規申告表示域               | 0   |    |
| 8  | アラート表示域               | 0   |    |

④ 機能説明

新規申告情報表示

画面項番7に現在申請されている新規申告を表示する。

● 様式情報表示(PDF)

画面項番7中の様式リンクを押下する事で、新規申告情報に対応した様式のPDFを表示 する。

• COI 事実状況事実確認

画面項番 1~4の、事実確認基本情報、研究責任医師事実確認情報、統計解析責任者事実 確認情報、利益を得ることが明白な者事実確認情報に対し、入力または選択して画面項 番 5<mark>OK</mark>ボタンを押下する事で、COI事実状況事実確認が行なわれる。 画面項番 5<mark>OK</mark>ボタンを押下するか、画面項番 6 <u>キャンセル</u>ボタンを押下する事で、COI 状況事実確認一覧画面へ移動する。

また、画面項番1~4の内容にエラーを発見した場合は画面項番8に表示する。

⑤ 表示メッセージ

| 表示メッセージ                   | 備考                    |
|---------------------------|-----------------------|
| 会社毎の COI 事実確認、COI 管理計画確認状 | 画面項番1~4において入力または選択を省略 |
| 況、助言・勧告が入力されていない箇所が有り     | している                  |
| ます。                       |                       |

- 13. 利益相反管理計画作成
  - ① 機能概要

COI 管理計画作成する際に利用する。

② 画面イメージ

|                                                                                 | the second state of a state of the                                                                                                    |                                                                                                    |                                                                                                    |                                                                                                    |                                                                                                    |                                                                                                    |                                                                                                    |                                                                                                    |                                                                                                    |                                       |
|---------------------------------------------------------------------------------|----------------------------------------------------------------------------------------------------|----------------------------------------------------------------------------------------------------|----------------------------------------------------------------------------------------------------|----------------------------------------------------------------------------------------------------|----------------------------------------------------------------------------------------------------|----------------------------------------------------------------------------------------------------|----------------------------------------------------------------------------------------------------|----------------------------------------------------------------------------------------------------|----------------------------------------------------------------------------------------------------|---------------------------------------|
|                                                                                 | OI名堆計画作                                                                                                    | 版                                                                                                    |                                                                                                    |                                                                                                    |                                                                                                    |                                                                                                    | -                                                                                                    |                                                                                                    |                                                                                                    | _                                     |
|                                                                                 |                                                                                                    |                                                                                                    | 根式B Q2                                                                                                    | ~5で預出された本研究                                                                                                    | 民間と見わりのある企業                                                                                                    | eについての利益相反<br>してください                                                                                                    | (管理計劃                                                                                                    |                                                                                                    |                                                                                                    |                                       |
| 2                                                                               | 「初外」展題と聞て                                                                                                    | りのめる企業等との関係について                                                                                                    | C I I I I I I I I I I I I I I I I I I I                                                                                                    | ~00C012461 128493                                                                                                    | 著でのCOISE示」を記入                                                                                                    | してくたさい。                                                                                                    |                                                                                                    |                                                                                                    |                                                                                                    |                                       |
|                                                                                 |                                                                                                    |                                                                                                    |                                                                                                    |                                                                                                    |                                                                                                    |                                                                                                    |                                                                                                    |                                                                                                    |                                                                                                    |                                       |
|                                                                                 | CONTRACTOR DAY L COLOR                                                                                                    | 様式8 Q17                                                                                                    | で抽出された本                                                                                                    | 研究と聞わりのある企業                                                                                                    | 戦等との、様式CQ1~67                                                                                                    | で確認された内容を踏                                                                                                    | まえた利益相反管理計画                                                                                                    |                                                                                                    |                                                                                                    |                                       |
| 1                                                                               | 料外決盟と開む                                                                                                    | りのめる企業者と研究に従事する                                                                                                    | ち者との関係に                                                                                                    | ついて「研究計画書への                                                                                                    | 2012版」 (説明文書で                                                                                                    | のCOI開示」を記入し                                                                                                    | くてください。                                                                                                    |                                                                                                    |                                                                                                    |                                       |
| 1                                                                               | 外醫業株式会社                                                                                                    | ESNE                                                                                                    | Contractory of the                                                                                                    |                                                                                                    |                                                                                                    |                                                                                                    |                                                                                                    |                                                                                                    | THE REAL PROPERTY.                                                                                                    |                                       |
|                                                                                 | 立場                                                                                                    | KA COTHR                                                                                                    | 研究計画:<br>書への                                                                                                    | stm文書<br>での                                                                                                    |                                                                                                    | COI管理計画                                                                                                    |                                                                                                    |                                                                                                    | CO1に<br>ついての                                                                                                    | COI留明<br>計画の                          |
|                                                                                 |                                                                                                    | 02 ( ( 1 ) ( 1                                                                                                    | COLSH                                                                                                    | 201開派                                                                                                    |                                                                                                    |                                                                                                    |                                                                                                    |                                                                                                    | 中尖球器                                                                                                    | MESIAR                                |
|                                                                                 | 研究責任医師 日                                                                                                    | 医師一郎 100万円以上の個人的                                                                                                    | ~                                                                                                    | → 基準 基準1<br>1 公表時                                                                                                    | に従い研究計画書に、利<br>に開示する。                                                                                                    | 基相反について、正確                                                                                                    | 記記載し、説明文書に                                                                                                    | 明宗し、研究成果                                                                                                    | 確認済                                                                                                    | 確認済                                   |
| l                                                                               |                                                                                                    | 利益關係                                                                                                    |                                                                                                    |                                                                                                    |                                                                                                    |                                                                                                    |                                                                                                    |                                                                                                    |                                                                                                    |                                       |
|                                                                                 | 特記事項】                                                                                                    |                                                                                                    |                                                                                                    | 4                                                                                                    |                                                                                                    |                                                                                                    |                                                                                                    |                                                                                                    |                                                                                                    |                                       |
| 2                                                                               | (師一郎:<br>(朝師二郎:                                                                                                    |                                                                                                    |                                                                                                    |                                                                                                    |                                                                                                    |                                                                                                    |                                                                                                    |                                                                                                    |                                                                                                    |                                       |
| 8                                                                               | 1編編 第2.<br>以下の新規申告                                                                                                    | をCOI管理計画作成します。                                                                                                    | 1                                                                                                    |                                                                                                    |                                                                                                    |                                                                                                    |                                                                                                    |                                                                                                    |                                                                                                    |                                       |
| ┢                                                                               | 実行しますか?<br>OK キャンセル                                                                                                    | <b>L</b> 9                                                                                                    |                                                                                                    |                                                                                                    |                                                                                                    |                                                                                                    |                                                                                                    |                                                                                                    |                                                                                                    |                                       |
|                                                                                 |                                                                                                    | - O                                                                                                    |                                                                                                    |                                                                                                    | 107 100 100 M                                                                                                    |                                                                                                    |                                                                                                    |                                                                                                    |                                                                                                    |                                       |
|                                                                                 |                                                                                                    | 由告考                                                                                                    |                                                                                                    | 医筋一筋                                                                                                    | 8013644-D                                                                                                    |                                                                                                    |                                                                                                    |                                                                                                    |                                                                                                    |                                       |
|                                                                                 |                                                                                                    | 申告日時                                                                                                    |                                                                                                    | 2019年01月10日 16                                                                                                    | 40:48                                                                                                    |                                                                                                    |                                                                                                    |                                                                                                    |                                                                                                    |                                       |
|                                                                                 |                                                                                                    |                                                                                                    |                                                                                                    |                                                                                                    | 中告書                                                                                                    |                                                                                                    |                                                                                                    |                                                                                                    |                                                                                                    |                                       |
|                                                                                 | 44.144.149                                                                                                    |                                                                                                    |                                                                                                    |                                                                                                    |                                                                                                    |                                                                                                    |                                                                                                    |                                                                                                    |                                                                                                    | 7                                     |
|                                                                                 | 的李炳白地                                                                                                    | 国が木研究における主施設である                                                                                                    | 577、分担施股                                                                                                    | でめるかを選択してくた                                                                                                    | 501                                                                                                    |                                                                                                    |                                                                                                    |                                                                                                    |                                                                                                    |                                       |
| 1                                                                               | 自腐設は木研究に                                                                                                    | おける主施設です。(単施設研究)                                                                                                    | の場合もこちら                                                                                                    | を選択してください。                                                                                                    |                                                                                                    |                                                                                                    |                                                                                                    |                                                                                                    |                                                                                                    |                                       |
|                                                                                 | STEP1 (#                                                                                                    | 式A) 本研究についての基本情報                                                                                                    | 1                                                                                                    |                                                                                                    |                                                                                                    |                                                                                                    |                                                                                                    |                                                                                                    |                                                                                                    |                                       |
| 1                                                                               | 日付                                                                                                    | 2019年01月10日                                                                                                    |                                                                                                    |                                                                                                    |                                                                                                    |                                                                                                    |                                                                                                    |                                                                                                    |                                                                                                    | -                                     |
|                                                                                 | 所與機関                                                                                                    | 8V研究大学                                                                                                    |                                                                                                    |                                                                                                    |                                                                                                    |                                                                                                    |                                                                                                    |                                                                                                    |                                                                                                    |                                       |
|                                                                                 | 拉場                                                                                                    | 研究責任医師                                                                                                    |                                                                                                    |                                                                                                    |                                                                                                    |                                                                                                    |                                                                                                    |                                                                                                    |                                                                                                    |                                       |
|                                                                                 | 氏名                                                                                                    | 医師一郎                                                                                                    |                                                                                                    |                                                                                                    |                                                                                                    |                                                                                                    |                                                                                                    |                                                                                                    |                                                                                                    |                                       |
|                                                                                 | メールアドレス                                                                                                    | ishi1@bvits.com                                                                                                    |                                                                                                    |                                                                                                    |                                                                                                    |                                                                                                    |                                                                                                    |                                                                                                    |                                                                                                    |                                       |
|                                                                                 | 本研究課題                                                                                                    | 000とムムムの研究_その2                                                                                                    | 2                                                                                                    |                                                                                                    |                                                                                                    |                                                                                                    |                                                                                                    |                                                                                                    |                                                                                                    |                                       |
|                                                                                 |                                                                                                    | 氏名 所圖 職名 本研究に                                                                                                    | おける立場                                                                                                    |                                                                                                    |                                                                                                    |                                                                                                    |                                                                                                    |                                                                                                    |                                                                                                    |                                       |
|                                                                                 | 研究責任医師                                                                                                    | 医師 一部 なし なし 研究責任                                                                                                    | and the second second se                                                                                                    |                                                                                                    |                                                                                                    |                                                                                                    |                                                                                                    |                                                                                                    |                                                                                                    |                                       |
|                                                                                 |                                                                                                    | And a first second second second second second second second second second second second second second second s                                                                                                    | 医师                                                                                                    |                                                                                                    |                                                                                                    |                                                                                                    |                                                                                                    |                                                                                                    |                                                                                                    |                                       |
|                                                                                 | [                                                                                                    | harren en en en en en en en en en en en en e                                                                                                    | 医师                                                                                                    |                                                                                                    |                                                                                                    |                                                                                                    |                                                                                                    |                                                                                                    |                                                                                                    | _                                     |
|                                                                                 | STEP2 (#                                                                                                    | 式B) 本研究と題わりのある企業                                                                                                    | 医師<br>【等について以下                                                                                                    | 「に記入して下さい。                                                                                                    |                                                                                                    |                                                                                                    |                                                                                                    |                                                                                                    |                                                                                                    |                                       |
|                                                                                 | STEP2 (編<br>NM売課題と開む                                                                                                    | 式B) 本研究と聞わりのある企業<br>りのある企業                                                                                                    | 医師                                                                                                    | に記入して下さい。                                                                                                    |                                                                                                    |                                                                                                    |                                                                                                    |                                                                                                    |                                                                                                    |                                       |
|                                                                                 | STEP2 (編<br>N研究課題と図れ<br>Q1.本研究は、                                                                                                    | 式8) 本研究と願わりのある企業<br>りのある企業<br>企業等が製造販売する、もしくは                                                                                                    | (変統)<br>(等について以下)<br>は製造販売しよ                                                                                                    | 「に記入して下さい。<br>うとする医薬品・医療物                                                                                                    | 腰筋を用いているか?                                                                                                    |                                                                                                    |                                                                                                    |                                                                                                    |                                                                                                    |                                       |
|                                                                                 | STEP2 (個<br>N研究課題と開む<br>Q1.本研究は、<br>全常用が当該注意語<br>研究的合言解決した                                                                                                    | (1) 本研究と認わりのある企業<br>りのある企業<br>企業等が製造販売する、もしくは<br>なの研究性を自しい。何日であっても、日<br>本部の成果が非についての計算的研究<br>1×20                                                                                                    | (変勝)<br>(勢について以て)<br>は製造販売しま<br>品にお死いた事によ<br>研究を実施する品の                                                                                                    | に記入して下さい。<br>うとする医薬品・医療様<br>って、時時の売回路を行う<br>で、商品の参数の表示面面を<br>で、商品の参数の表示面面を<br>ので、                                                                                                    | (著等を用いているか?<br>知らがわちい!!!!!!まれているほう!!!!!!!!!!!!!!!!!!!!!!!!!!!!!!!!!!!!                                                                                                    | 18番目、雄鳴するものとす<br>スを受ける暴戦艦5勝改動                                                                                                    | 「さ、<br>「商販売する予定の場合も減ら                                                                                                    | 178.                                                                                                    |                                                                                                    |                                       |
|                                                                                 | STEP2 (編<br>本研究課題と開む<br>Q1.本研究は、<br>全国部が当該定意語<br>時に自う結果した<br>・ はい ロレ                                                                                                    | (1) 本研究と類わりのある企業<br>(りのある企業<br>企業等が製造販売する、もしくは<br>品の時時を用しない場合であっても、目<br>本品が必須急防治について就用于目前に伴<br>いう。                                                                                                    | 医師<br>「夢について以て<br>は製造販売しよ<br>副品明穴の前面に」<br>明代を実施する場合                                                                                                    | に記入して下さい。<br>うとする医気品・医療用<br>って、時時の活動等を行う<br>で、時間の活動等を行う<br>で、時間の活動等の活動である。                                                                                                    | 「「「「「「「「「」」」」」」、「「「」」」、「「」」、「」、「」、「」、「」、                                                                                                    | 18番目、現当するわのとす<br>スを受ける場路最近路を登                                                                                                    | 78.<br>1880.110720786484                                                                                                    | та.                                                                                                    |                                                                                                    |                                       |
|                                                                                 | STEP2 (様<br>転用充理論と現む<br>Q1本研究は、<br>空業等が5次注意系<br>前充自ら発見した<br>・ はい し し<br>外外数変称式                                                                                                    |                                                                                                    | 改称<br>御について以て<br>は製造販売しよ<br>国本研究の計算によ<br>研究を実施する場合                                                                                                    | 「本記入して下さい。<br>うとする医薬品・医療務<br>って、利用もの方面等を行う<br>で、利用の利用を行う<br>で、利用の利用の有用の                                                                                                    | (数等を用いているか?<br>時の間の別が除たれているほう<br>が当該事業的後の利容ライセン                                                                                                    | 1会選び、認知するものとす<br>スを受ける薄疑範疇を加                                                                                                    | 「ひ、<br>画献近する中立の場合も届点                                                                                                    | τō.                                                                                                    |                                                                                                    |                                       |
| 10<br>10<br>10<br>10<br>10<br>10<br>10<br>10<br>10<br>10<br>10<br>10<br>10<br>1 | STEP2 (編<br>私用充理型と現む<br>Q1.本研究は、<br>空気部が出生活動<br>が見合う構成した<br>・ はい ・ し<br>外外製業株式<br>Q2. 本研究の列                                                                                                    |                                                                                                    | 医師<br>「夢について以下<br>は製造販売しよ<br>国本部穴の治理によ<br>時たを単語する協会<br>充貴等を使用す                                                                                                    | でに記入して下さい。<br>うとする医薬品・医療用<br>いって、同時後の売加速を行う<br>で、商業の時期の利用する<br>のか?                                                                                                    | 1線等を用いているか?<br>第0分前時/小約1247ているほ<br>小台は高級の後の相称うイセン                                                                                                    | 188番店、加持するものとす<br>人大売生ける著家最終着き意                                                                                                    | 70.<br>188577272040484                                                                                                    | тъ.                                                                                                    |                                                                                                    |                                       |
|                                                                                 | STEP2(個           NH売運業と同む           Q1.本研究は、           支需が治療支援した           支需が治療支援した           ・ほい           ・           ・           ・           ・           ・           ・           ・           ・           ・           ・           ・           ・           ・           ・           ・           ・           ・           ・           ・           ・           ・           ・           ・           ・           ・           ・           ・           ・           ・           ・           ・           ・           ・           ・           ・           ・           ・           ・           ・           ・           ・           ・           ・           ・           ・           ・           ・                                                                                                    |                                                                                                    | 医師<br>第について以て<br>は製造販売しよ<br>副本部代の外部によ<br>時代を実施する場合<br>内容の実施する場合                                                                                                    | <ul> <li>な記入して下さい。</li> <li>うとする医薬島・医療</li> <li>うて、用中心の問題やけつ</li> <li>うて、単和心の問題やけつ</li> <li>う、、単和心の問題やけつ</li> <li>う、、</li> <li>う、</li> <li>う、</li> <li>&lt;</li></ul>                                                                                                    | 「「「「「「「「」」」」、<br>「「」」」、<br>「」」、<br>「」、<br>、<br>、<br>、<br>、<br>、<br>、<br>、<br>、<br>、<br>、<br>、<br>、<br>、                                                                                                    | 188番値に 鉄地支をものとす<br>人を受ける基本能の基本型                                                                                                    | 78.<br>Martitetzowiewi                                                                                                    | 175.                                                                                                    |                                                                                                    |                                       |
|                                                                                 | STEP2 (個     STEP2 (個     STEP2 (     STEP2 (     STEP2 ( |                                                                                                    | (支持)<br>(学について以て)<br>(学について以て)<br>(学校の学校)(学校)(学校)(学校)(学校)(学校)(学校)(学校)(学校)(学校)(                                                                                                    | <ul> <li>な記入して下さい。</li> <li>うとする医薬島・医療</li> <li>うと、時時もの問題やけつ</li> <li>うく、時時もの問題やけつ</li> <li>るか?</li> <li>465802</li> <li>465802</li></ul>                                                                                                    | 「「「「「「「「「」」」」」」」」」」」」」」」」」」」」」」」」」」」」                                                                                                    | 189番は、加助するものとす<br>スを受ける事業部の寄生素<br>ルーイに動産業所によりとす                                                                                                    | 78.<br>高級的では予定の場合を減当<br>その感覚からの意味またつ。                                                                                                    | τ <b>ε.</b>                                                                                                    | ອຣການສາ                                                                                                    | n #                                   |
|                                                                                 | STEP2 (第     STEP2 (第     STEP2 (第     STEP2 (第     STEP2 (第     STEP2 (第     STEP2 (第     STEP2 (第     STEP2 (第     STEP2 (第     STEP2 (第     STEP2 (第     STEP2 (第     STEP2 (第     STEP2 (     STEP2 (   | は、 ・ ・ ・ ・ ・ ・ ・ ・ ・ ・ ・ ・ ・ ・ ・ ・ ・ ・ ・                                                                                                    | (変称)<br>(等について取て)<br>は教造販売しよ<br>加二時次の実施する中心<br>内容の実施する中心<br>内容の実施する中心<br>(ない)<br>加合いたのう<br>(などい)<br>(の)<br>(などい)<br>(の)<br>(などい)<br>(などい)<br>(などい)<br>(などい)<br>(などい)<br>(などい)<br>(など)<br>(など)<br>(など)<br>(など)<br>(など)<br>(など)<br>(など)<br>(など                                                                                                    | <ul> <li>な記入して下さい。</li> <li>うとする医薬品・医療</li> <li>うとする医薬品・医療</li> <li>うて、用いれの問題を行う。</li> <li>るか?</li> <li>もかられてきたん、の目的相応</li> <li>(1)</li> <li>(1)</li> <li>(</li></ul>                                                                                                    | (薬等を用いているか?<br>物の利用が付けまれているほう<br>がかはお菜のあの付けっイビン<br>(*)のお菜のあの付けっイビン<br>(*)のお菜の茶を知道した。5<br>花等(味道等を知道したであ、5)                                                                                                    | 189番は、部務するものとす<br>スを受ける事業部の勝名主<br>に、くな新国際市によりとす                                                                                                    | 78.<br>高級的でも予定の場合を通う<br>その課題からの影响会につい                                                                                                    | тта.<br>тта. мериныуз                                                                                                    | ອຣິກຽບສາ                                                                                                    | n #                                   |
|                                                                                 | STEP2 (制     MA式注重と思し     Q1.本明究は、     2 言語がらな思惑。     なき語がなら思惑。     なき語がなららまれ。     ない     なられの     なられの     なの     なの     | は、<br>、<br>、<br>、<br>、<br>、<br>、<br>、<br>、<br>、<br>、<br>、<br>、<br>、                                                                                                    | (変称)<br>(特について以て<br>は料意販売しよ<br>は料意販売しよ<br>にはその実施する体の<br>が、ない場所を発展する体の<br>が、ない場所を発展する体の<br>は、」は料、物価、、<br>に料、物価、                                                                                                    | 「な記入して下さい。<br>うとする医薬島・医療専<br>って、時時心の活動を行う<br>で、最高等型があれた時間<br>ののか?<br>体に知って、この、の習時間<br>の問題に対応していたのでの<br>ので、の習時間<br>のので、<br>ので、の習時間<br>のので、<br>ので、の言いて、<br>ので、の言いて、<br>ので、<br>ので、<br>ので、<br>ので、<br>ので、<br>ので、<br>ので、<br>ので                                                                                                    | (編纂等を用いているか?<br>物の利用が付きれているほう<br>が会談調査のあの付けライセン<br>た。公園市入場)を含む<br>用物編等を加加用作する。5<br>物編集等を加加用作者の支付<br>目的のようなは相当権度安利                                                                                                    | 188回は、認らするものと下<br>スを受ける事業を約8合ま<br>にくな評価報告にようとす<br>れて受領・何用するか                                                                                                    | 78、<br>画家的では予定の場合を送当<br>できる実施からの意味家につい<br>です                                                                                                    | TT. RecoMML/s                                                                                                    | ອຣການສາ                                                                                                    | n *                                   |
|                                                                                 | STEP2 (制     STEP2 (制     STEP2 (     STEP2 (     STEP2  | は、 ・ ・ ・ ・ ・ ・ ・ ・ ・ ・ ・ ・ ・ ・ ・ ・ ・ ・ ・                                                                                                    | (変称)<br>(第について以て<br>は料意販売しよ<br>国際形式の対象により<br>取用していたのでの<br>の、<br>は料意販売のがの時<br>個合て企業取りつき                                                                                                    | な記入して下さい。     うとする医薬品・医療     うこ、用料用の問題を行う     うて、用料用の問題を行う     ちか?     はの思わせることの日料用     酸酸物ですることの日料用     酸酸物ですることの日料用     酸酸物ですることの日料用     酸酸物ですることの日料用     酸酸物ですることの日料用     たきを知ら、1                                                                                                    | 「部等を用いているか?」<br>たったの言が特定されているの<br>がかは認識のあの特だうイセン<br>になったので、<br>記書の最多を知識したであ、5<br>記書の最多を知識してる、5<br>記書のあるいは相当程度を引<br>記書のるいは相当程度を引                                                                                                    | 188回は、加助するものとす<br>スを受けてる家庭的場合を<br>に、くなが自然的によりとす<br>れて安張・叙用するか                                                                                                    | <ul> <li>でき、<br/>自然的でも中での場合を通信<br/>できの感覚からの意味良いで、<br/>?</li> </ul>                                                                                                    | ΤΤ2.<br>ΤΤ2. ΒΕΟΣΜΗΣ//4                                                                                                    | osnovæ                                                                                                    | n 14                                  |
|                                                                                 | STEP2 (初<br>MI式理論上 向え<br>Q1.本研究は、<br>の話べからを意味<br>が育成しています。<br>の話がのであり、<br>の話がのであり、<br>の話がのであり、<br>の話がのであり、<br>の話がのであり、<br>の話がのであり、<br>の話がのであり、<br>の話がのであり、<br>の話がのであり、<br>の話がのであり、<br>の話がのであり、<br>の話がのであり、<br>の話がのであり、<br>の話がのであり、<br>の話がのであり、<br>の話がのであり、<br>のまでのであり、<br>の話がのであり、<br>のまでのであり、<br>のまでのでのであり、<br>のまでのであり、<br>のまのでのであり、<br>のまでのであり、<br>のまでのであり、<br>のまでのであり、<br>のまでのであり、<br>のまでのであり、<br>のまでのであり、<br>のまでのであり、<br>のまでのであり、<br>のまでのであり、<br>のまでのであり、<br>のまでのであり、<br>のまでのであり、<br>のまでのであり、<br>のまでのであり、<br>のまでのであり、<br>のまでのであり、<br>のでのでのであり、<br>のでのでのでのでのでのでのでのでのでのでのでのでのでのでのでのでのでの                                                                                                    | は、 ・ ・ ・ ・ ・ ・ ・ ・ ・ ・ ・ ・ ・ ・ ・ ・ ・ ・ ・                                                                                                    | <ul> <li>(変称)</li> <li>(第たついて以て</li> <li>(第たついて以て</li> <li>(第たのいて以て</li> <li>(第たのいていていての)</li> <li>(第たのいのでの)</li> <li>(第たのいのの)</li> <li>(第たのいののの)</li> <li>(第たのいののの)</li> <li>(第たのいののの)</li> <li>(第たのいのののの)</li> <li>(第たのいののののの)</li> <li>(第たのいのののののののの)</li> <li>(第たのいののののののののののののののののののののののののののののののののののの</li></ul>                                                                                                    | 「伝記入して下さい。<br>うとする医薬品・医療用<br>うて、用料用の問題を付う<br>て、用料用の問題を付う<br>、<br>の問題の可考える、(の習料用<br>細胞的を引える、(の習料用)<br>細胞的ですること、(の習料用)<br>細胞的を全変的(の言葉)、(の習料用)<br>細胞的を全変的(の言葉)、(の習料用)<br>(の語を全変的)<br>(の言葉)、(の習料用)<br>(の言葉)、(の習料用)<br>(の言葉)、(の習料用)<br>(の言葉)、(の言葉)、(の習料用)<br>(の言葉)、(の言葉)、(on)、(on)、(on)、(on)、(on)、(on)、(on)、(on                                                                                                    | 「新客を用いているか?」<br>したが可添け続きれているの<br>がかは認識のあのが付うイセン<br>したいな思えない。を含む<br>記録をないますであ、5<br>記録のあるいは相当程度安全<br>記録されてき、5<br>記録のあるいは相当程度安全<br>とながり、するか?                                                                                                    | 18条道は、部務するものとす<br>スを受ける事業最終着き<br>にくな新業務時にようとす<br><b>れて交換・叙用するか</b>                                                                                                    | 78.<br>高級的する中をの始めた最当<br>78.00<br>78.00<br>第8.00<br>の<br>第8.00<br>の<br>第8.00<br>の<br>第8.00<br>の<br>第8.00<br>の<br>第8.00<br>の<br>第8.00<br>の<br>で<br>の<br>ま<br>の<br>で<br>の<br>ま<br>の<br>で<br>の<br>ま<br>の<br>ま<br>の<br>ま<br>の<br>で<br>の<br>ま<br>の<br>ま<br>の<br>こ<br>つ<br>ま<br>の<br>ま<br>の<br>こ<br>つ<br>ま<br>の<br>ち<br>の<br>ま<br>こ<br>つ<br>ろ<br>の<br>ま<br>こ<br>つ<br>ろ<br>の<br>ま<br>つ<br>ま<br>つ<br>こ<br>つ<br>ろ<br>の<br>ま<br>つ<br>こ<br>つ<br>ろ<br>の<br>こ<br>つ<br>ろ<br>つ<br>ろ<br>こ<br>つ<br>つ<br>こ<br>つ<br>ろ<br>の<br>こ<br>つ<br>ろ<br>つ<br>ろ<br>の<br>こ<br>つ<br>ろ<br>つ<br>ろ<br>つ<br>ろ<br>つ<br>ろ<br>つ<br>ろ<br>つ<br>ろ<br>つ<br>つ<br>つ<br>ろ<br>つ<br>つ<br>つ<br>ろ<br>つ<br>つ<br>つ<br>つ<br>つ<br>つ<br>つ<br>つ<br>つ<br>つ<br>つ<br>つ<br>つ                                                                                                    | TT2.                                                                                                    | ອຣກາງນສາ                                                                                                    | n #                                   |
|                                                                                 | STEP2 (初<br>MI気理量と成え<br>Q1.本研究は、<br>の話からの目的で、<br>の話からの目的で、<br>の話からの目的で、<br>の話からの目的で、<br>の話からの目的で、<br>の話がので、<br>の話がので、<br>の話がので、<br>の話がので、<br>の話がので、<br>の話がので、<br>の話がので、<br>の話がので、<br>の話がので、<br>の話がので、<br>の話がので、<br>の話がので、<br>の話がので、<br>の話がので、<br>の話がので、<br>のこので、<br>の話がので、<br>のこので、<br>の話がので、<br>ので、<br>のこので、<br>ので、<br>のこので、<br>ので、<br>のこので、<br>ので、<br>のこので、<br>ので、<br>のので、<br>ので、<br>ので、<br>ので、<br>ので、<br>ので、<br>ので、<br>ので、<br>ので、<br>ので、<br>ので、<br>のので、<br>ので、<br>ので、<br>ので、<br>ので、<br>ので、<br>ので、<br>ので、<br>ので、<br>ので、<br>ので、<br>のので、<br>ので、<br>ので、<br>ので、<br>ので、<br>ので、<br>ので、<br>のので、<br>ので、<br>のので、<br>のので、<br>ので、<br>のので、<br>のので、<br>ので、<br>ので、<br>ので、<br>のので、<br>ので、<br>ので、<br>のので、<br>のので、<br>のので、<br>ので、<br>のので、<br>のので、<br>のので、<br>のので、<br>のので、<br>のので、<br>のので、<br>のので、<br>のので、<br>のので、<br>のので、<br>のので、<br>のので、<br>のので、<br>のので、<br>のので、<br>のので、<br>のので、<br>のので、<br>のので、<br>のので、<br>のので、<br>のので、<br>のので、<br>のので、<br>のので、<br>のので、<br>のので、                                                                                                    |                                                                                                    | <ul> <li>(変称)</li> <li>(第たついて以て</li> <li>(第たついて以て</li> <li>(第たのいて以て</li> <li>(第たのいて以て</li> <li>(第たのいていていての)</li> <li>(第たのいでの)</li> <li>(第たのいで</li></ul>                                                                                                    |                                                                                                    | (第等を用いているか?<br>たのかのが付けまれているの<br>がかなお思いめらの付けっているの<br>がかなお思いめらの付けっている。<br>たのの思いないないで、<br>たのの思いないで、<br>たののというです。<br>たっていたいで、<br>たっていたいで、<br>たっていたいで、<br>たっていたいで、<br>たっていたいで、<br>たっていたいで、<br>たっていたいで、<br>たっていたいで、<br>たっていたいで、<br>たっていたいで、<br>たっていたいで、<br>たっていたいで、<br>たっていたいで、<br>たっていたいで、<br>たっていたいで、<br>たっていたいで、<br>たっていたいで、<br>たっていたいで、<br>たっていたいで、<br>たっていたいで、<br>たっていたいで、<br>たっていたいで、<br>たっていたいで、<br>できたいで、<br>できたいで、<br>できたいでで、<br>できたいで、<br>できたいで、<br>できたいで、<br>できたいで、<br>できたいで、<br>できたいで、<br>できたいで、<br>できたいで、<br>できたいで、<br>できたいで、<br>できたいで、<br>できたいで、<br>できたいで、<br>できたいで、<br>できたいで、<br>できたいで、<br>できたいで、<br>できたいで、<br>できたいで、<br>できたいで、<br>できたいで、<br>できたいで、<br>で、<br>できたいで、<br>できたいで、<br>できたいで、<br>できたいで、<br>できたいで、<br>できたいで、<br>できたいで、<br>できたいで、<br>できたいで、<br>できたいで、<br>できたいで、<br>できたいで、<br>できたいで、<br>できたいで、<br>できたいで、<br>できたいで、<br>できたいで、<br>できたいで、<br>できたいで、<br>できたいで、<br>できたいで、<br>できたいで、<br>できたいで、<br>できたいで、<br>できたいで、<br>できたいで、<br>できたいで、<br>できたいで、<br>できたいで、<br>で、<br>できたいで、<br>できたいで、<br>で、<br>できたいで、<br>できたいで、<br>で、<br>で、<br>で、<br>で、<br>で、<br>で、<br>で、<br>で、<br>で、<br>ので<br>で、<br>で、<br>で、<br>で、<br>で、<br>で<br>で、<br>で、<br>の<br>つ、<br>で、<br>の<br>で、<br>の                                                                                                    | 18月前は、2016年でものとす<br>スを受けてる第3回時を含<br>にくな新聞前時にようとす<br><b>れて安保・名用するか</b><br>1975年3月、2017年5回の、1                                                                                                    | <ul> <li>でき、<br/>自動的する下をの除からお送<br/>できの実施からの影响会につ、<br/>?<br/>予題の成、検査会の成範、</li> </ul>                                                                                                    | T3.<br>T12. 新G2/MB2/9<br>総数数 207ト第に                                                                                                    | のられています<br>続きしていなり                                                                                                    | n #                                   |
|                                                                                 | STEP2 (個)     M研究理論と描述     Q1.本研究は、     Q1.本研究は、     Q1.本研究は、     Q1.本研究は、     M外別連載     M外別連載     UQ2、体研究の別     Mのののの     Mののののの     Mののののの     Mののののの     Mののののの     Mののののの     Mののののの     Mののののの     Mののののの     Mのののの     Mのののの     Mのののの     Mのののの     Mのののの     Mのののの     Mのののの     Mののの     Mののの     Mののの     Mののの     Mののの     Mののの     Mののの     Mののの     Mののの     Mののの     Mののの     Mののの     Mののの     Mののの     Mののの     Mののの     Mののの     Mののの     Mののの     Mののの     Mののの     Mののの     Mののの     Mののの     Mののの     Mのの     Mののの     Mののの     Mののの     Mののの     Mののの     Mののの     Mののの     Mののの     Mののの     Mののの     Mののの     Mののの     Mのの     Mののの     Mののの     Mのの     Mのの     Mのの     Mのの     Mののの     Mのの     Mの     Mのの     | は、 ・ ・ ・ ・ ・ ・ ・ ・ ・ ・ ・ ・ ・ ・ ・ ・ ・ ・                                                                                                    | 国家部 国家部 国家部 国家部 国家部 国家部 国家部 国家部 国家部 国家部                                                                                                    |                                                                                                    | (編纂を用いているか?<br>助の利用用が付きまれているの<br>がらな耳道の多の付けライビン<br>した。(20年4月)、日本<br>「日本のあるいは相当相度安任<br>を含む)するか?<br>本では「あきった」、民気(1)、                                                                                                    | 1885年1月1日<br>大学生に当該第三日のです<br>にくに認識部帯にようとす<br><b>1017日 1017日 1017日</b><br>1017日 1017日<br>1017日 1017日<br>1017日 1017日<br>1017日<br>10171日<br>10171日<br>10171日<br>101751<br>1017111111111111111111111111111111111 | 78.<br>高級的する下をの場合を通过<br>78.<br>78<br>デ発行成、検出的の成形 、                                                                                                    | Tる、<br>Tては、NecoSMMA/3<br>総統省リジハート第に                                                                                                    | 織合へ <i>ひ-な</i> 4                                                                                                    |                                       |
|                                                                                 | STEP2 (個)      M研究理論と思え      Q1.本研究は、      Q1.本研究は、      Q1.本研究は、      Q1.本研究は、      M外系装成      M外系装成      M外系装成      Q2.本研究の      Wののの      Mのの      Mのの       Mのの      Mのの      Mのの      Mのの      Mのの     | はの     ・     ボタン酸わりのある企業     ・     ・     ・     ・     ・     ・     ・     ・     ・     ・     ・     ・     ・     ・     ・     ・     ・     ・     ・     ・     ・     ・     ・     ・     ・     ・     ・     ・     ・     ・     ・     ・     ・     ・     ・     ・     ・     ・     ・     ・     ・     ・     ・     ・     ・     ・     ・     ・     ・     ・     ・     ・     ・     ・     ・     ・     ・     ・     ・     ・     ・     ・     ・     ・     ・     ・     ・     ・     ・     ・     ・     ・      ・     ・     ・     ・     ・     ・     ・     ・     ・     ・     ・     ・     ・     ・     ・     ・     ・     ・     ・     ・     ・     ・     ・     ・     ・     ・     ・     ・     ・     ・     ・     ・     ・     ・     ・     ・     ・     ・     ・     ・     ・     ・     ・     ・     ・     ・     ・     ・     ・     ・     ・     ・     ・     ・     ・     ・     ・     ・     ・     ・     ・     ・     ・     ・     ・     ・     ・     ・     ・     ・     ・     ・     ・     ・     ・     ・     ・     ・     ・     ・     ・     ・     ・     ・     ・     ・     ・     ・     ・     ・     ・     ・     ・     ・     ・      ・     ・     ・     ・     ・     ・     ・     ・     ・     ・     ・     ・     ・     ・     ・     ・     ・     ・     ・     ・     ・     ・     ・     ・     ・      ・     ・      ・      ・      ・      ・     ・      ・      ・      ・      ・      ・      ・      ・      ・      ・      ・      ・      ・      ・      ・      ・      ・      ・      ・      ・      ・      ・      ・      ・      ・      ・      ・      ・      ・      ・      ・      ・      ・      ・      ・      ・      ・      ・      ・      ・      ・      ・      ・      ・      ・      ・      ・      ・      ・      ・      ・      ・      ・      ・      ・      ・      ・      ・      ・      ・      ・      ・      ・      ・      ・      ・      ・      ・      ・      ・      ・      ・      ・      ・      ・      ・      ・      ・      ・      ・      ・      ・      ・      ・      ・      ・      ・      ・      ・      ・      ・      ・      ・      ・      ・      ・      ・      ・      ・      ・      ・      ・      ・      ・      ・      ・      ・      ・      ・      ・      ・      ・      ・      ・      ・      ・      ・ | (弦称)<br>第について以て<br>は乳気を売しよ<br>品の手がたりますこと<br>になって、発展する中心<br>に、ないないないので、<br>に、ないないないで、<br>し、ないないないで、<br>し、ないないないないで、<br>し、ないないないで、<br>し、ないないないないで、<br>し、ないないないで、<br>し、ないないないないで、<br>し、ないないないないで、<br>し、ないないないないで、<br>し、ないないないないで、<br>し、ないないないないないで、<br>し、ないないないないで、<br>し、ないないないないで、<br>し、ないないないないで、<br>し、ないないないないないないないないないないないないないないないないないないない                                                                                                    | な                                                                                                    | (第等を用いているか?<br>向いたのかが作されていくの<br>からなのが行うイビン<br>、いななと人前)をおり<br>本ののなから、<br>たまかり、するか?<br>か、ではたまから、REEP<br>たまかり、するか?<br>か、ではたまから、REEP<br>になった。<br>たまかのない。                                                                                                    | 10日間は、該当するものとて<br>べた形ける事業総計等を当<br>にくに訪由総形にようとす<br>あて受徴・毎月するか<br>日かち加力 (品文作が加力)、<br>等合む) 又は実用医者                                                                                                    | 75.<br>(1885) ちゅうそのゆうちほう<br>その水気がらの影響金につい<br>?<br>デ稿の成、約点合の成形)、<br>編纂的への比例表的合い                                                                                                    | <ul> <li>(1) 11 (1) 11 (1) (1)</li></ul>                                                                                                    | のられています<br>期待していなけ<br>在後してい                                                                                                    | р ж<br>њ.                             |
|                                                                                 | STEP2 (個)      M研究理論と読え     Q1.本研究は     Q1.本研究は     Q1.本研究は     Q1.本研究は     Q1.本研究は     M内容は、     M内容は、     M内容は、     M内容は、     M内容は、     M内容は、     M内容は、     M内容は、     M内容は、     M内容は、     M内容は、     M内容は、     M内容は、     M内容は、     M内容は、     M内容は、     M内容は     M内容は     M内容は     M内容は     M内容は     M内容は     M内容は     M内容は     M内容は     M内容は     M内容は     M内容は     M内容     M内容は     M内容     M内容は     M内容     M内容     M | は、<br>はの)本研究と限わりのある企業<br>少のある企業<br>企業等が料意販売する、もしくは<br>あるかが得るまたも、のです。ここも、日本<br>あるかが、の時であっても、<br>たい、のではしまうとする感染がある。<br>など、などしようとする感染がある。<br>など、などしようとする感染がある。<br>など、など、したり、ここではない。<br>など、など、など、ここではない。<br>など、など、など、ここではない。<br>など、など、ここではない。<br>など、など、ここではない。<br>など、など、ここではない。<br>など、など、ここではない。<br>など、など、ここではない。<br>など、など、ここではない。<br>など、など、ここではない。<br>など、など、ここではない。<br>など、など、ここではない。<br>など、など、ここではない。<br>など、ここではない。<br>ない。<br>ない。<br>ない。<br>ない。<br>ない。<br>ない。<br>ない。                                                                                                    | (弦称)<br>第について以て<br>は知気を示しよ<br>には形式で見まてする中<br>の方式がそく使用する中<br>の方式が不可ない。<br>にはいるいないです。<br>にはいるいないです。<br>にはれ、気はれ、気はい、<br>のためにまたです。<br>の方式のティーク地に<br>になったまた。<br>になったまた。<br>の方式のティーク地に<br>になったまた。<br>の方式のティーク地に<br>になったまた。<br>の方式のティーク地に<br>になったまた。<br>の方式のティーク地に<br>になったまた。<br>の方式のティーク地に<br>になったまた。<br>の方式のティーク地に<br>になったまた。<br>の方式のティーク地に<br>になったまた。<br>の方式の「「」」                                                                                                    | な                                                                                                    | (編)等を用いているか?<br>取ったの法が時にれていくなか?<br>かうなの法が時にれていくない<br>かうなな法がの時にライセン<br>人、小品は人気の時にうくせい。<br>たきないない、<br>ちまたので、<br>ちまたので、<br>ちまでので、<br>ちまでので、<br>ちまでので、<br>ちまでので、<br>ちまでのでので、<br>ちまでので、<br>ちまでので、<br>ちまでので、<br>ちまでのでので、<br>ちまたので | 198日、1881年04000年<br>べたを対する事実転の等すき<br>にくなが用意味用しようとす<br>着て受減・信用するか<br>1975年3月、信用するか<br>1975年3月、20日末時間あり、                                                                                                    | で、<br>自然が下で下まり場合を起き<br>「その実際からの意味をごい<br>?<br>デ瓶の毛、和力的の意味といい<br>職務等への出身者等合(                                                                                                    | <ul> <li>(T2)、</li> <li>(T2)、</li> <li>(T2)、</li> <li>(T2)、</li> <li>(T2)、</li> <li>(T3)、</li> <li>(T4)、</li> <li>(T5)、</li> <li>(T5)、</li> <li>(T5)、</li> <li>(T5)、</li> <li>(T5)、</li> <li>(T5)、</li> <li>(T5)、</li> <li>(T5)、</li> <li>(T5)、</li> <li>(T5)、</li> <li>(T5)、</li> <li>(T5)、</li> <li>(T5)、</li> <li>(T5)、</li> <li>(T5)、</li> <li>(T5)、</li> <li>(T5), (T5), (T5)</li></ul>                                                                                                    | のられています<br>第キレマンを付<br>在舗してい                                                                                                    | 26.<br>26.                            |
|                                                                                 | STEP2 (個)      M研究理論と成え     Q1.本研究は、     Q1.本研究は、     Q1.本研究は、     Q1.本研究は、     M外別業成立      M外別業成立      M外別業成立      M外別業成立      M外別業成立      Q2.シの第の公式      M外別業成立      Q2.シの第の公式      M内の公式      M内の公式     | は、 ・ ・ 、 ・ 、 、 、 、 、 、 、 、 、 、 、 、 、 、 、                                                                                                    | (支持)<br>第について以て<br>は対応形式しよ<br>加減時のためまたしよ<br>ののためまたした<br>にのためまたした。<br>のののでは、<br>ののののでは、<br>ののののでので、<br>ののののでので、<br>のののので、<br>のののので、<br>のののので、<br>のののので、<br>のののので、<br>のののので、<br>のののので、<br>のののので、<br>のののので、<br>のののので、<br>のののので、<br>ののので、<br>ののので、<br>ののので、<br>ののので、<br>ののので、<br>ののので、<br>ののので、<br>ののので、<br>ののので、<br>のので、<br>ので、                                                                                                    | な                                                                                                    | (編)等を用いているか?<br>取った75%(1982年111、5名の<br>がうな35%(1982年111、5名の<br>たのか55%(1982年111、5名の<br>ちょうな35%(1982年111、5名の<br>ちょうな35%(1982年111)、5名の<br>ちょうな35%(1982年111)、5名の<br>ちょうな35%(1982年111)、5名の<br>ちょうな35%(1982年111)、5名の<br>ちょうな35%(1982年111)、5名の<br>ちょうな35%(1982年111)、5名の<br>ちょうな35%(1982年111)、5名の<br>ちょうな35%(1982年111)、5名の<br>ちょうな35%(1982年111)、5名の<br>ちょうな35%(1982年111)、5名の<br>ちょうな35%(1982年111)、5名の<br>ちょうな35%(1982年111)、53<br>ちょうな35%(1982年111)、53<br>ちょうな35%(1982年1111)、53<br>ちょうな35%(1982年1111)、53<br>ちょうな35%(1982年1111)、53<br>ちょうな35%(1982年1111)、53<br>ちょうな35%(1982年1111)、53<br>ちょうな35%(1982年11111)、53<br>ちょうな35%(1982年11111)<br>ちょうな35%(1982年111111)<br>ちょうな35%(1982年11111111)<br>ちょうな35%(1982年11111111111111111111111111111111111                                                                                                    | 198日、該当するものとす<br>べたを打ちる家族部等を参<br>にくな部務部件にようとす<br>着て受滅・信用するか<br>1976年3月、保住実施美術                                                                                                    | で、<br>自然だすで予想の場合を起き<br>「その思想からの意味をについ<br>?<br>予覧の式、約2巻の式等)、<br>機関等への出身質等合け                                                                                                    | <ul> <li>(T2)</li> <li>(T2)</li> <li>(T2)</li> <li>(T2)</li> <li>(T3)</li> <li>(T4)</li> <li>(T5)</li> <li>(T5)</li>     &lt;</ul>                                                                                                    | ゆられています<br>開きしているす<br>在職してい                                                                                                    | 1 1 1 1 1 1 1 1 1 1 1 1 1 1 1 1 1 1 1 |
|                                                                                 | STEP2 (副     STEP2 (副     STEP2 (副     STEP2 (副     STEP2 (副     STEP2 (副     STEP2 (副     STEP2 (副     STEP2 (副     STEP2 (副     STEP2 (副     STEP2 (副     STEP2 (副     STEP2 (副     STEP2 (国     STEP2 (国     STEP2 (SE     STEP2 (SE   |                                                                                                    | (弦称)<br>第について以て<br>は製造販売しよ<br>加減時のため間により<br>ののないないで、<br>のののので、<br>のののので、<br>のののので、<br>のののので、<br>のののので、<br>のののので、<br>のののので、<br>のののので、<br>のののので、<br>のののので、<br>のののので、<br>のののので、<br>のののので、<br>のののので、<br>のののので、<br>のののので、<br>のののので、<br>のののので、<br>のののので、<br>のののので、<br>のののので、<br>のののので、<br>ののので、<br>ののので、<br>ののので、<br>ののので、<br>ののので、<br>ののので、<br>ののので、<br>ののので、<br>ののので、<br>ののので、<br>ののので、<br>のので、<br>ので、                                                                                                    | なお入して下さい。     うとする低気品、低気時     う、、時時にの原目的やけつ     う、、、時時にの原目的やけつ     う、、、、時時にの原目的やけつ     の、の、、、、、、、、、、、、、、、、、、、、、、、、、、、、、、、                                                                                                    | 「「「「「「「」」」」」、「「」」」、「」」、「」」、「」」、「」」、「」」、                                                                                                    | 198日2日、1891年5年90月1日<br>2月1日日日日日日日日日日日日日日日日日日日日日日日日日日日日日日日日日日日日                                                                                                    | 75.<br>はあれてもすまが用からよの注<br>「さふままあからの読みまたつ、<br>?<br>予切れば、物力的の読みまたう、<br>編明客への出内有容合(                                                                                                    | тъ.<br>ти воления<br>вве услтъ:<br><b>2) ВСНА24В</b>                                                                                                    | 06807(181)                                                                                                    | о ¥                                   |
|                                                                                 | STEP2 (副     STEP2 (副     STEP2 (副     STEP3 (副     STEP3 (副     STEP3 (副     STEP3 (国     STEP3 (国                                                                                                    |                                                                                                    | (支持)<br>第について以て<br>は対応形式しよ<br>加減時のためまで、<br>のいっついたので、<br>のいっついたので、<br>のいついたので、<br>のいついたので、<br>のいついいたので、<br>のいついいたので、<br>のいついいたので、<br>のいついたので、<br>のいついたので、<br>のいついたので、<br>のいついたので、<br>のいついたので、<br>のいついたので、<br>のいついたので、<br>のいついたので、<br>のいついたので、<br>のいついたので、<br>のいついたので、<br>のいついたので、<br>のいついたので、<br>のいついたので、<br>のいついたので、<br>のいついたので、<br>のいついたので、<br>のいついたので、<br>のいてのいて、<br>のので、<br>のいついたので、<br>のいついたので、<br>のいついで、<br>のいついたので、<br>のいついで、<br>のいついで、<br>のいついで、<br>のいついで、<br>のいついで、<br>のいついで、<br>のいついで、<br>のいついで、<br>のいついで、<br>のいついで、<br>のいついで、<br>のいついついで、<br>のいついついで、<br>のいついついついで、<br>のいついついで、<br>のいついついで、<br>のいついついで、<br>のいついついつい<br>のいついついで、<br>のいついついで、<br>のいついついで、<br>のいついついで、<br>のいついついつい<br>のいついつい<br>のいついついつい<br>のいついついつい<br>のいついついつい<br>のいついついついつ | なお入して下さい。     マスは入して下さい。     マスは、「数単のの回知をすう。     マスは、数単のの回知をすう。     マスは、数単のの回知をすう。     マスは、単常なの回知をすう。     マスは、単常なの回知をする。     マスは、「数単のの回知をする」     マスは、「数単のの回知をする」     マスは、「数単のの回知をする」     マスは、「数単のの回知をする」     マスは、「数単のの回知をする」     マスは、「数単のの回知をする」     マスは、「数単のの回知をする」     マスは、「数単のの回知をする」     マスは、「数単のの回知をする」     マスは、「数単のの回知をする」     マスは、「数単のの回知をする」     マスは、「数単のの回知をする」     マスは、「数単のの回知をする」     マスは、「数単のの回知をする」     マスは、「数単の回加をする」     マスは、「数単の回加をする」      マスは、「数単の回加をする」      マスは、「数単の回加をする」      マスは、「数単の回加をする」      マスは、「数単の回加をする」      マスは、「数単の回加をする」      マスは、「数単の回加をする」      マスは、「数単の回加をする」      マスは、「数単の回加をする」      マスは、「数単の回加をする」      マスは、「数単の回加をする」      てんは、「数用のする」      マスは、「数用のする」      てんは、「数用のする」      てんは、「数用のする」      てんは、「数用のする」       てんは、「数用のする」       てんは、「数用のする」       てんは、「数用のする」       てんは、「数用のする」       てんは、「数用のする」       てんは、「数用のする」       てんは、「数用のする」       てんは、「数用のする」       てんは、「数用のする」       てんは、「数用のする」       てんは、       てんは、       てんは、        てんは、        | 「「「「「「「」」」」」」」」<br>「「「」」」」」」<br>「「」」」」」<br>「」」」」<br>「」」」」<br>「」」」」<br>「」」」」<br>「」」」<br>「」」」」<br>「」」」<br>「」」<br>「」」<br>「」」<br>「」」<br>「」」」<br>「」」<br>「」」<br>「」」」<br>「」」」<br>「」」<br>「」」<br>「」」<br>「」」<br>「」」<br>「」」」<br>「」」<br>「」」<br>「」」<br>「」」」<br>「」」<br>「」」」<br>「」」<br>「」」<br>「」」<br>「」」<br>「」」<br>「」」」<br>「」」<br>「」」<br>「」」<br>「」」<br>「」」」<br>「」」」<br>「」」<br>「」」<br>「」」<br>「」」<br>「」」<br>「」」<br>「」」<br>「」」<br>「」」<br>「」」<br>「」」<br>「」」<br>「」」<br>「」」<br>「」」<br>「」」」<br>「」」<br>「」」」<br>「」」<br>「」」<br>「」」<br>「」」<br>「」」<br>「」」<br>「」」<br>「」」<br>「」」<br>「」」」<br>「」」<br>「」」<br>「」」<br>「」」<br>「」」」<br>「」」<br>「」」<br>「」」<br>「」」<br>「」」<br>「」」<br>「」」<br>「」」」<br>「」」<br>「」」<br>「」」<br>「」」<br>「」」<br>「」」」<br>「」」」<br>「」」」<br>「」」」<br>「」」」<br>「」」」<br>「」」」<br>「」」」<br>「」」<br>「」」」<br>「」」」<br>「」」」<br>「」」」<br>「」」<br>「」」<br>「」」<br>「」」<br>「」」」<br>「」」」<br>「」」<br>「」」<br>「」」<br>「」」<br>「」」」<br>「」」<br>「」」<br>「」」<br>「」」<br>「」」<br>「」」<br>「」」<br>「」」<br>「」」<br>「」」<br>「」」<br>「」」<br>「」」<br>「」」<br>「」」<br>「」」<br>「」」<br>「」」<br>「」」<br>「」」<br>「」」<br>「」」<br>「」<br>」<br>」<br>「」」<br>「」<br>」<br>」<br>「」」<br>「」」<br>「」<br>」<br>」<br>「」」<br>「」<br>」<br>」<br>「」」<br>「」」<br>「」<br>」<br>」<br>「」」<br>「」」<br>「」<br>」<br>」<br>「」」<br>「」」<br>「」<br>」<br>」<br>」<br>」<br>「」」<br>「」<br>」<br>」<br>」<br>」<br>「」」<br>」<br>」<br>」<br>」<br>」<br>」<br>」<br>」<br>」<br>」<br>」<br>」<br>」<br>」<br>」<br>」<br>」<br>」<br>」                                                                                                    | 1989年、該当下5400-1<br>                                                                                                    | 75.<br>はあれていてまなが中心を必当<br>「さふが着からの急がまについ<br>?<br>予覧のが、作会会の代知)、<br>繊細客への出向者客会(                                                                                                    | <ul> <li>(1) 11 10 10 10 10 10 10 10 10 10 10 10 10</li></ul>                                                                                                    | ************************************                                                                                                    | л ¥<br>26.                            |
|                                                                                 | STEP2 (調     M研究理論と成     Q1.本研究は、     Q1.本研究は、     Q1.本研究は、     Q2.本研究は、     M外系変換     G1、本研究は、     M外系変換     G2、     A研究の     G2、     A研究の     G2、     G2、     G2、     G2、     G2、     G2、     G2、     G2、     G2、     G2、     G2、     G2、     G2、     G2、     G2、     G2、     G2、     G3、     G3、     |                                                                                                    | (支持)<br>第について以て<br>は関気販売しよ<br>加に時代の発展する他の<br>がない知らればした。<br>のない知らればのの<br>のの、知らればのの<br>に、<br>のから知られてる他の<br>に、<br>のからの知られていた。<br>その<br>にのからの<br>のからの<br>のからの<br>のからの<br>のからの<br>のからの<br>のからの<br>のか                                                                                                    | なお入して下さい。     マスは、「「「「「」」」」     マスは、「「」」     マスは、「」」     マスは、「」」     マスは、「」」     マスは、「」」     マスは、「」」     マスは、「」」     マスは、「」     マスは、「」     マスは、「」     マスは、「」     マスは、「」     マスは、「」     マスは、「」     マスは、「」     マスは、「」     マスは、「」     マスは、「」     マスは、     マスは、      | 編巻を用いているか?<br>からない事が得たれていくの<br>が分割事が得たれているの<br>が分割事実が得かり得下うくセン<br>し、公園主人気)を含わ<br>単価の事業が必須用する。も<br>物価の多らいは相当相度安全<br>を含む)するか?<br>物「約37年時代」を発きい<br>なるか?<br>の価約5年後、<br>日本の完美して下さい。                                                                                                    | 1999年、1999年5年0月1日<br>スを受ける第四年8月1日<br>にくながか後期のしようとす<br>れて受領・有用するか<br>1995年3月、2015年1月1日<br>5合む)又は実施医者<br>-                                                                                                    | 75.<br>1885年16年25月96日<br>1885年16年25月96日<br>1885年16月1日<br>1885年16月1日<br>1895年16月1日<br>1895年16月11日<br>1895年16月11日<br>1895年16月11日<br>1895年16月11日<br>1895<br>1895年16月11日<br>1895<br>1895<br>1895<br>1895<br>1895<br>1895<br>1895<br>1895 | <ul> <li>(12)</li> <li>(12)</li> <li>(12)</li> <li>(13)</li> <li>(14)</li> <li>(14)</li>     &lt;</ul>                                                                                                    | のられています<br>第号レマンやけ<br>在職してい                                                                                                    | 26.<br>56.                            |
|                                                                                 | STEP2 (調     STEP2 (調     M研究理論と成     Q1.本研究は、     Q1.本研究は、     Q1.本研究は、     Q2.本研究は、     M外系変換点     Q2.本研究の     WAの表面に、     MAの表面に、     STEP3(図)     GO     GO     |                                                                                                    |                                                                                                    | なお入して下さい。     シンテする医染品、医療得     シンテする医染品、医療得     シンティー等時のの回路やす     マン・等時のの回路やす     マン・第二年のの回路やの一部できた。     林の時のである。     林の時のである。     林の時のである。     林の時のである。     林の時のである。     は、日本学びら、11     コン・ジェン・ジェン     おい・シェン・ジェン     マン・シェン・     マン・シェン・     マン・シェン・     マン・シェン・     マン・シェン・     マン・シェン・     マン・ション・     マン・ション・     マン・     マン・      マン・     マン・     マン・                                                                                                    | (編奏を用いているか?<br>10-かけ参加後の何かうイセン<br>11-1000年ののから、<br>11-1000年ののから、<br>1                                                                                                    | 1999日、田田子ら+00-5<br>べた生ける第5年8日<br>にくにお加助用しようとす<br>たつ生味・個用するか<br>1975日の「日本大小活出り」<br>それたい、<br>1995日の「日本大小活出り」<br>1995日の「日本大小活出り」                                                                                                    | 75、<br>一日の方ですまの中からの高いまたつん<br>7<br>予稿の成、総合的の成初またつん<br>7<br>予稿の成、総合的の成初)。                                                                                                    | <ul> <li>▼T2、</li> <li>T12、</li> <li>第552(第557)</li> <li>第552(第557)</li> <li>第552(15)(15)(15)(15)(15)(15)(15)(15)(15)(15)</li></ul>                                                                                                    | のられています<br>第号していな<br>在職してい                                                                                                    | n ¥                                   |
|                                                                                 | STEP2 (調     STEP2 (調     MM交流型と助し     Q1.本研究は、     Q1.本研究は、     Q2.本研究は、     M外気流速れ     Q2.本研究の3     STEP3(調     STEP3(調     STEP3(調     STEP3(調     STEP3(     STEP3(   |                                                                                                    |                                                                                                    | なお入して下さい。     マスコントレマドさい。     マスコントレマド・     マスコントレッション     マスコントレッション     マスコントレッシー     マスコントレッシー      マスコントレッシー      マスコントレッシー      マスコントレッシー      マスコントレッシー      マスコントレッシー      マスコントレッシー      マスコントレッシー      マスコントレッシー      マスコントレッシー      マスコントレッシー      マスコントレッシー      マスコントレッシー      マスコントレッシー      マスコントレッシー      マスコントレッシー      マスコントレッシー      マスコントレッシー      マントレッシー      マントレッシー       マントレッシー       マントレッシー       マントレッシー       マントレッシー       マントレッシー       エーレー       エーレー       エーレー       エーレー       エーレー       エーレー       エーレー       エーレー       エーレー       エーレー       エーレー       エーレー        エーレー       エーレー   | 編奏を用いているか?<br>10-007時/7月20日、1、3、3<br>10-007時/7月20日、1、3、3<br>10-007時/7月20日、1、3、5<br>10-007時/7月20日、1、5<br>10-007時/7月20日、1、5<br>10-007年、1、5<br>10-007年、1<br>10-007年、1<br>10-007年、1<br>10-007年、1<br>10-007年、1<br>10-007年、1<br>10-007年、1<br>10-007年、1<br>10-007年、1<br>10-007年、1<br>10-007年、1<br>10-007年、1<br>10-007年、1<br>10-007<br>10-007                                                                                          | 1999日、田田子ら+00-5<br>パスを受ける第回集員の第三名<br>にくにお加藤県しようとす<br>本で受領・和用するか<br>1975年の一日の一日の一日の一日の一日の一日の一日の一日の一日の一日の一日の一日の一日の                                                                                                    | 75、<br>1000万下を予約の高齢金につん<br>7<br>デ編の成、検査者の成前)。<br>編組第への比約素等合く                                                                                                    | TTE、<br>TTE、<br>部務者 200.−上第(<br>3) 及び過去2年録                                                                                                    | ゆられています<br>第号していな<br>在職してい                                                                                                    | р ¥                                   |
|                                                                                 | STEP2 (調     STEP2 (調     MM交流型と加     Q1.本研究は、     Q1.本研究は、     Q2.本研究の     STEP3(調     STEP3(調     STEP3(調     STEP3(調     STEP3(     STEP3(     S |                                                                                                    |                                                                                                    | なお入して下さい。     シンテする医染品、医療得      シンティー     ジャーク・「「「キー」     ・・・・・・・・・・・・・・・・・・・・・・・・・・・・・・・・・                                                                                                    | 編奏を用いているか?<br>ID-ACTSP/PE2017.3.08<br>ID-ACTSP/PE2017.3.08<br>ID-ACTSP/PE2017.3.08<br>ID-ACTSP/PE2017.3.08<br>ID-ACTSP/ID-ACTSP/ID-ACT                                                                                                    | <ul> <li>10時日、田均下5+00-1<br/>、へた生ける神秘条約時でき</li> <li>ここくは知道感染しようとす</li> <li>たくは知道感染しようとす</li> <li>たくは知道感染しようとす</li> <li>たった知道、 御用するか</li> <li>(の不知力、 協力やが知力、</li> <li>(の不知力、 保力や 引知力、</li> </ul>                                                                                                    | 75、<br>1000万下を予えの得からが出<br>72、<br>学編の成、和自由の成前)、<br>編輯第への出的者等会(                                                                                                    | TTE、<br>111. Neocimety/<br>111. Neocimety/<br>1111. Neocimety/<br>1111. Neocimety/<br>1111. Neocimety/<br>1111. Neocimety/<br>1111. Neocimety/<br>1111. Neocimety/<br>1111. Neocimety/<br>1111 | ゆられています<br>用うしていなす<br>在録してい                                                                                                    | р ¥                                   |
|                                                                                 | STEP2 (調     STEP2 (調     M研究理論と 起     Q1.本研究は、     Q1.本研究は、     Q2.本研究の3     WRの方法を発     STEP3(調     STEP3(調     STEP3(調     STEP3(調     STEP3(調     STEP3(調     STEP3(     STEP3(  |                                                                                                    | (弦称)           第について以て           第について以て           は知為販売しよ           回日キワングは単にく           第の第二の中の「「「「」」」」」」           第二の「日本」」」           第二の「日本」」           第二の「日本」」           第二の「日本」」           第二の「日本」」           第二の「日本」」           第二の「日本」」           第二の「日本」」           第二の「日本」」           第二の「日本」」           第二の「日本」」           第二の「日本」」                                                                                                    | なお入して下さい。     シンナる医薬品、医療     シンナる医薬品、医療     シンナる医薬品、医療     オントレーン     マン・ロール     マン・ロール     ロール     ロール     ロール     ロール     ロール     ロール     ロール     ロール     ロール     ロール     ロール     ロール     ロール     ロール     ロール     ロール     ロール     ロール     ロール     ロール     ロール     ロール     | 編帯を用いているか?<br>この約7歳/7歳/1年241ているほう?<br>「かなおまえのかのサライビン」<br>この約5歳のかりサライビン」<br>この約5歳のからサラクビン」<br>この約5歳のから、<br>二の約5歳のから、<br>二の約5歳のから、<br>二の約5歳のから、<br>二の約5歳のから、<br>二の約5歳のから、<br>二の約5歳のから、<br>二の約5歳のから、<br>二の約5歳のから、<br>二の約5歳のから、<br>二の約5歳のから、<br>二の約5歳のから、<br>二の約5歳のから、<br>二の約5歳のから、<br>二の約5歳のから、<br>二の約5歳のから、<br>二の約5歳のから、<br>二の約5歳のから、<br>二の約5歳のから、<br>二の約5歳のから、<br>二の10年のから、<br>二の10年のから、<br>二の10年ののから、<br>二の10年ののから、<br>二の10年ののののののののののののののののののののののののののののののののののの                                                                                                    | <ul> <li></li></ul>                                                                                                    | 75.<br>1880月1日下でする少年からんが当<br>「さらは東京からの高齢金につい<br>7<br>子稿の名、何たきの名称)、<br>編輯等への比約者等会(                                                                                                    | <ul> <li>ママル、</li> <li>ママル、</li> <li>ボマル、</li> <li>ボロングルート等に</li> <li>3) 及び用太2年頃</li> </ul>                                                                                                    | のられています。<br>期待している<br>在職してい                                                                                                    | 77 ¥                                  |
|                                                                                 | STEP2 (調     STEP2 (調     M研究理論と 細乙     Q1.本研究は、     Q1.本研究は、     Q2.本研究の3     Q2.本研究の3     Q2.本研究の3     Q2.本研究の3     Q2.本研究の3     Q2.本研究の4     Q2.本研究の4     Q2.本研究の4     Q2.本研究の5     Q2.本研究の5     Q3.本研究に     Q2.本研究の5     Q3.本研究に     Q3.本研究に     Q4.金属語     Q4.金属語     Q4.金属     Q4.金属語     Q4.金属     Q4. |                                                                                                    |                                                                                                    | 「伝記入して下さい。」 うとする医薬品、医療 うとする医薬品、医療 うとする医薬品、医療 うとする医薬品、(医療) うとする医薬品、(医療) うとする医薬品、(日本) ういて、医薬品等型の形式素明晶、(日本) ういて、医薬品等型の形式素明晶、(日本) ういてくどさい、 このいてくどさい、 このいてくどさい、 このいてくどさい、                                                                                                    | 編帯を用いているか?<br>国の使用の「「「「「「「「」」」」」」」<br>「「」」」」」」<br>「」」」」」<br>「」」」」」<br>「」」」」<br>「」」」<br>「」」」<br>「」」」<br>「」」」」<br>「」」」<br>「」」」」<br>「」」」<br>「」」<br>「」」」<br>「」」」<br>「」」」<br>「」」」<br>「」」」<br>「」」」<br>「」」」<br>「」」」<br>「」」」<br>「」」」<br>「」」」<br>「」」」<br>「」」」<br>「」」」<br>「」」」<br>「」」」<br>「」」」<br>「」」<br>「」」<br>「」」<br>「」」<br>「」」<br>「」」<br>「」」」<br>「」」」<br>「」」<br>「」」<br>「」」」<br>「」」<br>「」」<br>「」」<br>「」」<br>「」」」<br>「」」<br>「」」<br>「」」<br>「」」」<br>「」」<br>「」」<br>「」」<br>「」」<br>「」」」<br>「」」<br>「」」」<br>「」」<br>「」」<br>「」」<br>「」」<br>「」」<br>「」」<br>「」」<br>「」」<br>「」」」<br>「」」<br>「」」<br>「」」<br>「」」<br>「」」<br>「」」<br>「」」<br>「」」<br>「」」<br>「」」<br>「」」<br>「」」<br>「」」<br>「」」<br>「」」<br>「」」<br>「」」<br>「」」<br>「」」<br>「」」<br>「」」<br>「」」<br>「」」<br>「」」<br>「」」<br>「」<br>「                                                                                                    | <ul> <li></li></ul>                                                                                                    | 75.<br>1880月10日日の第四日の日の日の日の日の日の日の日の日の日の日の日の日の日の日の日の日の日                                                                                                    | <ul> <li>ママム、</li> <li>ママム、</li> <li>ボフス・</li> <li>ドボム、</li> <li>総数者 リンクハート第に</li> <li>3) 及び曲太2年頃</li> </ul>                                                                                                    | のられていま<br>期与していな<br>在職してい                                                                                                    | 77 W                                  |
|                                                                                 | STEP2 (初<br>M研究理論と加え<br>Q1.本研究は、<br>Q1.本研究は、<br>ののののでは、<br>ののののでは、<br>ののののでは、<br>ののののでは、<br>ののののでは、<br>のののでは、<br>のののでは、<br>のののでは、<br>のののでは、<br>のののでは、<br>のののでは、<br>のののでは、<br>のののでは、<br>のののでは、<br>のののでは、<br>のののでは、<br>ののでは、<br>のでは、<br>のでは、<br>ののでは、<br>ののでは、<br>のでは、<br>のでは、<br>のでは、<br>ののでは、<br>のでは、<br>のでは、<br>のでは、<br>のでは、<br>ののでは、<br>ののでは、<br>ののでは、<br>のでは、<br>のでは、<br>のでは、<br>ののでは、<br>ののでは、<br>ののでは、<br>ののでは、<br>ののでは、<br>ののでは、<br>ののでは、<br>のでは、<br>ののでは、<br>のでは、<br>のでは、<br>のでは、<br>のでは、<br>のでは、<br>ののでは、<br>のでは、<br>ののでは、<br>のでは、<br>のでは、<br>ののでは、<br>のでは、<br>のでは、<br>のでは、<br>のでは、<br>のでは、<br>のでは、<br>のでは、<br>のでは、<br>のでは、<br>のでは、                                                                                                    |                                                                                                    | (支持)<br>第について以て<br>は知為販売しよ<br>加当時やごが思こした<br>に対応 第回すごの必要に<br>いない知知時のの思<br>に対応に知られての<br>に、近び当該加当会は<br>間回ぎ (たたし、当<br>のの、可にない、<br>のの、<br>のの、<br>のの、<br>のの、<br>のの、<br>のの、<br>のの、<br>のの、<br>のの、<br>の                                                                                                    | 「伝記入して下さい。」 うとする医薬品・医療 うとする医薬品・医療 うとする医薬品・医療 うとする医薬品・医療 うとする医薬品・医療 うとする医薬品・医療 ういて、用用して、用用して、用用して、用用して、用用して、用用して、用用して、用用                                                                                                    | <ul> <li>編等を用いているか?</li> <li>BioAnsan/Metantru-Ge</li> <li>J. い原本人名)を含む</li> <li>J. い原本人名)を含む</li> <li>BioBase Ansatz</li> <li>BioBase Ansatz</li> <li>BioBase Ansatz</li> <li>Control BioBase Ansatz</li> <li>La 人学生(博士研究員)</li> <li>La 人学生(博士研究員)</li> <li>La 人学生(博士研究員)</li> </ul>                                                                                                    | <ul> <li>(1) (1) (1) (1) (1) (1) (1) (1) (1) (1)</li></ul>                                                                                                    | 75.<br>編成5757525項から成当<br>7<br>予範の低、和自由の伝知。<br>第回<br>第回<br>章回<br>章回<br>章回<br>章回<br>章回<br>章回<br>章回<br>章回<br>章回<br>章回<br>章回<br>章回<br>章回<br>章回<br>章回<br>章回                                                                                                    | TTE.<br>TTE. NetroHM2/J<br>部計目リジスート第に<br>3) 及び納点2年頃<br>二<br>二<br>二<br>二<br>二<br>二<br>二<br>二<br>二<br>二<br>二<br>二<br>二                                                                                                    | 680701年1月1日日の1月1日日の1月1日日日日の1月1日日日の1月1日日日の1月1日日日日日日日日 | D 14                                  |
|                                                                                 | STEP2 (個)           MR式空道と見と           Q1.本時方は、           Q1.本時方は、           Q1.本時方は、           (1.本時方は、)           外外放送店は、           外外放送店は、           タリンクションクライン店           (1.4) (1.4)                                                                                                    |                                                                                                    |                                                                                                    | な記入して下さい。     シンナる医薬品・医療     シンナの医薬品・医療     シンナの「新生活」     マン・新生活     ボール・シール     ボール・シール     ボール・     ボール・     ボ | 編等を用いているか?<br>即のありないているの<br>にのありないないない。<br>ののようないでは、<br>ののないないで、<br>のののので、<br>ののでいたので、<br>ののでいたので、<br>のので、<br>のので、<br>のので、<br>のので、<br>のので、<br>のので、<br>のので、                                                                                                    | <ul> <li>(1) (1) (1) (1) (1) (1) (1) (1) (1) (1)</li></ul>                                                                                                    | 76.      第四日下の下の中の時時まについ      7      7      平和内化、和自由内化的)      編創等への出向者等合化      1                                                                                                    | <ul> <li>TT2、</li> <li>TT2、</li> <li>TT2 TT2 T2 (T2)</li> <li>TT2 T2 (T2)</li> <li>TT2 T2 (T2)</li> <li>TT2 (T2)</li> <li>TT2</li></ul>                                                                                                    | <ul> <li>のられています</li> <li>割やしていをす</li> <li>在接してい</li> </ul>                                                                                                    | 20 H                                  |
|                                                                                 | STEP2 (個)     STEP2 (個)     All 本研究は、     Q1 本研究は、     Q1 本研究は、     Q1 本研究は、     All 大部式のないため、     All 大部式のないため、  |                                                                                                    |                                                                                                    | な                                                                                                    | (編等を用いているか?<br>Backerse/WeitantCode<br>(*)/Satatalia<br>(*)/Satatalia<br>(*)/Sa                                                                | (1) (1) (1) (1) (1) (1) (1) (1) (1) (1)                                                                                                    | 76.           第80573720項合任総合           726項第第小の高齢素につい           7           デ発いれ、和自然の活動・           2           2           2           2           2           2           2           2           2           2           2           2           2           2           2           2           2           2           2           2           2           2           2           2           2           2           2           2           2           2           2           2           2           2           2           3           3           3           3           3           3           3           3           3           3           3           3           3                                                                                                    | <ul> <li>T2.</li> <li>T2.</li> <li>T2.<td><ul> <li>のられています</li> <li>割引している</li> <li>在第している</li> </ul></td><td>h H</td></li></ul>                                                                                                    | <ul> <li>のられています</li> <li>割引している</li> <li>在第している</li> </ul>                                                                                                    | h H                                   |
|                                                                                 | STEP2 (個)     STEP2 (個)     All 未得式温 と思え     Q1 未得式法     Q1 未得式法     Q1 未得式法     Q1 未得式法     Q1 未得式法     Q1 未得式法     Q1 未得式法     STEP3 (副)     All 大学会社     All 大学会社    |                                                                                                    |                                                                                                    | な                                                                                                    | <ul> <li>編巻を用いているか?</li> <li>ロックスクタイパクション(1000)</li> <li>ロックスクタイパクション(1000)</li> <li>ロックスクタイパクシー(1000)</li> <li>ロックスクタイパクシー(1000)</li> <li>ロックスクタイクシー(1000)</li> <li>ロックスクタイクシー(1000)</li> <li>ロックスクタイクシー(1000)</li> <li>ロックスクタイクシー(1000)</li> <li>ロックスクタイクシー(1000)</li> <li>ロックスクタイクシー(1000)</li> <li>ロックスクタイクシー(1000)</li> <li>ロックスクタイ</li></ul>                                                                                                    | 198日2日1日1日1日1日1日1日1日1日1日1日1日1日1日1日1日1日1日1日                                                                                                    |                                                                                                    | <ul> <li>T2.</li> <li>T2.</li> <li>T2.<td><ul> <li>         ・         ・         ・</li></ul></td><td>n N</td></li></ul>                                                                                                    | <ul> <li>         ・         ・         ・</li></ul>                                                                                                    | n N                                   |
|                                                                                 | STEP2 (個)     AM 先達型 と思え     Q1 - 年初方法     Q1 - 年初方法     Q1 - 年初方法     Q2 - 年初方法     AM 先達型 と思え     Q2 - 年初方公     AM 先達型 ま     AM 先達型 ま     AM た     AM た      |                                                                                                    |                                                                                                    | な                                                                                                    | <ul> <li>編巻を用いているか?</li> <li>ロックパッド/1982年111、シスタン・パッション・パッション・パッシン・パッション・パッション・パッション・パッション・パッション・パッシッシン・パッション・パッシー・パッシー・パッシー・パッシッシー・パッシー・パッシー・パッシー・パー・パッシッシー・パッシー・パ</li></ul>                                                                                                    | 198日2日、田田平文4000年<br>、大売生けらる家庭和時生き<br>にくて加加加売しようとす<br>高で受減・信用するか<br>1975日2月、信用するか<br>1975日2月、信用するか<br>1975日2月、信用するか<br>1975日2月、信用するか<br>1975日2月、信用するか<br>1975日2月、信用するか<br>1975日2月、信用するか                                                                                                    | で、<br>4885万でで予定の場合を起き<br>7802周期からの意味またで、<br>7<br>予覧の式、約280の式等)、<br>編創等への出身影響会(                                                                                                    | <ul> <li>T2.</li> <li>T2.</li> <li>T2.<td><ul> <li>         ・         ・         ・</li></ul></td><td>n W</td></li></ul>                                                                                                    | <ul> <li>         ・         ・         ・</li></ul>                                                                                                    | n W                                   |
|                                                                                 | STEP2 (調     STEP2 (調     All 末年内法、     Q1.本年内法、     Q1.本年内法、     Q1.本年内法、     Q1.本年内法、     Q1.本年内法、     YA先送来点工     YA先送来点工     Q2.本年内公、     Q2.本年内公、     Q2.本年内公、     Q3.本年内公、     Q3.本年内公、     Q3.本年内公、     Q3.本年内公、     Q3.本年内公、     Q3.本年内公、     Q3.本年内公、     Q3.本年内公、     Q3.本年内公、     Q3.本年内公、     Q3.本年内公、     Q3.本年内公、     Q3.本年内公、     Q3.本年内公、     Q3.本年内公、     Q3.本年内公、     Q3.本年内公、     Q3.本年内公、     Q3.本年内公、     Q3.本年内公、     Q3.本年内公、     Q3.本年内公     Q3.本年内公     Q3.本年内公     Q3.本年内公     Q3.本年内公     Q4.     STEP3 (昭     STEP3 (昭     STEP3 (     STEP3 (     STEP3 (     STEP3 (     STEP3 (     STEP3 (     STEP3 (     STEP3 (     STEP |                                                                                                    |                                                                                                    | なお入して下さい。     シングする医呆品 - 医発明     シングする医呆品 - 医発明     シング の いっかい - シング - シング - シンデ - シング - シング - | 編教を用いているか?<br>ロックスクランパロション・クリーン・クリーン・クリーン・クリーン・クリーン・クリーン・クリーン・クリー                                                                                                    |                                                                                                    |                                                                                                    | <ul> <li>TE.</li> <li>TE.</li> <li>TE.</li> <li>TE.</li> <li>NOMEONALYS</li> <li>NOMEONALYS</li></ul>                                                                                                    | 60817C1ます                                                                                                    |                                       |

# 41

③ 画面項目

| 項番 | 項目名         | I/O | 備考 |
|----|-------------|-----|----|
| 1  | 利益相反管理計画入力域 | ΙΟ  |    |
| 2  | OKボタン       | Ι   |    |
| 3  | キャンセルボタン    | Ι   |    |
| 4  | 新規申告表示域     | 0   |    |
| 5  | アラート表示域     | 0   |    |

- ④ 機能説明
  - COI 管理計画の作成

画面項番1に現在申請されている利益相反管理計画を表示する。 画面項番1に対し、研究計画書へのCOI記載と説明文書でのCOI開示の有無を選択し、 画面項番2OKボタンを押下する事で、COI管理計画が作成される。 画面項番2OKボタンを押下するか、画面項番3<u>キャンセル</u>ボタンを押下する事で、研 究課題詳細画面へ移動する。 また、画面項番1の内容にエラーを発見した場合は画面項番5に表示する。

● 新規申告情報表示

画面項番4には新規申告内容を表示する。

● 報告書申請情報表示(PDF)

画面項番4中の様式リンクを押下する事で、新規申告内容に対応した書式のPDFを表示 する。

⑤ 表示メッセージ

| 表示メッセージ                   | 備考 |
|---------------------------|----|
| 研究に従事する者毎の「研究計画書への COI    |    |
| 記載」「説明文書での COI 開示」 が入力されて |    |
| いない箇所が有ります。               |    |

- 14. 申告書の検索
  - ① 機能概要

申告されている研究課題を検索する際に利用する機能。

検索条件を指定し、一覧表示後、研究課題の詳細等を確認する。

② 画面イメージ

| F  | 申告書の検索                    |                   |                  |                    |                |                                                    |                      |                                         |                                       |                    |                  |                    |               |                       |                        |                   |
|----|---------------------------|-------------------|------------------|--------------------|----------------|----------------------------------------------------|----------------------|-----------------------------------------|---------------------------------------|--------------------|------------------|--------------------|---------------|-----------------------|------------------------|-------------------|
|    | 申告種別                      | 全て                |                  |                    | ~              |                                                    |                      |                                         |                                       |                    |                  |                    |               |                       |                        |                   |
|    | 審査番号                      |                   |                  |                    |                |                                                    |                      |                                         |                                       |                    |                  |                    |               |                       |                        |                   |
|    | 申告者(部分一致)                 |                   |                  |                    |                |                                                    |                      | ]                                       |                                       |                    |                  |                    |               |                       |                        |                   |
| l  | 責任者・分担者(部分一致)             |                   |                  |                    |                |                                                    |                      | ]                                       |                                       |                    |                  |                    |               |                       |                        |                   |
| l  | 課題名(部分一致)                 |                   |                  |                    |                |                                                    |                      | ]                                       |                                       |                    |                  |                    |               |                       |                        |                   |
| ╢  | 係わりのある企業                  |                   |                  |                    |                |                                                    |                      | ]                                       |                                       |                    |                  |                    |               |                       |                        |                   |
| l  | 申告種類                      | ☑ 新規5             | 申告 🖢             | 変更申告               | □変更            | 申告(共                                               | 同研究者                 | f)                                      |                                       |                    |                  |                    |               |                       |                        |                   |
|    | 審查状況                      | ✓ 責任<br>者決裁<br>待ち | ☑受付待<br>5        | ☑ 事前<br>審査依頼<br>待ち | ☑事<br>前審査<br>中 | <ul> <li>✓ 迅速</li> <li>審査依頼</li> <li>待ち</li> </ul> | ☑<br>迅<br>1.速審査<br>中 | <ul> <li>✓ 委員<br/>会付議<br/>待ち</li> </ul> | ☑審<br><sup>新</sup><br>査中 <sub>行</sub> | ☑ 審査<br>結果登録<br>待ち | ☑条件<br>录確認待<br>ち | ■<br>辺決<br>裁待<br>ち | □審<br>査完<br>了 | ✓ COI状<br>況事実確認<br>待ち | ☑ COI管<br>2 理計画作<br>成中 | ☑ co<br>理計画<br>完了 |
|    | 審査必要/不要                   | ☑審査。              | *要 5             | 3 審査不要             |                |                                                    |                      |                                         |                                       |                    |                  |                    |               |                       |                        |                   |
| I  | 並べ替え                      | 受付番号              | ~                |                    |                |                                                    |                      |                                         |                                       |                    |                  |                    |               |                       |                        |                   |
| -( | 検索 クリア -3                 |                   |                  |                    |                |                                                    |                      |                                         |                                       |                    |                  |                    |               |                       |                        |                   |
| 3  | 3件見つかりました。                |                   |                  |                    |                |                                                    |                      |                                         |                                       |                    |                  |                    |               |                       |                        |                   |
| I  | 審査番号                      | 課                 | 題名               |                    |                | 申                                                  | 告種類                  |                                         | 申告者                                   |                    | <b>8</b> 1       | 钉状況                |               | 表示                    |                        |                   |
|    | С-M2018-001 000とムム        | △の研究_             | その               | L                  |                | 新:<br>C-M0                                         | 規申告<br>000-00        | 1 2019/                                 | 5師 一郎<br>01/09 1                      | 3<br>15:06         | COI管理言           | 十画作成               | 完了            | 表示                    |                        |                   |
| 1  | с-м2018-002 000とムム        | △の研究_             | そのこ              | 2                  |                | 新;<br>C-M0                                         | 規申告<br>000-00        | 2 2019/                                 | 5師 一郎<br>01/10 1                      | 3<br>16:40         | COI管理言           | 十画作成               | 皖了            | 表示                    |                        |                   |
|    | с-м2018-002 000とムム        | △の研究_             | そのこ              | 2                  |                | 変!<br>C-M0                                         | 更申告<br>000-00        | 2019/                                   | 5師 一郎<br>01/11 1                      | 3<br>15:00         | COI管理讀           | 十画作成               | 完了            | 表示                    |                        |                   |
| Ľ  | <u>ダウンロード</u><br>※審査不要の申請 | 審査資料書<br>は審査資料に   | <u>式)</u><br>載りま | 5                  |                |                                                    |                      |                                         |                                       |                    |                  |                    |               |                       |                        |                   |

### ③ 画面項目

| 項番 | 項目名                  | I/O | 備考 |
|----|----------------------|-----|----|
| 1  | 検索条件入力部              | Ι   |    |
| 2  | 検索ボタン                | Ι   |    |
| 3  | クリアボタン               | Ι   |    |
| 4  | 検索結果表示部              | ΙΟ  |    |
| 5  | 検索結果 Excel ダウンロードリンク | Ι   |    |

#### ④ 機能説明

研究課題の検索

画面項番1に対し一覧の絞込条件となる研究課題情報を入力し、画面項番2 検索ボタン を押下する事で、画面項番4に研究課題一覧を表示する。 一覧中の表示ボタンを押下す事で、対象研究課題のII.19 研究課題 詳細表示へ移動する。 また、画面項番3 クリアボタンを押下する事で、画面項番1に入力した研究課題情報を クリアする。

表示する一覧情報はシステムに登録された全情報が検索対象となる。

- 研究課題の Excel ダウンロード
   画面項番5ダウンロードリンクを押下する事で、現在表示中の研究課題の検索結果一覧
   を Excel 形式のファイルとしてダウンロードする。
- ⑤ 表示メッセージ

無し

- 15. 定型文の管理
  - ① 機能概要

利益相反状況事実確認の入力で、よく使用する文章を「定型文」として予め登録しておき、入 力時に呼び出して引用する機能

- ② 画面イメージ
  - 定型文の管理画面

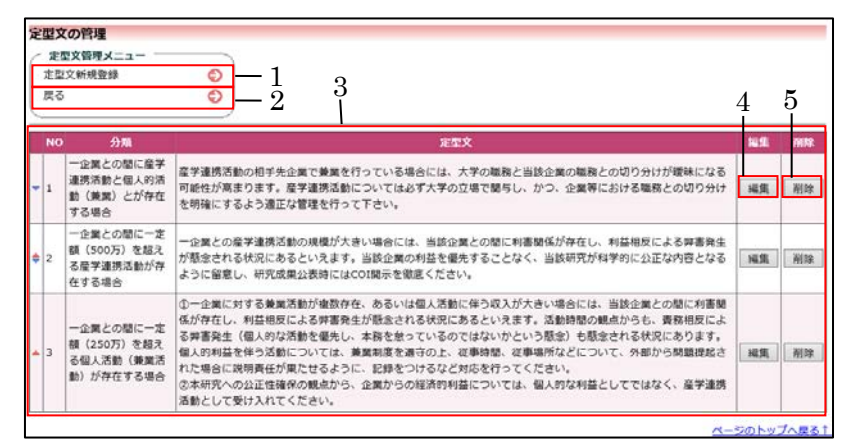

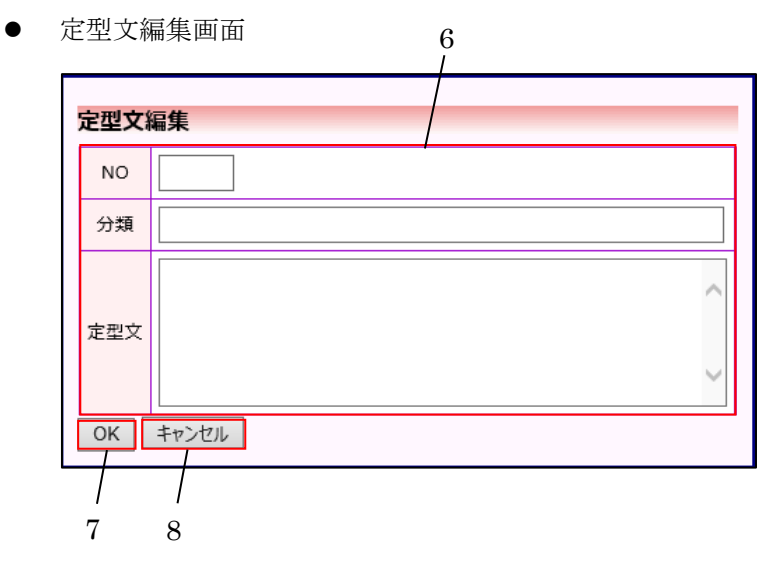

揭示板投稿面面 

| 揭示板投   | 稿画面 9 /                                                                                                    |
|--------|----------------------------------------------------------------------------------------------------|
| 投稿     |                                                                                                    |
| 審査意見   | 佐子連携活動の相手先企業で兼業を行っている場合には、大子の職務と当該企業の職務との切り<br>分けが曖昧になる可能性が高まります。産学連携活動については必ず大学の立場で関与し、か<br>つ、企業等における職務との切り分けを明確にするよう適正な管理を行って下さい。 |
| 添付ファイル | 参照                                                                                                    |
| 投稿キャン  | セル                                                                                                    |

| 定型 | 之                                                                                                 |                                                                                                    |   |
|----|---------------------------------------------------------------------------------------------------|----------------------------------------------------------------------------------------------------|---|
| NO | 分類                                                                                                | 定型文                                                                                                    | 6 |
| 1  | ー企業との間に産<br>学連携活動と個人<br>的活動(兼業)と<br>が存在する場合                                                       | 産学連携活動の相手先企業で兼業を行っている場合には、大学の職務と当該企業の職務との切り<br>分けが曖昧になる可能性が高まります。産学連携活動については必ず大学の立場で関与し、か<br>つ、企業等における職務との切り分けを明確にするよう適正な管理を行って下さい。                                                                                                    | 3 |
| 2  | ー企業との間に一<br>定額(500万)を<br>超える産学連携活<br>動が存在する場合                                                     | 一企業との産学連携活動の規模が大きい場合には、当該企業との間に利害関係が存在し、利益相<br>反による弊害発生が懸念される状況にあるといえます。当該企業の利益を優先することなく、当<br>該研究が科学的に公正な内容となるように留意し、研究成果公表時にはCOI開示を徹底ください。                                                                                                    | 3 |
| 3  | <ul> <li>一企業との間に一</li> <li>定額(250万)を</li> <li>超える個人活動</li> <li>(兼業活動)が存</li> <li>在する場合</li> </ul> | ①一企業に対する兼業活動が複数存在、あるいは個人活動に伴う収入が大きい場合には、当該企業との間に利害関係が存在し、利益相反による弊害発生が懸念される状況にあるといえます。活動時間の観点からも、資務相反による弊害発生(個人的な活動を優先し、本務を怠っているのではないかという懸念)も懸念される状況にあります。個人的利益を伴う活動については、兼業制度を違守の上、従事時間、従事場所などについて、外部から問題提起された場合に説明責任が果たせるように、記録をつけるなど対応を行ってください。 ②本研究への公正性確保の観点から、企業からの経済的利益については、個人的な利益としてではなく、を掌連携活動として受け入れてください。 | 3 |

③ 画面項目

•

| 項番 | 項目名        | I/O | 備考 |
|----|------------|-----|----|
| 1  | 定型文新規登録リンク | Ι   |    |
| 2  | 戻るリンク      | Ι   |    |
| 3  | 定型文一覧      | Ι   |    |
| 4  | 編集ボタン      | ю   |    |
| 5  | 削除ボタン      | Ι   |    |
| 6  | 定型文編集域     | Ι   |    |
| 7  | OK ボタン     | Ι   |    |
| 8  | キャンセルボタン   | Ι   |    |
| 9  | 審査意見入力域    | ю   |    |
| 10 | 定型文ボタン     | Ι   |    |
| 11 | 定型文一覧      | 0   |    |

| 12 | 引用ボタン    | Ι |  |
|----|----------|---|--|
| 13 | キャンセルボタン | Ι |  |

④ 機能説明

定型文の新規登録

画面項番1 定型文新規登録リンクを押下する事で、画面項番6 定型文編集画面を表示す る。No、分類、定型文を入力し、画面項番7 OK ボタンを押下する事で、定型文を登録 して画面項番3に定型文一覧を表示する。画面項番8 キャンセルボタンを押下する事で、 定型文を登録せずに画面項番3に定型文一覧を表示する。画面項番2 戻ろリンクを押下 する事で、呼び出し元画面を表示する。

定型文の修正

画面項番4編集ボタンを押下する事で、登録された定型文を編集可能な状態で画面項番 6定型文編集画面を表示する。No、分類、定型文を修正し、画面項番7OKボタンを押下 する事で、定型文が更新されて画面項番3に定型文一覧を表示する。画面項番8年ャン セルボタンを押下する事で、定型文が更新せずに画面項番3に定型文一覧を表示する。 画面項番2戻るリンクを押下する事で、呼び出し元画面を表示する。

- 定型文の削除
   画面項番 5 編集ボタンを押下する事で、登録された定型文が削除する。
- 定型文の引用

掲示板投稿画面で画面項番 10 定型文ボタンを押下する事で、画面項番 11 定型文一覧を 表示する。画面項番 12 引用ボタンを押下する事で、画面項番 9 審査意見入力域に編集可 能な状態で定型文を表示する。画面項番 13 <u>キャンセル</u>ボタンを押下する事で、掲示板投 稿画面に戻る。

⑤ 表示メッセージ

無し

- 16. ログ閲覧
  - 機能概要

臨床研究電子申請システム上の全ログを閲覧する際に利用する機能。

閲覧メニューから履歴の種別を選び、各履歴情報を、検索条件をもとに一覧表示する。

② 画面イメージ

| _  |                                    | / 14     |            | 们发                 |                             | /F 丛I                         | 口//夜/止  | ~~ | 1 24/ | · //· t1 (t· | .1/142/1        |         |
|----|------------------------------------|----------|------------|--------------------|-----------------------------|-------------------------------|---------|----|-------|--------------|-----------------|---------|
| ×  | <u>インメニュー</u> : システム利<br>シフテム利用:#涙 | 制状况表示    |            |                    |                             |                               |         |    |       |              |                 |         |
|    | 登録研究課期数                            | 夜小       |            |                    |                             | 4 件                           |         |    |       |              |                 |         |
|    | Lat be with the second             | 由生       | カノゴ        | <i>P</i> 1:#4 \$   | ぶはつってい                      | ディフカ体田島                       |         |    |       |              |                 |         |
|    |                                    | 中日<br>新主 | タイノ<br>8由告 | 111-907            | <sup>9×11</sup> リフアイル<br>0件 | ティスク使用重<br>0 hyte             |         |    |       |              |                 |         |
|    |                                    |          | 更申告        | 1件                 | 0件                          | 0 byte                        |         |    |       |              |                 |         |
|    | 申告状況                               | 新規申告(    | (共同研究者)    | 0件                 | 0件                          | 0 byte                        |         |    |       |              |                 |         |
|    |                                    | 変更申告(    | 共同研究者)     | 0件                 | 0件                          | 0 byte                        |         |    |       |              |                 |         |
|    |                                    | f        | sĦ         | 5 件                | 0 <b>/</b> †                | 0 byte                        |         |    |       |              |                 |         |
|    | ディスク空き容量                           |          |            |                    | 32,21                       | 2,254,720 byte<br>(30,720 MB) |         |    |       |              |                 |         |
|    | ユーザーログイン                           | 履歴       |            |                    |                             |                               |         |    |       |              |                 |         |
| ſ  | ユーザー(部分一致                          | 、かな可)    |            |                    |                             |                               |         |    |       |              |                 |         |
| T  | 期間                                 |          | 2019年01月   | ]11日               | ~                           | 年月日                           |         |    |       |              |                 |         |
| ₽  | ログ表示                               |          | L          |                    |                             |                               |         |    |       |              |                 |         |
| ľ  | <i>r: 1</i> 1                      | Det      |            |                    |                             |                               |         |    |       |              |                 |         |
|    | 57日 57日 57日本 20                    | 日时       | 16:40:10   | タイノ<br>ドノン         |                             |                               |         |    |       |              |                 |         |
| Ŧ, | ラベリム 目空石 20<br>事務 大郎 20            | 19/01/11 | 16:40:09 T | ノーン<br>グアウト        | •                           |                               |         |    |       |              |                 |         |
|    | 医師一郎 20                            | 19/01/11 | 10:19:14   | ヴィン                | -                           |                               |         |    |       |              |                 |         |
|    | メール送信履歴                            |          |            |                    |                             |                               |         |    |       |              |                 |         |
| ſ  | 差出人 (部分一致                          | কাঠলে)   |            |                    |                             |                               |         |    |       |              |                 |         |
| ŀ  |                                    |          |            |                    |                             |                               | _       |    |       |              |                 |         |
| ╢  | 宛先(部分一致、カ                          | かな可)     |            |                    |                             |                               |         |    |       |              |                 |         |
| I  | 期間                                 | [        | 2019年01月1  | 1日                 |                             | _年月日                          |         |    |       |              |                 |         |
| ┢  | ログキテ                               | 1        | ※30日以上則のし  | シス開発               | 20さません。                     |                               |         |    |       |              |                 |         |
| ľ  | 口/衣小                               | _        | 1          |                    |                             |                               |         |    |       |              |                 |         |
| I  | 日時                                 | 差出人      | 宛先         | 1                  | アドレス                        |                               | 件名      |    | 表示    |              |                 |         |
|    | 2019/01/11 13:41                   | 事務 太郎    | 医肺一郎       | ishi1              | @bvits.com                  | COI争美確認元了                     | のお知らせ   |    | 表示    |              |                 |         |
| T. | 2019/01/11 14:10                   | 医師一郎     | 医師 一郎      | ishi1              | @bvits.com                  | COI管理計画作成                     | 完了のお知らt | ±  | 表示    |              |                 |         |
|    | 2019/01/11 15:17                   | 医師一郎     | 薬剤師 二郎     | ß ishi2            | @bvits.com                  | COI管理計画作成                     | 完了のお知らt | Ŧ  | 表示    |              |                 |         |
| l  | 2019/01/11 15:17                   | 医師 一郎    | 看護師 花子     | <sup>z</sup> ishi3 | @bvits.com                  | COI管理計画作成                     | 完了のお知らt | Ŧ  | 表示    |              |                 |         |
| ,  | バージョン情報                            |          |            |                    |                             |                               |         |    |       |              |                 |         |
|    | データベースリビジ                          | ヨン 73.0  |            |                    |                             |                               |         |    |       |              |                 |         |
|    | ビルド                                | 7624     |            |                    |                             |                               |         |    |       |              |                 |         |
| Ш  |                                    |          | ·          |                    |                             |                               |         |    |       |              |                 |         |
| ľ  |                                    |          | T          |                    |                             |                               |         |    |       |              | <u> ~-&gt;0</u> | のトップへ戻る |

● ユーザーアクセスログ

|    | <u>メインメニュー</u> : ユーザーアク | セスログ                   |                            |       |                |                    |  |  |  |  |  |
|----|-------------------------|------------------------|----------------------------|-------|----------------|--------------------|--|--|--|--|--|
|    | ユーザーアクセス                | ログ                     |                            |       |                |                    |  |  |  |  |  |
|    | 戻る                      |                        | 0                          |       |                |                    |  |  |  |  |  |
| C  | ユーザー                    |                        |                            |       |                |                    |  |  |  |  |  |
| 0- | 期間 2019年0               | 期間 2019年01月11日 圖~年月日 圖 |                            |       |                |                    |  |  |  |  |  |
| 7- | ログ表示                    |                        |                            |       |                |                    |  |  |  |  |  |
|    | 日時                      | ユーザー                   | URL                        | РВ    | 操作             | 情報                 |  |  |  |  |  |
|    | 2019/01/11 10:19        | 医師 一郎                  | /BVCOI/Common/default.aspx | False | メインメニュー        |                    |  |  |  |  |  |
|    | 2019/01/11 10:19        | 医師 一郎                  | /BVCOI/Common/default.aspx | True  | メインメニュー        |                    |  |  |  |  |  |
| 8- | 2019/01/11 16:42        | システム<br>管理者            | /BVCOI/Admin/log_user.aspx | True  | ユーザーアクセ<br>スログ |                    |  |  |  |  |  |
| -  | 2019/01/11 16:42        | システム<br>管理者            | /BVCOI/Common/default.aspx | False | メインメニュー        |                    |  |  |  |  |  |
|    | 2019/01/11 17:11        | システム<br>管理者            | /BVCOI/Common/default.aspx | True  | メインメニュー        |                    |  |  |  |  |  |
| 9- | ダウンロード                  |                        |                            |       |                | <u>ページのトップへ戻る↑</u> |  |  |  |  |  |
|    | システム 管理者さん              | ログアウト                  |                            |       |                |                    |  |  |  |  |  |

③ 画面項目

| 項番 | 項目名           | I/O | 備考 |
|----|---------------|-----|----|
| 1  | メール送信履歴リンク    | Ι   |    |
| 2  | ユーザーログイン履歴リンク | Ι   |    |
| 3  | ユーザーアクセスログリンク | Ι   |    |
| 4  | データベース更新ログリンク | Ι   |    |
| 5  | ユーザー情報編集ログリンク | Ι   |    |
| 6  | 各種検索条件入力部     | Ι   |    |
| 7  | 各種ログ表示ボタン     | Ι   |    |
| 8  | 各種ログデータ一覧     | 0   |    |
| 9  | ダウンロードボタン     | Ι   |    |

④ 機能説明

- メール送信履歴リンク
   画面項番1を押下する事で、メール送信履歴画面へ移動する。
- ユーザーログイン履歴リンク
   画面項番2を押下する事で、ユーザーログイン履歴画面へ移動する。
- ユーザーアクセスログリンク
   画面項番3を押下する事で、ユーザーアクセスログ画面へ移動する。
- データベース更新ログリンク
   画面項番4を押下する事で、データベース更新ログ画面へ移動する。
- 各種履歴、ログの検索
   各種履歴、ログ画面中の画面項番6に対し一覧の絞込条件となる情報を入力し、画面項
   番7 ログ表示ボタンを押下する事で、画面項番8に一覧を表示する。
   表示する一覧情報はシステムに登録された全情報が検索対象となる。

画面項番9ダウンロードボタンを押下する事で、EXCEL型式で一覧を出力する。

(5) 表示メッセージ
 なし

- 17. 定期申告
  - ① 機能概要

研究責任医師または研究分担医師等が、研究開始から1年毎(臨床研究の定期報告と同時期) に利益相反状況の変更の「有」「無」を報告する際に利用する機能。

- ② 画面イメージ
  - 利益相反状況詳細表示画面

| 利益相反             | 状況詳細表                                                           | 示              |       |    |    |    |    |  |  |  |  |  |
|------------------|-----------------------------------------------------------------|----------------|-------|----|----|----|----|--|--|--|--|--|
| 審査番号             | C-M2018-001                                                     |                |       |    |    |    |    |  |  |  |  |  |
| 課題名              | 00024                                                           | 000とムムムについての研究 |       |    |    |    |    |  |  |  |  |  |
|                  | 役割                                                              | 氏名             | 所屋 職名 |    |    |    |    |  |  |  |  |  |
| 피아바★             | 申告者                                                             | 医師 一郎          | なしなし  |    |    |    |    |  |  |  |  |  |
| 研究者              | 共同研究者                                                           | 薬剤師 二郎         | なし なし |    |    |    |    |  |  |  |  |  |
|                  | 共同研究者                                                           | 看護師 花子         | なしなし  |    |    |    |    |  |  |  |  |  |
| 戻る               |                                                                 | Ð              | )     |    |    |    |    |  |  |  |  |  |
| 申告履歴             |                                                                 |                |       |    |    |    |    |  |  |  |  |  |
| 申告種類             | <b>A</b>                                                        | 申告者            | 審査    | 状況 | 表示 | 編集 | 削除 |  |  |  |  |  |
| 新規申台<br>C-M0000- | 新規申告 医師 一郎<br>C-M0000-001 2019/02/22 10:39 COI管理計画作成完了 表示 編集 削除 |                |       |    |    |    |    |  |  |  |  |  |
| 申告メニ             | 申告メニュー                                                          |                |       |    |    |    |    |  |  |  |  |  |
| 変更申告             |                                                                 | Ð              | )     |    |    |    |    |  |  |  |  |  |
| 定期申告             |                                                                 | Ő              | —1    |    |    |    |    |  |  |  |  |  |

● 定期申告入力画面

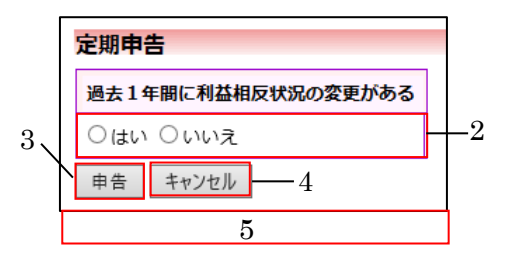

③ 画面項目

| 項番 | 項目名        | I/O | 備考 |
|----|------------|-----|----|
| 1  | 定期報告リンク    | Ι   |    |
| 2  | 定期報告ラジオボタン | Ι   |    |
| 3  | 申告ボタン      | Ι   |    |
| 4  | キャンセルボタン   | Ι   |    |
| 5  | 注意書き       | 0   |    |

- ④ 機能説明
  - 定期申告リンク
     画面項番1を押下する事で、定期申告入力画面に移動する。
  - 定期申告内容編集

画面項番2に対し、変更の有無を選択し、画面項番3申告ボタンを押下する事で、定期 申告の申請をする。画面項番3申告ボタンを押下するか、画面項番4<u>キャンセル</u>ボタン を押下する事で、利益相反状況詳細画面へ移動する。 画面項番2で「はい」を選択した場合は、画面項番5に変更申告の提出を求める注意書 きを表示する。

⑤ 表示メッセージ

| 表示メッセージ        | 備考 |
|----------------|----|
| 変更申告を提出してください  |    |
| 変更の有無を選択してください |    |

- 18. 分担施設の利益相反管理計画の登録
  - ① 機能概要

多施設共同研究における研究代表医師は、分担施設の利益相反管理計画(様式 E)のファイル を利益相反状況閲覧画面からアップロードする機能。

分担施設の利益相反管理計画に変更があった場合は、変更前のファイルを残した状態でアップ ロード(履歴保持)できること。

② 画面イメージ

•

| 甲苦有用メニュ     | 1-                     |         |    |
|-------------|------------------------|---------|----|
| 臨床研究法に基     | づく自己申告(新規)             | Ð       |    |
| COI管理計画作    | 成中                     | Ð       |    |
| COI管理計画作    | 成完了( <mark>2件</mark> ) | ٢       |    |
| 利用ガイド       |                        | 0       |    |
| 研究課題一覧      |                        |         |    |
| □取下げた研究     | 【課題も表示                 |         |    |
| 臨床研究法に基     | づく自己申告                 |         |    |
| 審査番号        |                        | 課題名/申告名 | 表示 |
| C-M2018-001 | 000と444の研究             | ž       | 表示 |
|             | 000200000              | ンズの研究   | まテ |

● 利益相反状況詳細表示画面その1

|   | 利益相反              | 状況詳細表              | 示                   |        |       |    |    |    |  |
|---|-------------------|--------------------|---------------------|--------|-------|----|----|----|--|
|   | 審査番号              | C-M2018-0          | 01                  |        |       |    |    |    |  |
|   | 課題名               | 000ح4              | A71521120           | の研究    | 1     |    |    |    |  |
|   |                   | 役割                 | 氏名                  | 所属 職名  | ]     |    |    |    |  |
|   |                   | 申告者                | 医師 一郎               | なしなし   |       |    |    |    |  |
|   | 研究者               | 共同研究者              | 薬剤師 二郎              | なしなし   |       |    |    |    |  |
|   |                   | 共同研究者              | 看護師 花子              | なし なし  |       |    |    |    |  |
| ľ | 戻る                |                    | Ð                   | )      | _     |    |    |    |  |
|   | 申告履歴              |                    |                     |        |       |    |    |    |  |
|   | 申告種類              | 9.                 | 申告者                 | 審査     | ī状況   | 表示 | 編集 | 削除 |  |
|   | 新規申行<br>C-M0000·  | 告 医<br>-001 2019/0 | 師 一郎<br>02/22 10:39 | COI管理計 | 画作成完了 | 表示 | 編集 | 削除 |  |
|   | 申告メニュー            |                    |                     |        |       |    |    |    |  |
|   | 変更申告              |                    |                     |        |       |    |    |    |  |
|   | <b>分担施設</b><br>追加 | <b>の利益相反</b><br>—2 | 管理計画                |        |       |    |    |    |  |

● 利益相反管理計画(様式 E)アップロード画面

|    | 利益相反管理計画(様式)  | <ul> <li>アップロード</li> </ul> |
|----|---------------|----------------------------|
| 4— | 施設名           |                            |
| 5- | 日付            | 年月日                        |
| 6- | 利益相反管理計画(様式E) | 参照                         |
|    | ОК +++>tu 8   |                            |
|    | 7             |                            |

•利益相反状況詳細表示画面その2

| 제 문 년 다.         | 내 아이들 눈 아이 그는 것    | _                   |        |       |      |          |                      |
|------------------|--------------------|---------------------|--------|-------|------|----------|----------------------|
| 利益相反             | <b>次沉</b> 計稍表      | 不                   |        | 1     |      |          |                      |
| 審査番号             | C-M2018-0          | 01                  |        |       |      |          |                      |
| 課題名              | 000844             | ムについての              | の研究    |       |      |          |                      |
|                  | 役割                 | 氏名                  | 所屋 職名  |       |      |          |                      |
| 포프 것으 ᆃ          | 申告者                | 医師 一郎               | なしなし   |       |      |          |                      |
| 101.7d           | 共同研究者              | 薬剤師 二郎              | なし なし  |       |      |          |                      |
|                  | 共同研究者              | 看護師 花子              | なし なし  |       |      |          |                      |
| 戻る               |                    | Ð                   | )      | •     |      |          |                      |
| 申告履歴             |                    |                     |        |       |      |          |                      |
| 申告種類             | Q I                | 申告者                 | 審査     | 状況    | 表示   | 編集 削除    |                      |
| 新規申行<br>C-M0000- | 告 医<br>·001 2019/0 | 師 一郎<br>)2/22 10:39 | COI管理計 | 画作成完了 | 表示   | 編集 削除    |                      |
| 申告メニ             | <b>ユ</b> –         |                     |        |       |      |          |                      |
| 変更申告             |                    | Ð                   |        | a     |      |          |                      |
| 定期申告             |                    | Ð                   |        | ĭ     | 10   | 0        |                      |
| 分担施設             | の利益相反              | 管理計画                |        |       | /    |          |                      |
|                  |                    |                     | 施設名    |       |      | 利益相反管理基  | 基準(様式E)              |
| 2019/02/         | 24 0000            | 000000              | 000000 | 00000 | 00大学 | 利益相反管理基準 | <del>(様式E).pdf</del> |
|                  | ××××               | ××大学                |        |       |      | 利益相反管理基準 | <del>(様式E).pdf</del> |
|                  | 施設                 | 名                   |        |       |      | 利益相反管理基  | 基準(様式E)              |
| 2019/04/         | 12 ××××            | ××大学                |        |       |      | 利益相反管理基準 | (様式E) .pdf           |
| 追加               |                    |                     |        |       |      |          |                      |
|                  |                    |                     |        |       |      |          |                      |

③ 画面項目

| 項番 | 項目名                    | I/O | 備考 |
|----|------------------------|-----|----|
| 1  | 表示ボタン                  | Ι   |    |
| 2  | 追加ボタン                  | Ι   |    |
| 3  | 利益相反管理計画(様式 E)アップロード画面 | 0   |    |
| 4  | 施設名                    | Ι   |    |
| 5  | 日付                     | Ι   |    |
| 6  | 利益相反管理計画(様式 E)ファイル添付   | Ι   |    |
| 7  | OK ボタン                 | Ι   |    |
| 8  | キャンセルボタン               | Ι   |    |
| 9  | 分担施設の利益相反管理計画一覧        | 0   |    |
| 10 | 分担施設の利益相反管理計画          | ΙΟ  |    |

- ④ 機能説明
  - 利益相反管理計画(様式 E)アップロード
     利益相反管理計画(様式 E)アップロードしたい課題名/申告名の画面項番1表示ボタン を押下する事で、利益相反状況詳細表示画面に移動する。画面項番2追加ボタンを押下 する事で、画面項番3利益相反管理計画(様式 E)アップロード画面へ移動する。画面 項番4施設名、画面項番5日付、画面項番6利益相反管理計画(様式 E)ファイル添付 を入力または選択し、画面項番7OKボタンを押下する事で、利益相反管理計画(様式 E) をアップロードする。画面項番7OKボタンを押下するか、画面項番8<u>キャンセル</u>ボタ ンを押下する事で、利益相反状況詳細画面へ移動する。
  - 利益相反管理計画一覧表示
     利益相反管理計画(様式 E)をアップロードされると、画面項番9利益相反管理計画を
     一覧表示をする。分担施設の利益相反管理計画に変更があった場合は、変更前のファイルも画面項番10に表示する。
- 表示メッセージ なし

- 19. 定期申告メール設定
  - ① 機能概要

定期申告アラートメール送信の有無と、送信のタイミングを設定する機能。

- ② 画面イメージ
  - 申請者用メニュー

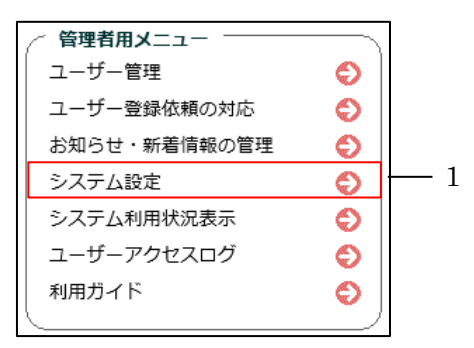

システム設定画面

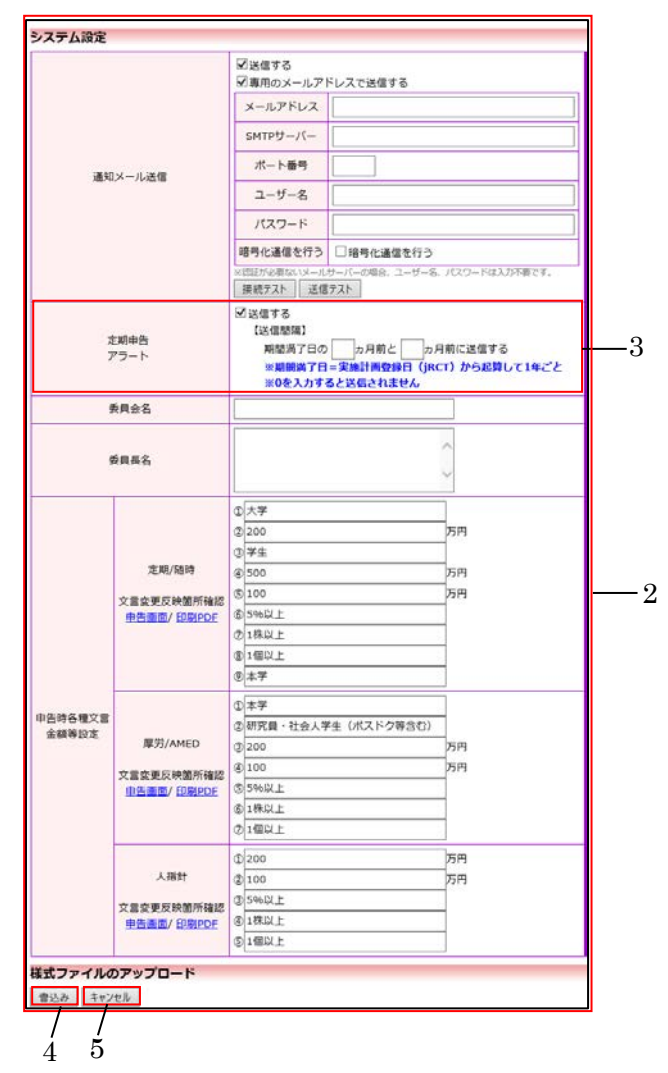

③ 画面項目

| 項番 | 項目名        | I/O | 備考 |
|----|------------|-----|----|
| 1  | システム設定リンク  | Ι   |    |
| 2  | システム設定     | ΙΟ  |    |
| 3  | 定期申告アラート項目 | Ι   |    |
| 4  | OK ボタン     | Ι   |    |
| 5  | キャンセルボタン   | Ι   |    |

### ④ 機能説明

● 定期申告アラート設定

管理者用メニューより画面項番1システム設定リンクを押下する事で、画面項番2シス テム設定画面へ移動する。画面項番3定期申告アラート項目に送信の有無と送信間隔を 入力し、画面項番4OKポタンを押下する事で、定期申告アラート情報が登録される。画 面項番4OKポタンを押下するか、画面項番5キャンセルポタンを押下する事で、管理 者用メニューへ移動する。

⑤ 表示メッセージ

なし

# 20. jRCT 番号登録

① 機能概要

臨床研究実施計画番号(jRCT 番号)と実施計画登録日を登録する機能。

- ② 画面イメージ
  - 申請者用メニュー

| 未採番         | 00024440              | の研究                                                            | 表示        |
|-------------|-----------------------|----------------------------------------------------------------|-----------|
| C-M2018-001 | 000とムムムに<br>(諸床研究実施計) | こついての研究<br>「園・研究概要公開システム登録後、本システムへ実施計画番号(JRCT番号)、実施計画登録日を入力してく | (ださい。) 表示 |
| 被意料号        |                       | 課題名/申告名                                                        | 80        |
| 自床研究法に基     | づく自己中告                |                                                                | Ĩ         |
| □取下げた研究     | 【課題も表示                |                                                                | 1         |
| 研究課題一覧      |                       | 1070                                                           |           |
| 利用ガイド       |                       | Ø                                                              |           |
| COI管理計画作    | 成完了(1件)               | Ð                                                              |           |
| COI管理計画作    | 成中                    | Ð                                                              |           |
| 臨床研究法に基     | づく自己申告                | 0                                                              |           |
| 甲告者用义二:     | 1-                    |                                                                |           |

● 利益相反状況詳細表示その1

| 利益相反状況詳細表示 |                                    |                                        |                             |                      |  |   |  |  |
|------------|------------------------------------|----------------------------------------|-----------------------------|----------------------|--|---|--|--|
| 審査番号       | C-M2018-0                          | C-M2018-001                            |                             |                      |  |   |  |  |
| 課題名        | 000844                             |                                        |                             |                      |  |   |  |  |
| 臨床研究実施計画   | 実施計画番 <sup>号</sup><br>実施計画登錄<br>登録 |                                        |                             |                      |  |   |  |  |
| 研究者        | <b>役割</b><br>申告者<br>共同研究者<br>共同研究者 | <b>氏名</b><br>医師 一郎<br>薬剤師 二郎<br>看護師 花子 | <u>所属</u><br>なし<br>なし<br>なし | 職名<br>なし<br>なし<br>なし |  | 2 |  |  |
| 戻る         |                                    | Ð                                      |                             |                      |  |   |  |  |

• 臨床研究実施計画画面

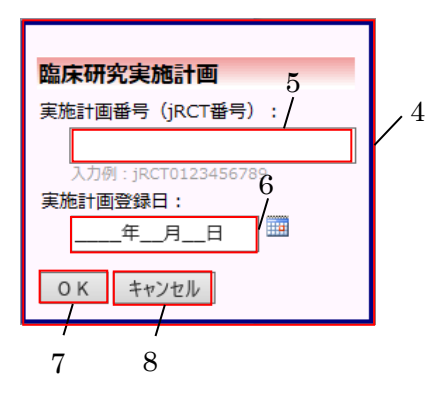

58

● 利益相反状況詳細表示その2

| 利益相反状況詳細 | 調表示                                  |                                                                                               |                        |                      |          |          |  |  |  |
|----------|--------------------------------------|-----------------------------------------------------------------------------------------------|------------------------|----------------------|----------|----------|--|--|--|
| 審査番号     | C-M2018-0                            | Z-M2018-001                                                                                   |                        |                      |          |          |  |  |  |
| 課題名      | 000844                               | ムムについての                                                                                       | の研究                    | 2                    |          |          |  |  |  |
|          | 実施計画番<br>実施計画登<br>登録                 | 実施計画番号(jRCT番号): jRCTs011111112 ( <u>臨床研究実施計画・研究概要公開システム</u> )<br>実施計画登録日: 2019年01月15日<br>- 登録 |                        |                      |          |          |  |  |  |
|          |                                      |                                                                                               | -                      | PH                   |          |          |  |  |  |
|          | 役割                                   | 氏名                                                                                            | 所屈                     | 職省                   |          | l I      |  |  |  |
| 田加本      | 役割<br>申告者                            | 氏名<br>医師 一郎                                                                                   | 所屈<br>なし               | 職名<br>なし             | <b>9</b> |          |  |  |  |
| 研究者      | 役割       申告者       共同研究者             | 氏名       医師 一郎       薬剤師 二郎                                                                   | <u>所</u> 屈<br>なし<br>なし | 職名<br>なし<br>なし       | <b>9</b> |          |  |  |  |
| 研究者      | 役割       申告者       共同研究者       共同研究者 | 氏名       医師 一郎       薬剤師 二郎       看護師 花子                                                      | 所属<br>なし<br>なし<br>なし   | 職名<br>なし<br>なし<br>なし | 9        | <u> </u> |  |  |  |

#### ③ 画面項目

| 項番 | 項目名        | I/O | 備考 |
|----|------------|-----|----|
| 1  | 表示ボタン      | Ι   |    |
| 2  | 利益相反状況詳細表示 | ю   |    |
| 3  | 登録ボタン      | Ι   |    |
| 4  | 臨床研究実施計画   | ю   |    |
| 5  | jRCT 番号    | Ι   |    |
| 6  | 実施計画登録日    | Ι   |    |
| 7  | OK ボタン     | Ι   |    |
| 8  | キャンセルボタン   | Ι   |    |
| 9  | 臨床研究実施計画情報 | 0   |    |

④ 機能説明

● jRCT 番号登録

申告者用メニューより jRCT 番号登録を行いたい課題名/申告名の画面項番 1 表示ボタン を押下する事で、画面項番 2 利益相反状況表示画面へ移動する。画面項番 3 登録ボタン を押下する事で、画面項番 4 臨床研究実施計画画面を表示する。画面項番 5 jRCT 番号と 画面項番 6 実施計画登録日を入力または選択して画面項番 7 OK ボタンを押下する事で、 jRCT 番号が登録される。画面項番 7 OK ボタンを押下するか、画面項番 8 キャンセルボ タンを押下する事で、利益相反状況詳細表示に戻る。

- 臨床研究実施計画情報の参照
   画面項番2利益相反状況表示画面には、画面項番9臨床研究実施計画情報を表示する。
- ⑤ 表示メッセージ

なし

別添 様式A・Bエクスポートフォーマット

| 日付 | 所属機関 | 立場 | 氏名 | 利用基準 | 研究課題 | 特記事項 |
|----|------|----|----|------|------|------|
|    |      |    |    |      |      |      |

| 有無      |               |
|---------|---------------|
| 製薬企業等の名 | 本研究対象の医薬品等の名称 |
|         |               |
|         |               |
|         |               |
|         |               |
|         |               |
|         |               |
|         |               |
|         |               |
|         |               |
|         |               |
|         |               |
|         |               |
|         |               |
|         |               |
|         |               |
|         |               |
|         |               |
|         |               |
|         |               |
|         |               |
|         |               |

| 有無      |          |                    |            |                  |         |        |
|---------|----------|--------------------|------------|------------------|---------|--------|
| 製薬企業等の名 | 研究費の受入形態 | 研究費の受入形態(具体的な受入形態) | 受入方法:直接·間接 | 受入方法:直接·間接(経由機関) | 受入金額(円) | 契約締結状況 |
|         |          |                    |            |                  |         |        |
|         |          |                    |            |                  |         |        |
|         |          |                    |            |                  |         |        |
|         |          |                    |            |                  |         |        |
|         |          |                    |            |                  |         |        |
|         |          |                    |            |                  |         |        |
|         |          |                    |            |                  |         |        |
|         |          |                    |            |                  |         |        |
|         |          |                    |            |                  |         |        |
|         |          |                    |            |                  |         |        |
|         |          |                    |            |                  |         |        |
|         |          |                    |            |                  |         |        |
|         |          |                    |            |                  |         |        |
|         |          |                    |            |                  |         |        |
|         |          |                    |            |                  |         |        |
|         |          |                    |            |                  |         |        |
|         |          |                    |            |                  |         |        |
|         |          |                    |            |                  |         |        |
|         |          |                    |            |                  |         |        |
|         |          |                    |            |                  |         |        |
|         |          |                    |            |                  |         |        |

| 有無      |           |
|---------|-----------|
| 製薬企業等の名 | 物品、施設等の内容 |
|         |           |
|         |           |
|         |           |
|         |           |
|         |           |
|         |           |
|         |           |
|         |           |
|         |           |
|         |           |
|         |           |
|         |           |
|         |           |
|         |           |
|         |           |
|         |           |
|         |           |
|         |           |
|         |           |
|         |           |
|         |           |

| 有無      |           |                       |
|---------|-----------|-----------------------|
| 製薬企業等の名 | 受領する役務の内容 | 対象薬剤製薬企業等の特定役務への関与の有無 |
|         |           |                       |
|         |           |                       |
|         |           |                       |
|         |           |                       |
|         |           |                       |
|         |           |                       |
|         |           |                       |
|         |           |                       |
|         |           |                       |
|         |           |                       |
|         |           |                       |
|         |           |                       |
|         |           |                       |
|         |           |                       |
|         |           |                       |
|         |           |                       |
|         |           |                       |
|         |           |                       |
|         |           |                       |
|         |           |                       |
|         |           |                       |

| 有無      |                 |                           |
|---------|-----------------|---------------------------|
| 製薬企業等の名 | 製薬企業等の在籍者の従事の内容 | 対象薬剤製薬企業等の在籍者の特定役務への従事の有無 |
|         |                 |                           |
|         |                 |                           |
|         |                 |                           |
|         |                 |                           |
|         |                 |                           |
|         |                 |                           |
|         |                 |                           |
|         |                 |                           |
|         |                 |                           |
|         |                 |                           |
|         |                 |                           |
|         |                 |                           |
|         |                 |                           |
|         |                 |                           |
|         |                 |                           |
|         |                 |                           |
|         |                 |                           |
|         |                 |                           |
|         |                 |                           |
|         |                 |                           |
|         |                 |                           |

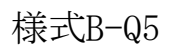

# このExcel様式は

<u>https://www.mhlw.go.jp/stf/seisakunitsuite/bunya/0000163417.html</u> 参考資料:ガイダンス様式部分のみ(ver.3.1):式·条件付き書式設定版に対応する。

# 各シートにおける出力形式を示す。

| 形式         | 内容                                |
|------------|-----------------------------------|
| YYYY/MM/DD | 例:2019/04/01                      |
| SINGLE     | 改行を含まない文字列。                       |
| MULTI      | 改行を含む文字列。(改行コードはCHAR(10)で出力する)    |
| 999999999  | 数値(0~999999999)※10億円以上の出力値はエラーと扱う |
| その他        | 当該セルに従う。                          |

| <br>Aシート   |        |         |        |         |       |             |
|------------|--------|---------|--------|---------|-------|-------------|
| 日付         | 所属機関   | 立場      | 氏名     | 利用基準    | 研究課題  | 特記事項        |
| YYYY/MM/DD | SINGLE | 下記のいずれか | SINGLE | 下記のいずれか | MULTI | MULTI(未入力可) |

| 研究代表医師 | ■推奨基準   |
|--------|---------|
| 研究責任医師 | ■推奨基準以外 |

| B-Q1シート |        |               |  |
|---------|--------|---------------|--|
| 有無      | 有もしくは無 |               |  |
| 製薬企業等の名 |        | 本研究対象の医薬品等の名称 |  |
| SINGLE  | SINGLE |               |  |

B-Q2シート

| 有無      | 有もしくは無   |                    |            |                   |    |
|---------|----------|--------------------|------------|-------------------|----|
| 製薬企業等の名 | 研究費の受入形態 | 研究費の受入形態(具体的な受入形態) | 受入方法∶直接·間接 | 受入方法:直接·間接(経由機関)  | 嗄  |
| SINGLE  | 下記のいずれか  | SINGLE(その他の場合入力可)  | 下記のいずれか    | SINGLE(直接の場合未入力可) | 99 |

| 共同研究(臨床研究) |
|------------|
| 受託研究       |
| 学術指導       |
| 研究助成金      |
| 寄附金        |
| その他        |

| 直接 |  |
|----|--|
| 間接 |  |

| <br>B-Q3シート |           |  |
|-------------|-----------|--|
| 有無          | 有もしくは無    |  |
| 製薬企業等の名     | 物品、施設等の内容 |  |
| SINGLE      | SINGLE    |  |

| B-Q4シート |           |                       |
|---------|-----------|-----------------------|
| 有無      | 有もしくは無    |                       |
| 製薬企業等の名 | 受領する役務の内容 | 対象薬剤製薬企業等の特定役務への関与の有無 |
| SINGLE  | MULTI     | 下記のいずれか               |
|         |           |                       |
|         |           | 右                     |

| <br>}-Q5シート |                 |                           |  |  |
|-------------|-----------------|---------------------------|--|--|
| 有無          | 有もしくは無          |                           |  |  |
| 製薬企業等の名     | 製薬企業等の在籍者の従事の内容 | 対象薬剤製薬企業等の在籍者の特定役務への従事の有無 |  |  |
| SINGLE      | MULTI           | 下記のいずれか                   |  |  |

| 無し                  |  |
|---------------------|--|
| データ管理又は統計・解析のみ関与あり  |  |
| データ管理又は統計・解析以外に関与あり |  |

| 受入金額(円)  | 契約締結状況                  |
|----------|-------------------------|
| 99999999 | 下記のいずれか                 |
|          |                         |
|          | 法32条に基づく必要な契約はない        |
|          | 法32条に基づき必要な契約は締結済み      |
|          | 法32条に基づき必要な契約は締結準備中     |
|          | 法32条に基づく必要な契約を締結する予定はない |
|          |                         |

出力例